# The Best Software Solution For Retail Stores & Chains

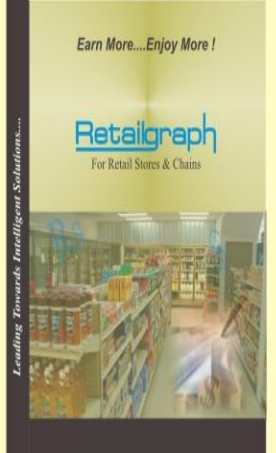

Leading Towards Intelligent Solutions....

Retailgraph For Retail Stores & Chains

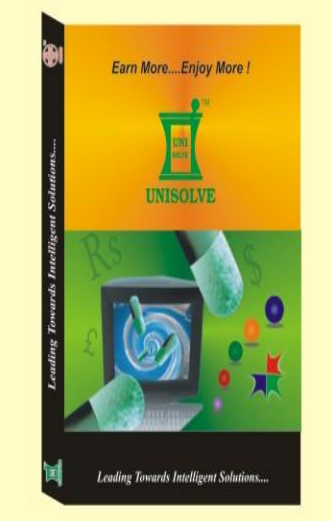

**UNISOLVE** For Distributors & Wholesalers

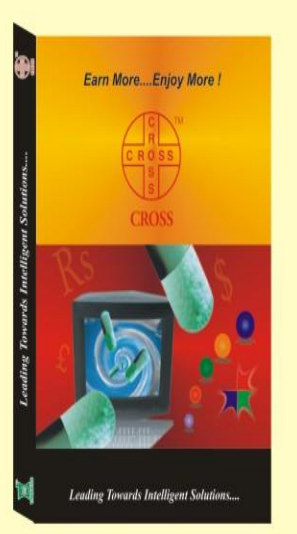

**CROSS** For Retail Chemist Shops

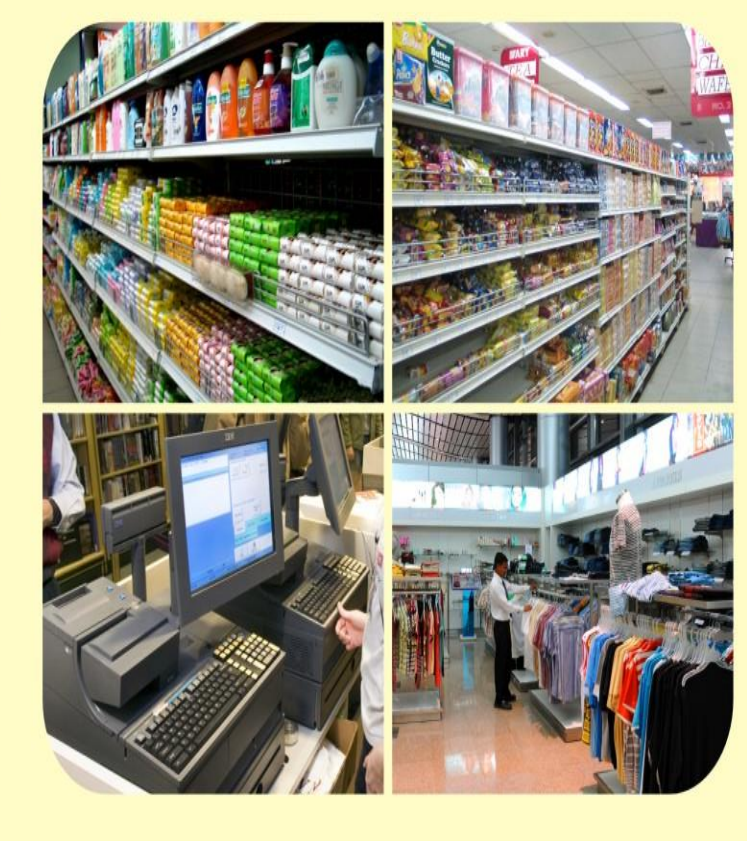

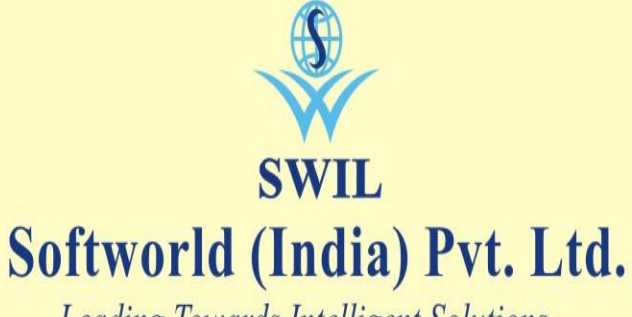

Leading Towards Intelligent Solutions....

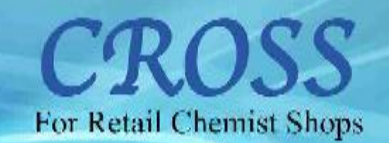

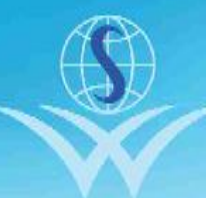

## SWIL

## Softworld (India) Pvt. Ltd.

21, Behind Sunder Market, Near S.M.S. Hospital, Jaipur-4 INDIA Customer Care { +91-141-2577600 (Alternate : +918290577600) +91-141-2577601 (Alternate : -919829577601) Marketing : +91 9799999413, +91 9799999412 Fax : 0141-2571882 E-mail : support@swindia.com Website : www.swindia.com

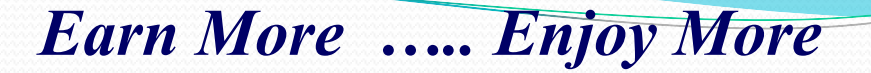

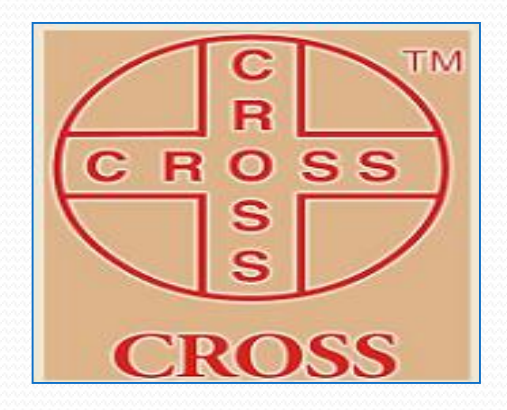

# Ready to use Software Solution for Retail Chemists Shops

# **CROSS TRAINING GUIDE**

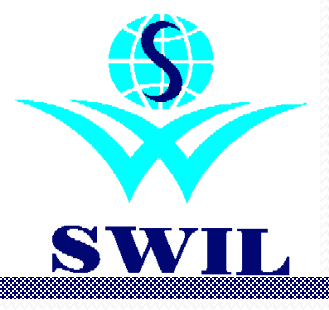

Vision

SWIL aims to provide state of the art IT solutions to business organizations around the globe and create an environment conducive for the development of employees, customers, shareholders, society and nation.

# **Business Concept**

The basic idea is to provide a complete solution to every unit in retail segment, no matter how small or large it is. A solution is available for every stage of operation, chain of depot, distributor, C&F agent, wholesaler, semi wholesaler and retail shop.

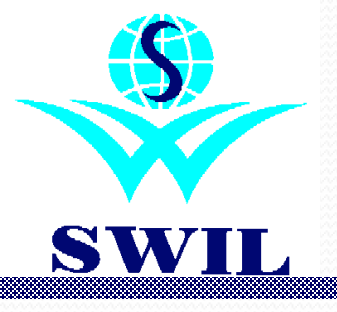

# The Company

**Soft World India** (**P**) **Ltd**., an ISO 9001:2000 company based at Jaipur, is pioneer in the field of software solutions for healthcare & retail segment since 1994. It is a team of experienced and highly skilled professionals providing best software services to its clients to simplify their business processes, increase efficiency in operations & improve performance.

Advance technology, well designed products, latest features, excellent services & above all "ease of use" have made SWIL the leading software company in healthcare & retail industry in India.

With strong national wide dealer network, SWIL has the unique capability to serve its clients at all geographical locations in India. Today is SWIL is proud of being a part of the family of more than 220000 satisfied clients all over India.

In addition to the support from our esteemed clients, unmatched customer support has been the key behind the success story of SWIL. SWIL's dedicated customer care center ensures excellent services & it has been awarded ISO 9001:2000 services for its services.

SWIL is Microsoft certified partner. Our latest software solutions are on latest .Net technology supporting latest .Net platform and can be used over Internet or Local area network. We are continuously working towards providing most advanced software solution for retail & healthcare industry.

## **Strengths:**

- ➤ Market leader with 22000 clients all over India
- Focus on pharmaceutical trade (Domain expertise)
- Strong Network through out the country
- Installations throughout the country (Geographical Reach)
- Strong image of the company

SWIL

- Technically efficient products (Catering region wise specific requirements)
- ➤ An ISO 9001:2000 company
- > On line support available at www.swindia.com
- > Bringing Latest Technology to you

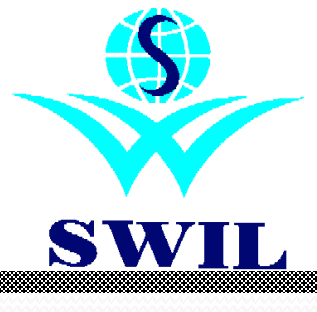

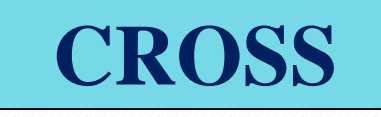

## For Retail Chemist shops

**CROSS** is a ready to use software solution for retail chemist shops. It covers A to Z requirements of a retail chemist shop including invoicing, Ordering, Purchase, Inventory management and full-fledged financial accounting. CROSS is VAT /GST ready & fulfills complete requirements regarding VAT. In today's customer oriented world, CROSS makes it possible to serve customers in an efficient manner.

**CROSS** is the premium product of SWIL, who has more them 150 years of cumulative manpower experience in proving advanced software solutions to pharmaceutical industry & has the largest client base in pharmaceutical industry in India.

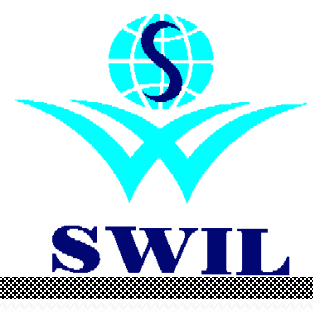

## **CROSS** For Retail Chemist shops

#### **Key Features**

- Bar Code & Label Facility
- Substitute wise Sales
- Patient credit detail
- Checking of Purchase Bills
- Selling in Tablets and Strips
- Complete profit analysis
- Best Supplier wise Order generation
- Prescription wise sales
- Product, Suppliers & Patient quires
- > Start invoicing from day one
- > Control over near expiry items
- > Rate calculation for L.T. Extra items
- > Option for Pensioners Billing
- Supplier wise Expiry Details
- Doctor wise reports
- > Export/Import of Data

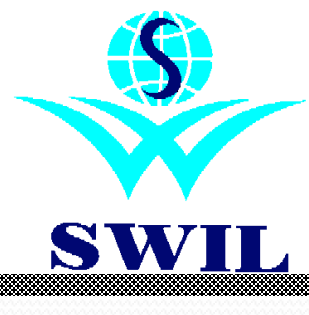

# CROSS

## For Retail Chemist shops

### **Key Features**

- Very fast billing
- Latest Product Database
- > Option to adjust sales return
- Checking of short items
- Multiple series option
- Tracking of Modified Transactions
- Invoicing /Cash, Credit & Petty sales
- No calculation mistakes
- Stock Control
- > Single entry for multiple items
- > Checking of margin in M.R.P.
- Graphical Reports
- Flexibility in Stock Control
- Checking of pur. Rates and schemes

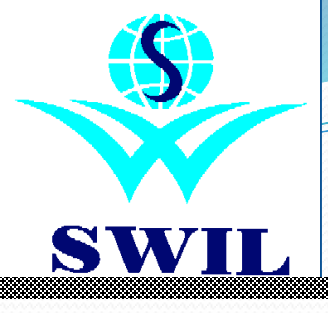

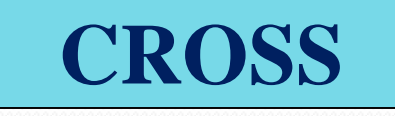

## For Retail Chemist shops

## **Benefits:**

Serve your customers in an efficient manner

Analyze your business in terms of sales composition, margins & realization of credit sales

≻ Keep an eye on inventory flow

> Helps you in emphasizing on target based marketing

Expiry/Breakage Mgmt. Leads to increased profits

## **Basics of CROSS**

## **CROSS** is Secure

**Reports and Utility** 

Easy to Use

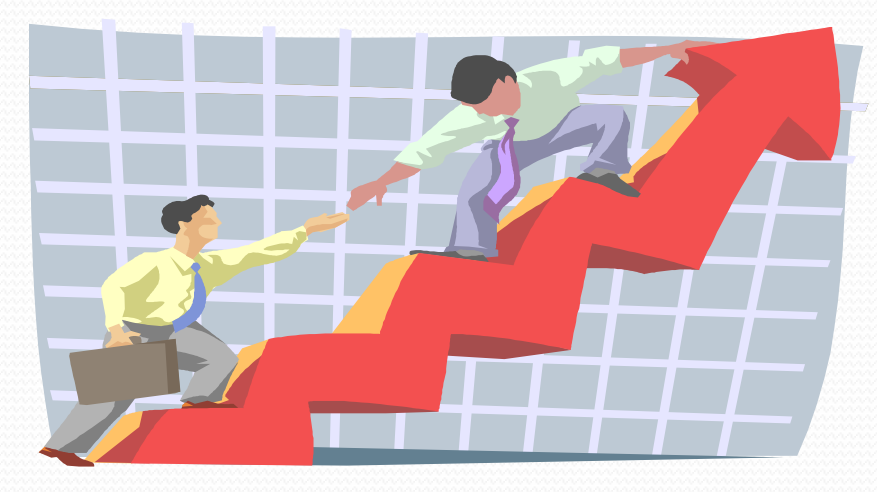

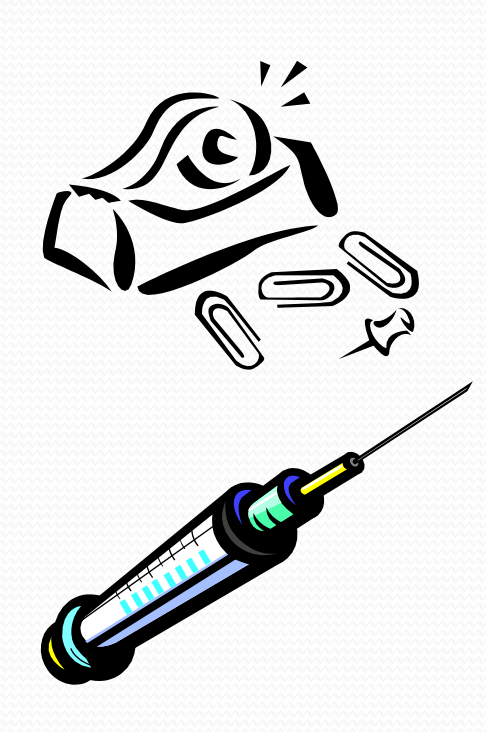

Sales Management Purchase Management Financial Management Inventory Management Outstanding Management

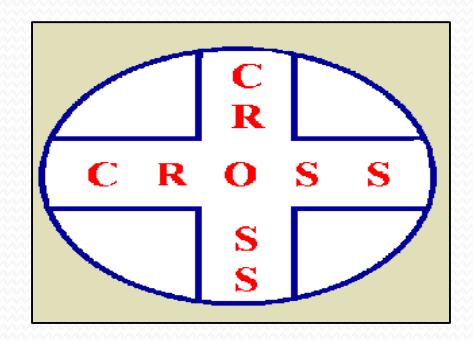

#### WHY UNISOLVE ? (INTRODUCTION)

#### **1. INSTALLATION**

\*Hardware requirements \*System File Setting \*Setting up CROSS \*How to start \*Important Keys \*Details about the Company \*Setting up System Parameters

#### 2. IMPLEMENTATION GUIDELINES

\*Data Entry \*Data Backup \*Stationery \*Reports

#### **3. MENU STRUCTURE**

#### \*Main Menu

\*Sales

\*Purchase

\*Adjustments

\*Reports

\*Oueries

\*Analysis

\*Accounts

\*System

\*Utility

\*Administrator

\*Help

\*Exit

**Ready to Use Software** Solution for **Retail Chemist Shops** 

#### Earn More .... Enjoy More!

#### Past & Efficient Services to Patients

CR665 effers blazing speed of billing so you can serve your putformer more efficiently and in a very loss time. You can further orderice your billing speed using the BAR Dode facility of DROSE and can entertain more castomers in the borne bree and represeryour balles.

#### Effective Purchase Management Reduces Cost

CROSS checks your purchase bits throughly & informs you if there is any difference in the coloutation. It coloutates everything like discount, achieve rate, tax, deduction done on Breokage/Explay & Restacement etc.

#### Helps you maintain complete product range

CROBS erables you to maintain effective level of membery and saves you. from the problems of during & excess stack in your shop so that you can invest your money effectively while maintaining complete product range.

#### Helps you getting your claims in time

The biggest problem of a chemist initial shop is expire. CRUSS helps you in keeping an eye on slow moving/dead & expired items so that you can timely return such herrs & get your claims

#### Desi with the Best Supplier

CROSS keeps an eve on purchase rates, discounts, softemes etc. & confervour know that which suggilier can give you the best deal for a particular product. You can prinerate beat supplier when orders and can pat the beat deal.

#### Less Chances of Manual Pristakes

CROSS is structored with high level of care at every point so that the chances of manual ministakan are minimized. It shows the fastorce to be returned to the castomer to that you don't return excess money by middles. It also maintains the payments detail of suppliers and checks you from making payment twice against the came bill.

#### Help Customer with Options

CROSS erubles you to immediately give substitute medicine on the basis of molecule when you do not have a particular medicine in stock. You can also use this feature if the sustainer is asking for cheaper medicine. So there are tests thereign of relating names responsible

#### Effective Control over pilferage

You can have effective control over pillerage using the security systems in CROSS. It not only offers the feature of user wise rights but you can also monitor the poptly items and can keep an eye on sales. & purchase of such CHICK.

#### Better Relations with Patients & Doctors

CR055 ensures officient services to year pustoment which is turn provisities? satisfaction level and heigs you in maintaining better relations with them. How can also maintain the profiles of the doctors and can get different doctor wise reports, which analyse you to improve relations with the Doctors.

#### Presdom & Pun in life

CROSS keeps a record of every transaction at your shop with user name, date & time so-you are not bound to always sit on the sash counter. You can match the stock & cash at any point of time and can shock every transaction dows in your almonum. In this way CHOSS affers you freedom of life and saves your time.

Londing Towards Intelligent Solutions.

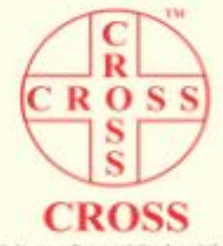

CROBS is a ready to use selfacare solution for retail observat shops. It covers A to Z requirements of a retail chemist shop including invalcing. Ordering, Purchase, Inventory management and full-fledged financial accounting. CHOSS is URI ready & fulfills complete requirements regarding WII. in boday's cashomer entanted world, CROBS makes it possible to serve casiamers in an efficient manner.

#### Features

#### Best for Chemist's Netali Shop

Ra-Code & Later Facility Substitute veter Sales Patient credit detail Checking of Purchase Bills Salarg in Tablets and Strips: Complete profit analysis Best Supplier wise Order generation Prescription unsertake

Product, Teappiers & Patient submini Start invoking from day one Control even-main expiry heres Rate colouistics for L.T. Extra items Option for Permission Billing Disctor wasi reports Supplier wate Expiry Details Expert/Import of Date

#### Best for Retail Involicing

Very tast billing Latest Product Database Option to adjust sales return Clecking of short items Multiple series option Toxing of Multied Transmisses Investorep- Dash, Dredit & Petty sales. Checking of pur rates and ochemes.

#### Sest for Reports & Analysis

Zoom In/Zoom Out queries

Derbooks & Griphical Reports Patient/Doctor who sales Re-order Reports Breakspe/Expiry Analysis

#### Sest for Financial Accounting

Venady PDC & Dishensured cheques. Complete A/c upto Balance Sheet. Statument of Accounts. Presiding of velocitiens. Maliple company accounts Complete Book weeping

#### What else does CR055 offer

NARE-User LAN Support Data Reliability Multi Lovel Security/User wite rights Regular Upprades On Lino Unor Marsail Online Eupport through Internet. **Graphical Analysis of Data** 

Intelligent Calculator Elata Secrecy Strong back-end support Backup/Rentore facility Ster wise Log toolity

No calculation mistakes Dask Cortro Single ordry for Hulliple Rents

Checking of margin in M.R.P. **Graphical Reports** Flexibility et Ditack Corettal

Expert reports to Excel/DB/IPDI/Text SalesPartnate/Inventory Analysis Analysis of Daily/Manfely Profits

> Very service to operate Bank reconsiliation Cash flow statement Accounting Brooks. Cash Book for Dreet Extry Columny registers & reports Supplier Lottom

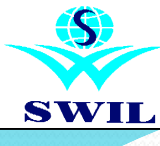

To install **CROSS** your computer must meet the following minimum requirement:

| Processor         | Pentium IV or above                 |
|-------------------|-------------------------------------|
| Memory            | 1 GB RAM (2 GB Recommended)         |
| Free Disk Space   | 50 % Free Hard Disk Space           |
| Operating System  | Windows XP (SP 2) or Windows 7/8/10 |
| Monitor           | 15" Color Monitor                   |
| CD ROM            | 32x CD ROM Drive                    |
| Screen Resolution | Minimum 1024 x 768                  |

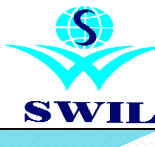

Please go through following instructions carefully before you start CROSS installation:

• For Windows XP/Win7/Win8/Win10 Workstation you need to have administrator rights on your computer to install **CROSS**.

• You need to have all rights (create, write, update, modify and delete) to the application, data & configuration directory.

• Data access for **CROSS** users can be controlled through the security password provided in **CROSS**.

#### Installing CROSS:

• Insert the CD labeled "Program CD" in the CD drive of your system (The CD is auto run so **CROSS** Installation screen will appear on your screen automatically.)

• Please define the folder in which you want to install the program & Click on Continue button.

• If you want to load the demo data then please answer the question "Do you want to load Sample Data" as "Y" else answer as "N"

• Finally Click on OK Button to finish the installation.

#### **Program Folder:**

CROSS installation will take only few seconds. By default new version installed in CS folder. **Data Folder:** By default a folder named "CS" will be greated automatically and all the data files will reside in

By default a folder named "CS" will be created automatically and all the data files will reside in that folder.

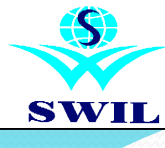

View | Print | Exit

## **COMPANY INFORMATION**

# Alias Data Dir Books From Books Upto Address I 0116 0116 01/04/16 31/03/17 SDFDS

Find

| Company Window     |                |                  |       |          |            | - 10-10-10-10-10-10-10-10-10-10-10-10-10-1 |          |   |
|--------------------|----------------|------------------|-------|----------|------------|--------------------------------------------|----------|---|
| Company            | SOFTWORLD (I   | NDIA) PVT. LTD.  |       |          |            | Alias                                      | 0116     |   |
| Address For Report | 2              |                  |       |          |            |                                            |          |   |
| Admin. Password    | ADMIN          | Confirm Password | ***** |          | Books From |                                            | 01/04/16 | * |
| User Password      | USER           | Confirm Password | ****  |          | Books UpTo |                                            | 31/03/17 | - |
| Data Dir           | 0116           | Sign. Authority  |       |          |            |                                            |          |   |
| Address1           |                |                  |       |          |            |                                            |          |   |
| Address2           |                |                  |       |          |            |                                            |          |   |
| Station            | JAIPUR         |                  |       | Pin Cod  | е          |                                            |          |   |
| State              | RAJ            |                  |       | Country  |            | INDIA                                      |          |   |
| Phone1             | 11111111       |                  |       | Telex    |            | 2222222                                    | 2        |   |
| Phone2             | 0000000        |                  |       | Fax      |            |                                            |          |   |
| Phone(R)           |                |                  |       | Mobile   |            | 9999999                                    | 999      |   |
| E-Mail             | mmm@gmail.com  | 1                |       |          |            |                                            |          |   |
| Tin                | 98-568965656   |                  |       | Tin Date |            | 11                                         | •        |   |
| CST No             | 32-89kh-565545 |                  |       | CST Dat  | te         | 11                                         |          | - |
| LIC No.(1)         | 98-568956-5658 |                  |       | LIC Date | ÷          | 11                                         |          | - |
| LIC No.(2)         |                |                  |       | TDS A/c  | No.        |                                            |          |   |
| PAN NO             | khnm-457845    |                  |       | Food Lic | . No       |                                            |          |   |
| Service Tax Reg.No |                |                  |       | CIN      |            |                                            |          |   |
| Server IP Address  |                |                  |       | Server P | ort Number |                                            | 0        |   |
| Local IP Address   | 192.168.1.145  |                  |       |          |            |                                            |          |   |
| GST No             |                |                  |       | GST Dat  | e          | 11                                         |          | • |

Ok Cancel

\_ 🗆 🗙

#### How to Start?

After the installation, CS Icon is automatically created on the desktop. Please double click on the icon to start the program. After starting CS following screen will be displayed on your computer screen.

To create your firm/company, please enter all the details required in the company information & click on **OK** button.

Please remember that Company Name, Address, Station & State are important fields & can not be left blank. Your package will be registered on the basis of the information in these fields so please ensure that you enter the details properly.

Now your company should be appearing in the company table displayed in the left side of your computer screen. After selecting the company it will show you the end user agreement. You are kindly requested to go through the end user agreement & then accept the same to proceed. Now it will show you the system parameters screen, please click **OK** button & enter **CSSC** password to proceed.

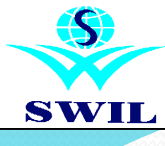

|  | RE | GIS | <b>FER</b> | ING | CR | OSS |
|--|----|-----|------------|-----|----|-----|
|--|----|-----|------------|-----|----|-----|

| Client Registration Form |                             | <u> </u>                     |
|--------------------------|-----------------------------|------------------------------|
| Serial No                | C05327                      | Multiple Company             |
| Registration Key         | *****                       | 🗖 Use Security Disk          |
| Registered to            | SOFTWORLD (INDIA) PVT. LTD. | 🗖 Provide History            |
| Company Name             | SOFTWORLD (INDIA) PVT. LTD. | 🗖 Use Appolo Inv.            |
| Station                  | JAIPUR                      | □ Add Unisolve Menu          |
| No.of Users              | Multi User-08 Users 🔹       | Disable Extra Billing Option |
| Mobile Users             | 2                           | Enable Pensioner Option      |
| Release                  | CS 16.1.1                   |                              |
| Next AMC Date            | 31/03/17 💌                  |                              |
| Valid Date               | 31/03/17 💌                  |                              |
| Password                 |                             |                              |
|                          | <u>O</u> k E <u>x</u> it    |                              |

#### **Registering CROSS**

After the selecting your company first time the following registration window will appear on you computer screen.

Please know your Serial No. & Registration Key with your Supplier to register your license copy & get the password.

Benefits of Registering CROSS

As a registered user, you will be entitled to a host of benefits up to one year from the date of installation:

•Free Telephonic Support •Free Online Support

For any help please call our Customer Care Centre at 0141-2577600 (8290577600), 0141-2577601 (9829577601), 0141-2573086 (9829673086) or write us at support@swindia.com.

Please visit our website <u>ftp.bhiwal.com</u> for announcement on new releases and upgrades.

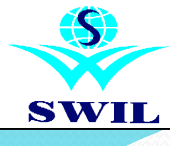

## Important Guidelines / An Overview

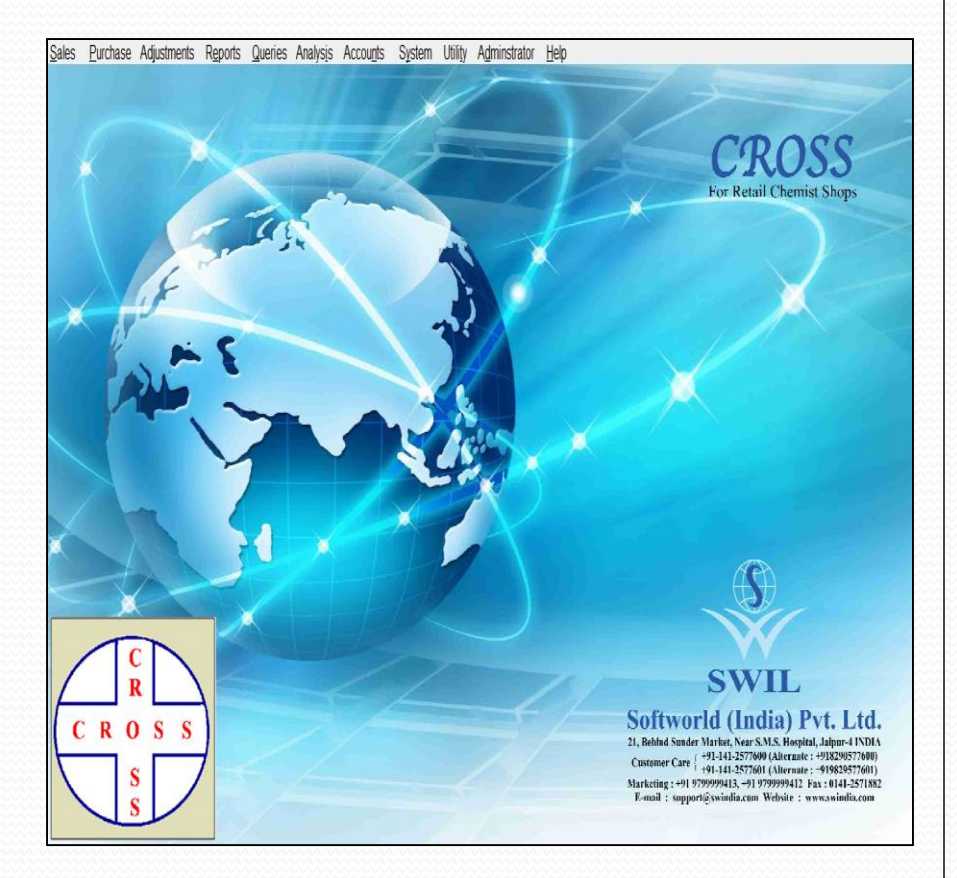

#### **Important Guidelines**

CROSS is so easy to use that even a novice can use it very comfortable. After selecting your company, you will see all menus on your first screen.

It is as easy as other Software. Online Help & Getting Started Manual provide knowledge about the use & features of the product. It is recommended that you go through the Online Help so that you can get more benefits.

#### **CROSS** – An overview

CROSS is ready to use software solution for retail chemist shops. It cover A to Z requirements of a retail chemists shop including invoicing, accounting. CROSS is GST ready & fulfills complete requirements regarding GST. In today's customer oriented world, CROSS makes it possible to serve customers in an efficient manner.

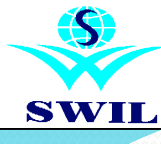

## **KEY CHART**

#### **Key Chart**

Details of common button & associated keys are follows:

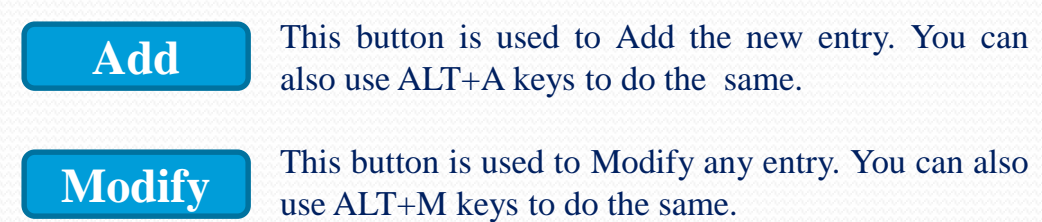

Remove

This button is used to Remove a particular entry. You can also use ALT+R keys to do the same.

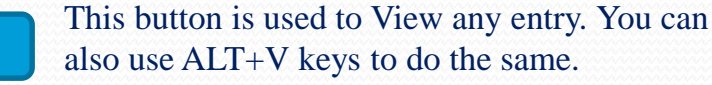

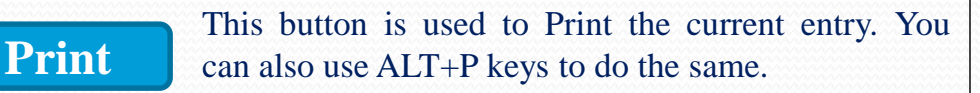

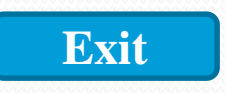

View

This button is used to Exit form the entry. You can also press ESC key to exit from the entry.

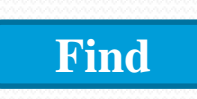

This command button is used to Find a particular entry or string in the current list. Please select the column on which you want to run the search operation.

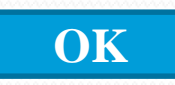

Cancel

This button is used to Save the entry. You can also use ALT+O keys to do the same.

This button is used to Cancel the entry.

Backspace ÷ % 5 & 7 6 8 = WΩ Tab QΘ EE R P YΨ UYII OOPT тт Caps Lock A A S Z D A F O G F H H J E K K LΛ Enter : Shift ZZXXC Shift B B N N M M < Ctrl Win Alt Alt Win Menu Orl

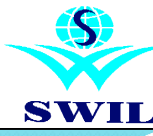

## SYSTEM CONSTANT

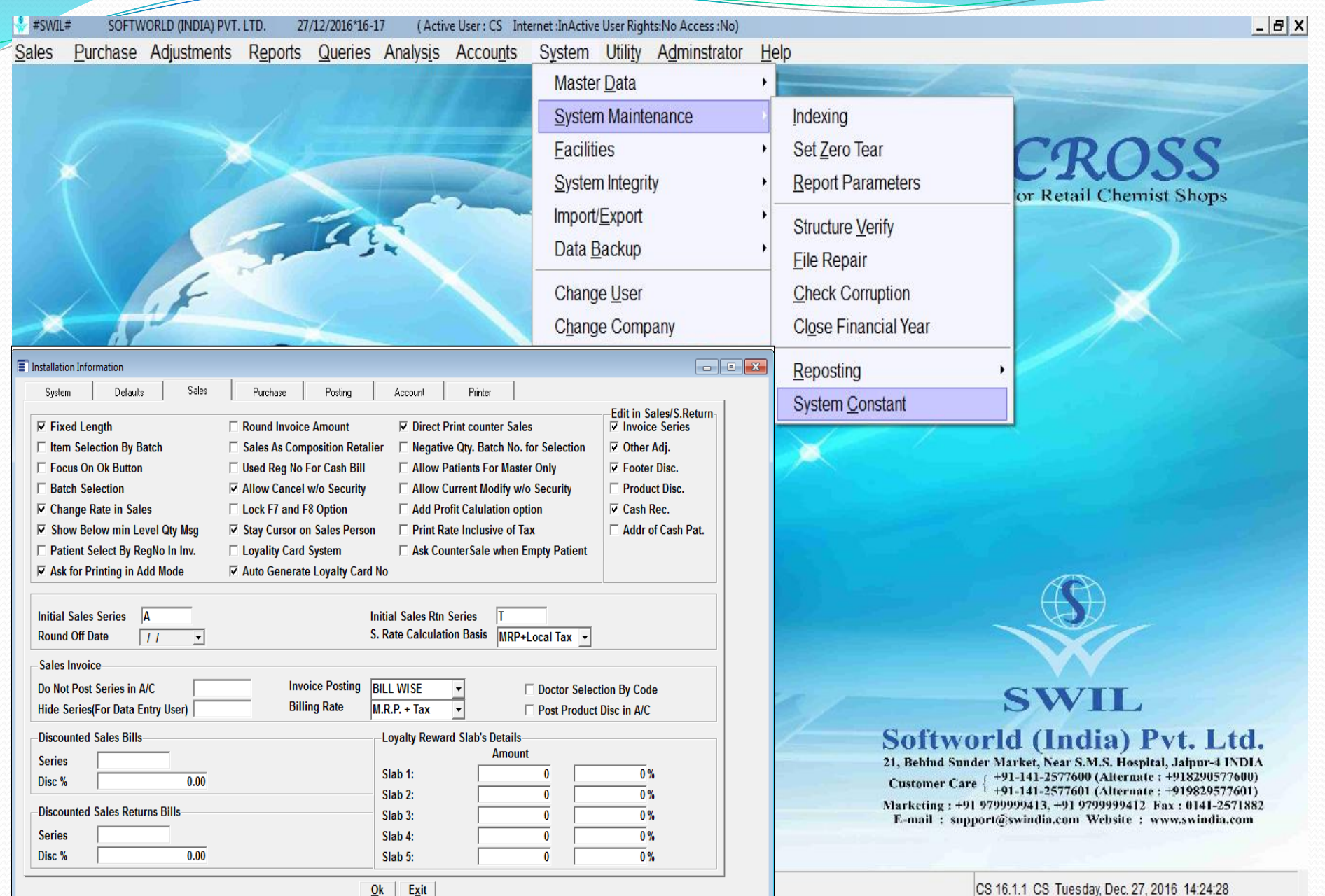

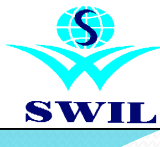

## SYSTEM

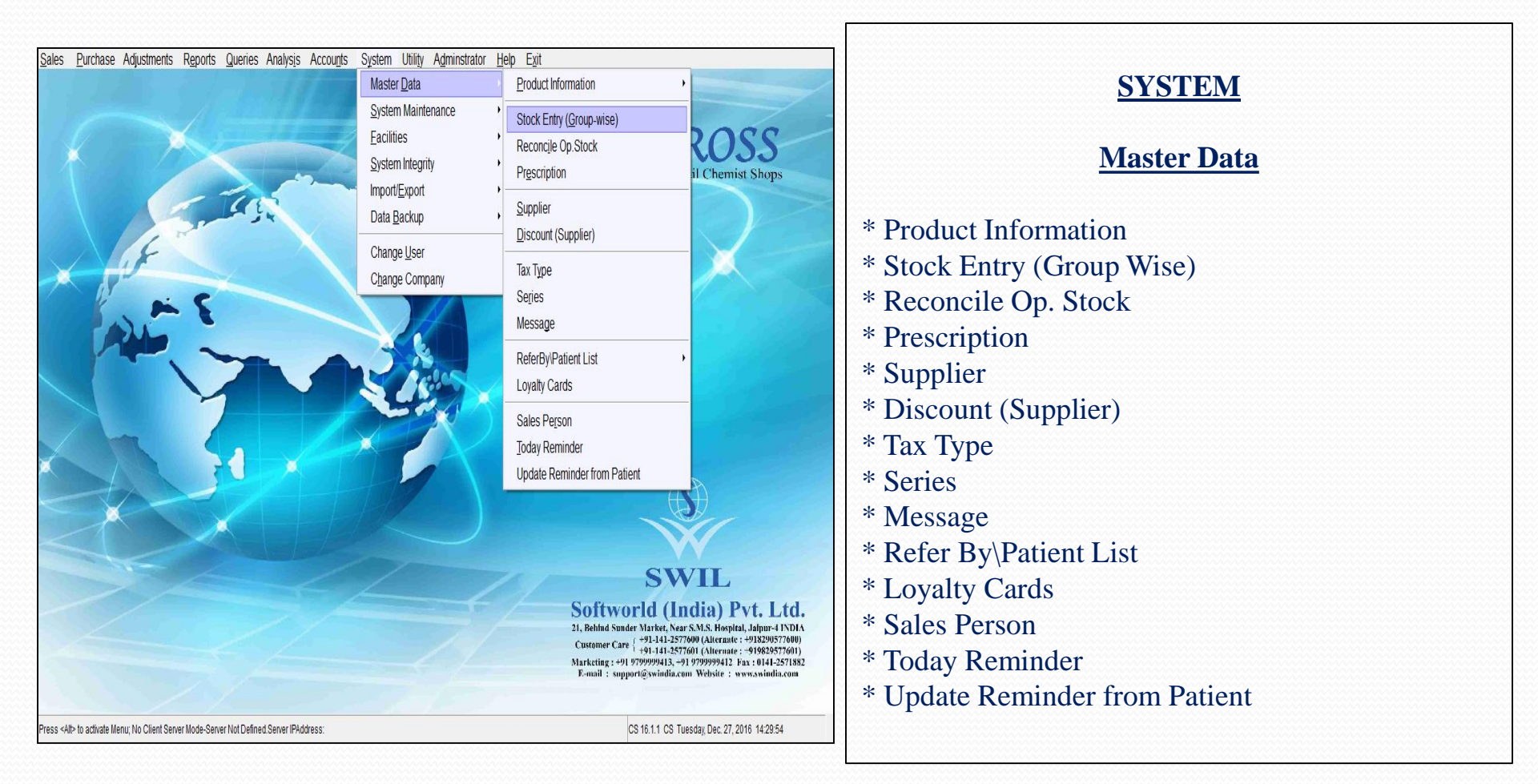

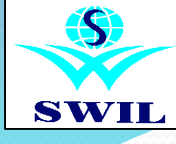

| Master Group List                        | <u>_ 🗆 ×</u> |
|------------------------------------------|--------------|
|                                          |              |
| Name                                     | Code 🔺       |
| *DEFAULT*                                | ***          |
| CADILA                                   | CAD          |
| CIPLA                                    | CIPL         |
| CIPLOX                                   | CIPLO        |
| RANBAXY                                  | RA           |
|                                          |              |
|                                          |              |
|                                          |              |
|                                          |              |
|                                          |              |
|                                          |              |
|                                          |              |
|                                          |              |
|                                          |              |
|                                          |              |
|                                          |              |
|                                          |              |
|                                          |              |
| <u>Add Modify Remove View Print Exit</u> |              |
| Master Group Information                 |              |
| Code: CIPI                               |              |
|                                          |              |
| Name: CIPLA                              |              |
| <u>O</u> k <u>C</u> ancel                |              |

#### **MASTER GROUP**

**Company->** In the above field Enter the name of Company to which this Product belongs.

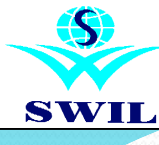

| E Group List   |                    |            |              |                                 |                   |                               |                             | _ 🗆 X          |
|----------------|--------------------|------------|--------------|---------------------------------|-------------------|-------------------------------|-----------------------------|----------------|
| Crewn Cada     | Crewn Name         |            | Master Crown | Durchase Method                 | Add Cales Makes   | Europe Darkutian V. I.T. Incl | Europe Deduction & LT Europ | Preskage Der * |
| m Cloup Code   | *DECALITY          |            | master oroup | CENEDAI                         | riuu Gales value  | 27.00                         | 20.00                       | Dreakage Det   |
| CAD            | CADILA             |            | CAD          | GENERAL                         | V<br>             | 27.00                         | 20.00                       |                |
| CIPL           | CIPLA              |            | CIPL         | GENERAL                         | V                 | 27.00                         | 20.00                       |                |
| CIPL001        | CIPLOX1            |            | CIPLO        | GENERAL                         |                   | 29.00                         | 22.00                       |                |
| CIPLO          | CIPLOX             |            | CIPLO        | GENERAL                         | V                 | 27.00                         | 20.00                       |                |
| RA             | RANBAXY            |            | RA           | GENERAL                         | V                 | 27.00                         | 20.00                       |                |
| RANB001        | RANBAX             |            | RA           | GENERAL                         |                   | 29.00                         | 22.00                       |                |
|                |                    |            |              |                                 |                   |                               |                             |                |
| T Grou         | • <br>p Window     |            | Add   Modif  | y <u> R</u> emove  <u>V</u> iew | <u>Print</u> Egit | Eind                          |                             | ,<br>X         |
| Group          | o Name:            | CIPLA      |              |                                 |                   | Co                            | de: CIPL                    |                |
| Maste          | er Group:          | CIPL       | ▽- (         | CIPLA                           |                   |                               |                             | ▽              |
| Sales          | s Tax:             |            | V            |                                 | Purcha            | se Method:                    | GENERAL                     | V              |
| Purch<br>Short | nase Tax:<br>Name: |            | ▽            |                                 | Margin            |                               | 0.00                        |                |
| 🗷 Ad           | d Sales Value of   | the Group  | in Sales Re  | port                            | Su <u>p</u> . D   | iscount Info                  | Cust. Discount              | In <u>f</u> o  |
| Spe            | cify Deduction %   | for Sales  |              | Expiry                          |                   |                               | Breakage                    |                |
| LTI            | Inclusive Products | 5:         |              |                                 | 27.00             |                               | 0.                          | 00             |
| LTI            | Extra Products:    |            |              |                                 | 20.00             |                               | 0.0                         | 00             |
| Spe            | cify Deduction %   | for Expiry | Return to S  | upplier                         |                   | _                             | -                           |                |
| LTI            | Inclusive Products | S:         | 0.00         | )                               | LT Extr           | a Products:                   | 0.                          | 00             |
|                |                    |            |              | Ok C                            | ancel             |                               |                             |                |

#### **<u>GROUP</u>**

Name-> Enter Group Name of length 30 characters or less. Group Code->Enter Group Code in the above field. You can't Enter duplicate Group code.

**Master Group->** In the above field Enter the name of Master Group to which this GROUP belongs. Press Enter to display the list of valid Master Groups. You can select Master Group from this list by pressing (ENTER). If you want to Create or Modify any MASTER Group use (**ALT-A** or **ALT-M**).

**Purchase Method ->** In this field enter the purchase method type. By default <u>GENERAL</u> purchase method will appear when ever you will press enter on this field.

**LT Inclusive Products->** In the above field Enter deduction % on LT inclusive Products for Breakage\Expiry .

**LT Exclusive Products->** In this field Enter deduction % on LT Exclusive Products for Breakage\Expiry.

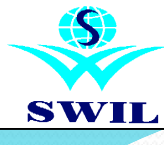

| Product List     |           |         |              |           |            |            | _0: |
|------------------|-----------|---------|--------------|-----------|------------|------------|-----|
|                  |           |         |              |           |            |            |     |
| Product Name     | Prod.Code | Packing | Current Qty. | Free Qty. | Group Code | Group Name |     |
| BANEDRIL SYP     | MBA0001   | 10 Caps | 150          | 0.0000    | CIPL       | CIPLA      |     |
| CAD012 TAB       | MCA0001   | 10 Caps | 100          | 0.0000    | CAD        | CADILA     |     |
| CIPL230 TAB      | MCI0002   | 10 Caps | 188          | 0.0000    | CIPLO      | CIPLOX     |     |
| CIPLOX TAB 20 MG | MCI0001   | 0       | 425          | 0.0000    | CIPL       | CIPLA      |     |
| THYROXIN SYP     | CIPL0001  | 10 gm   | 175          | 0.0000    | CIPLO      | CIPLOX     |     |
|                  |           |         |              |           |            |            |     |
|                  |           |         |              |           |            |            |     |
|                  |           |         |              |           |            |            |     |
|                  |           |         |              |           |            |            |     |
|                  |           |         |              |           |            |            |     |
|                  |           |         |              |           |            |            |     |
|                  |           |         |              |           |            |            |     |
|                  |           |         |              |           |            |            |     |
|                  |           |         | -            |           |            |            |     |
|                  |           |         |              |           |            |            |     |
|                  |           | _       |              |           |            |            |     |
|                  |           | _       |              |           |            |            |     |
|                  |           | _       |              |           |            |            |     |
|                  |           |         |              |           |            |            |     |
|                  |           |         |              |           |            |            |     |
|                  |           |         |              |           |            |            |     |
|                  | •         |         |              |           |            |            | •   |

| Product Information |                                  |                   |                |                |              |            |                                       | _ 🗆 X                  |
|---------------------|----------------------------------|-------------------|----------------|----------------|--------------|------------|---------------------------------------|------------------------|
| Group               | CIPLA                            |                   | ⊽              |                | Category     | NARCOTICS  | · · · · · · · · · · · · · · · · · · · | ▽                      |
| Product Name        | BANEDRIL SYP                     |                   | _              |                | Code         | MBA0001    |                                       |                        |
| Packing             | STRIP 🔽                          | Contains          | 10.000 Caps    |                | 🗷 Sell Loose | 10 Caps    | Box Size                              | 1                      |
| Case Lot            | 1                                | Print Ord         | er             | 2              | Shelf ID     |            | Veight(Kg                             | /Ltr) 0.000            |
| Sales Tax           | SV0 T                            | Purchase          | Tax PV0        | ▽              | Purch. Disc  | 0.0        | 0 Local Tax                           | Inclusive •            |
| Barcode             |                                  | 0 Disc Adj(       | +/-)           | 0.00           | Min. Stock   |            | 0 Max Stock                           | 0                      |
| UPC                 |                                  | Discontin         | ue Date        | •              | MSR          | (          | 0.0000 Pd Cd(Co                       | mpany)                 |
| Generic Name        | ALPRAZOLAM                       |                   |                | V              | Schedule     | H1         | Octroi Per                            | Unit 0.0000            |
|                     |                                  |                   | ED             | IT BATCH NO. V | MISE OPENIN  | G STOCK    |                                       |                        |
| Batch No.           | Qty                              | Free Qty          | Total Curr.Qty | ExpDt          |              | MRP        | Trade Rate                            | Sale Rate              |
| BNJH01              | 55                               | 0.0000            | 205            | 1              |              | 125.00     | 0.00                                  | 122.00                 |
| BHNGU01             | 125                              | 0.0000            | 125            | 12/20          |              | 125.00     | 122.00                                | 122.00                 |
| MGH0012             | 100                              | 0.0000            | 100            | 12/18          |              | 125.00     | 0.00                                  | 122.00                 |
| HGMJ0125            | 150                              | 0.0000            | 150            | 12/18          |              | 125.00     | 0.00                                  | 122.00                 |
|                     |                                  |                   |                |                |              |            |                                       |                        |
|                     |                                  |                   |                |                |              |            |                                       |                        |
|                     |                                  |                   |                |                | _            |            |                                       |                        |
|                     |                                  |                   |                |                | _            |            |                                       |                        |
| Total -> 4          | 430                              | 0.00              | 580            |                |              |            |                                       |                        |
| INST. Rate          | 122.00 Sa                        | ales Tax SV0      |                | Tax PV0        | V F          | T          | Barcod                                | le 99900000008         |
| Purchase Rate       | 120.00 Ne                        | et Rate 120.0     | DO TPR         |                | 0.00 Exc     | ise Duty   | 0.0000 Mfg.Dt.                        |                        |
| Mfg. Code           | CIPL V St                        | ock Date 06/12/16 | ■ Inactive     |                | Shift+F2->   | Item Desc. | F3->Attributes                        | F5->Exp/Brkg Op. Stock |
|                     | Qk Cancel Add Modify Remove Find |                   |                |                |              |            |                                       |                        |

#### PRODUCT

Select following option from Main Menu System->Master Data->Product (Code Wise)

or

System->Master Data->Product(Name Wise) A table of all available products will be displayed on the screen. Depending upon the option selected (Code Wise or Name Wise) the list will be displayed. In case of Code Wise. Product List Sorted on Product Codes will be displayed and in case of Name Wise. Product List Sorted on Product Names will be displayed.

Now use (**ALT->A**)to create or (**ALT->M**) to Modify Product Information. After Pressing (**ALT->A**) following screen will be displayed. Logically we can divide Product Data Entry Screen into Two Parts

(i)**TOP Half of the Screen-> S**hows information related with the Product.

(ii)BOTTOM Half of the Screen-> Shows information related with the Product and Batch. In this part all Batches for the Product will be displayed, Batch No, Opening Stock, Current Stock, Expiry, MRP, Sales Rate, Trade Rate, Institution Rate and Purchase Rate are displayed in this Part.

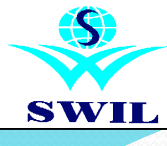

| Stock Entry |              |                           |                        |                |                    |                |              |              | _ 🗆 X    |
|-------------|--------------|---------------------------|------------------------|----------------|--------------------|----------------|--------------|--------------|----------|
| Group RAN   | RANBAXY      |                           |                        | ⊽              | Sales Tax          | SV0 V          | Purchase Tax | PV0          | $\nabla$ |
| Enter Stock | & Rates 🔹    | Stock Date                | 01/04/16               | •              | Generate           | e Product Code |              |              |          |
| Code        | Name         |                           |                        |                | Strip Size         | Packing        | Opening Qty  | LT           | <b>^</b> |
| RAN001      | CROSIN SYP   |                           |                        |                | 1.000              | 1 *DEFAULT     | 150          | $\checkmark$ |          |
| RAN002      | BANEDRIL SYP |                           |                        |                | 1.000              | 1 *DEFAULT     | 200          | $\checkmark$ |          |
|             |              |                           |                        |                |                    |                |              |              |          |
|             |              |                           |                        | _              |                    |                |              |              | _        |
|             |              |                           |                        |                |                    |                |              |              |          |
|             | _            |                           |                        | _              |                    |                |              |              | _        |
|             |              |                           |                        |                |                    |                |              |              | _        |
|             | _            |                           |                        |                |                    |                |              |              | _        |
|             | _            |                           |                        |                |                    |                |              |              |          |
|             |              |                           |                        |                |                    |                |              |              |          |
|             |              | <u>O</u> k <u>C</u> ancel | <u>A</u> dd <u>M</u> o | dify <u> R</u> | emove <u>F</u> ind |                |              |              |          |

| Invoice Lock Detail |               |                   |                        |              |       |  |  |  |
|---------------------|---------------|-------------------|------------------------|--------------|-------|--|--|--|
|                     |               |                   |                        |              |       |  |  |  |
| Supplier Code       | Category Code | Master Group Code | Group Code             | Product Code | Batch |  |  |  |
|                     |               |                   |                        |              | ***   |  |  |  |
|                     | BAN           |                   |                        |              |       |  |  |  |
|                     |               |                   |                        |              |       |  |  |  |
|                     |               |                   |                        |              |       |  |  |  |
|                     |               |                   |                        |              |       |  |  |  |
|                     |               |                   |                        |              |       |  |  |  |
|                     |               |                   |                        |              |       |  |  |  |
|                     | _             |                   |                        |              |       |  |  |  |
| Invoice Lock        |               |                   | _ <u>_ </u>            | 1            |       |  |  |  |
| Party:              | R001          | AGHU              | $\nabla$               |              |       |  |  |  |
| Category:           |               |                   | $\nabla$               |              |       |  |  |  |
| Master Group:       | ▽             |                   | $\bigtriangledown$     |              |       |  |  |  |
| Group:              | V             |                   | ▽                      |              |       |  |  |  |
| Product:            | MBA0001 🔽 🖪   | ANEDRIL SYP       | ▽                      |              |       |  |  |  |
| Batch:              |               |                   | ***                    |              |       |  |  |  |
|                     | <u>O</u> k    | <u>Cancel</u>     |                        |              |       |  |  |  |
|                     | •             | 1                 |                        | -            |       |  |  |  |
|                     | Add Modify    | Remove View F     | <u>Print Exit F</u> ii | nd           |       |  |  |  |

#### **Stock Entry**

You can create new product with opening stock from this option .

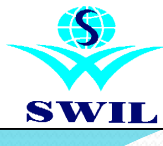

| Reconcile Op.Stock |  |
|--------------------|--|
|                    |  |

| RECONCILE OPENING STOCK                                                               |                                                          |                                            |                                                      |                                                                                                    |                                                                                                    |  |  |  |
|---------------------------------------------------------------------------------------|----------------------------------------------------------|--------------------------------------------|------------------------------------------------------|----------------------------------------------------------------------------------------------------|----------------------------------------------------------------------------------------------------|--|--|--|
| Product Coo<br>Reconcile [                                                            | de : TAL03<br>Date: 11/0                                 | 32<br>)1/17                                | :  1-al tab [1*10                                    | TAB]                                                                                                    | Packing : 10 TAB                                                                                                    |  |  |  |
| Batch No.                                                                             | MRP                                                      | Ехр                                        | Current Stock<br>As Per Computer<br>Strip - Tab      | Current Stock<br>Actual<br>Strip - Tab                                                                                                    | Total<br>Stock Adj.<br>Strip - Tab                                                                                                    |  |  |  |
| LAT5101<br>LAT5112<br>LAT5121<br>LAT6011<br>LAT9011<br>LAT9021<br>LAT9032<br>GST14053 | 9.50<br>9.50<br>9.50<br>11.50<br>11.50<br>11.50<br>18.00 | /<br>/<br>12/10<br>01/11<br>02/11<br>04/16 | $\begin{array}{rrrrrrrrrrrrrrrrrrrrrrrrrrrrrrrrrrrr$ | $\begin{array}{cccccc} 0 & - & 0 \\ 0 & - & 0 \\ 0 & - & 0 \\ 0 & - & 0 \\ 1 & - & 0 \\ 1 & - & 7 \\ 2 & - & 0 \\ 0 & - & -2 \end{array}$ | $\begin{array}{ccccccc} 0 & - & 0 \\ 0 & - & 0 \\ 0 & - & 0 \\ 0 & - & 0 \\ 0 & - & 0 \\ 0 & - & 0 \\ 0 & - & 0 \\ 0 & - & 0 \\ 0 & - & 0 \end{array}$ |  |  |  |
|                                                                                       |                                                          |                                            | 41 - 8                                               | 41 - 8                                                                                                    | 0 - 0                                                                                                    |  |  |  |

#### **STOCK RECONCILIATION**

**Stock Reconciliation** is the process of counting and evaluating **stock**-in-trade, usually at an organizations year end in order to value the total **stock** for preparation of the accounts. In this process actual physical **stocks** are checked and recorded in the system.

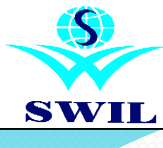

| Prescription Information | ion                      |              |                                 |                           |      |      | _ 🗆 X   |
|--------------------------|--------------------------|--------------|---------------------------------|---------------------------|------|------|---------|
| Name K                   | SHORE LAL                | Code         | KL001                           | Number of Days            |      | 1    |         |
| Product Code             | Product Name             |              | Packing                         | Multiply With No. of Days | Qty1 | Qty2 | <b></b> |
| MCA0001                  | CAD012 TAB               |              | 10 Caps                         | √                         | 14   | 0.00 |         |
| MBA0001                  | BANEDRIL SYP             |              | 10 Caps                         | ✓                         | 1    | 0.00 |         |
| CIPLO001                 | THYROXIN SYP             |              | 10 gm                           |                           | 14   | 0.00 |         |
|                          |                          |              |                                 |                           |      |      |         |
|                          |                          |              |                                 |                           |      |      |         |
|                          |                          |              |                                 |                           |      |      |         |
|                          |                          |              |                                 |                           |      |      |         |
|                          |                          |              |                                 |                           |      |      |         |
|                          |                          |              |                                 |                           |      |      |         |
|                          |                          | _            |                                 |                           |      |      |         |
|                          |                          | 1            |                                 |                           |      |      |         |
|                          | <u>O</u> k <u>C</u> ance | l <u>A</u> d | d <u>M</u> odify <u>R</u> emove | <u>F</u> ind              |      |      |         |

| Prescription Informat | ion                                                                   |      |
|-----------------------|-----------------------------------------------------------------------|------|
|                       |                                                                       |      |
|                       |                                                                       |      |
| Prescription Code     | Prescription Name                                                     |      |
| KL001                 | KISHORE LAL                                                           |      |
| R001                  | RAJEEV                                                                |      |
|                       |                                                                       |      |
|                       |                                                                       |      |
|                       |                                                                       |      |
| /                     |                                                                       |      |
|                       |                                                                       |      |
|                       |                                                                       |      |
|                       |                                                                       |      |
|                       |                                                                       |      |
|                       |                                                                       |      |
|                       |                                                                       |      |
|                       |                                                                       |      |
| /                     |                                                                       |      |
| /                     |                                                                       |      |
|                       |                                                                       |      |
| l/                    |                                                                       |      |
| ·                     |                                                                       |      |
| l                     |                                                                       |      |
| Add Modify            | / <u>R</u> emove <u>View</u> <u>Print</u> <u>Exit</u> <u>Find</u> Rem | nind |

#### **Prescription Entry**

You can create prescription as per your requirement. In this entry you select product with daily consummations which is multiply with days. It can help when you generate sale invoice after using this option it ask you the number of days for generate sales invoice. And with single click you can make complete bill. This option is very useful for your regular customer and seasonal diseases & also for OT medicine.

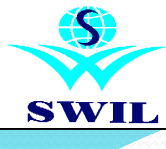

| Discount N    | /laster (Supplier) |                         |        |              |
|---------------|--------------------|-------------------------|--------|--------------|
|               |                    |                         |        |              |
| Group Cod     | le Party Code      | Party Name              | Credi  | t Disc. Les  |
| CIP           | S                  | SUPPLIER                |        | 10.00        |
|               |                    |                         |        |              |
|               |                    |                         |        |              |
|               |                    |                         |        |              |
|               |                    |                         |        |              |
|               |                    |                         |        |              |
|               |                    |                         |        |              |
|               |                    |                         |        |              |
| Discount Mast | ter(Supplier)      |                         |        | <u>_ 🗆 X</u> |
| Party         | ▽                  |                         | ত Disc | ount 0.00    |
| Group         | V                  |                         | ▼ Less | ; By 0       |
| Product       | V                  | Use F4 To View Li       | st v   |              |
|               |                    | <u>Ok</u> <u>Cancel</u> |        |              |

#### **DISCOUNT MASTER (SUPPLIER)**

Select following option from Main Menu

System->Master Data->Discount(Supplier)

If you wants to give Cash/Credit/Less by discount for this supplier . This feature is very useful for giving the Discount to supplier.

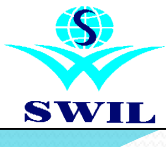

| 🗐 Scheme Master In                              | formation                                                                                       |            |       |                                       |                                                                                                    |
|-------------------------------------------------|-------------------------------------------------------------------------------------------------|------------|-------|---------------------------------------|----------------------------------------------------------------------------------------------------|
|                                                 |                                                                                                 |            |       |                                       | SCHEME MASTER                                                                                                    |
| Scheme For<br>Product:<br>Packing:<br>Supplier: | Purchase     Image: Supplier       CIPLO001     Image: Supplier       10 gm     Image: Supplier | Batch No.: | ABCD1 | V           V           V           V | You can create new scheme which is from<br>date upto date which scheme is start for a<br>supplier. You can mention in the same |
| Category:<br>Start Date:<br>Scheme:             | F<br>10 + 1                                                                                     | inal Date: | 11    | •                                     |                                                                                                    |
| Remarks:                                        | Ok Cancel                                                                                       |            |       | ×                                     |                                                                                                    |

| Master Schen | nes          |              |                                   |              |           |           | _ 🗆 X     |
|--------------|--------------|--------------|-----------------------------------|--------------|-----------|-----------|-----------|
|              |              |              |                                   |              |           |           |           |
| Scheme For   | Product Code | Product Name | Stockist Code                     | Product Pack | Batch No. | Base Qty. | Free Qty. |
| P            | CIPLO001     | THYROXIN SYP | S                                 | 10 gm        | ABCD1     | 10.0      | 1.0       |
|              |              |              |                                   |              |           |           |           |
|              |              |              |                                   |              |           |           |           |
|              |              |              |                                   |              |           |           |           |
|              |              |              |                                   |              |           |           |           |
|              |              |              |                                   |              |           |           |           |
|              |              |              |                                   |              |           |           |           |
|              |              |              |                                   |              |           |           |           |
|              |              |              |                                   |              |           |           |           |
|              |              | -            |                                   |              |           |           |           |
|              |              |              |                                   |              |           |           |           |
|              |              |              |                                   |              |           |           |           |
|              |              |              |                                   |              |           |           |           |
|              |              |              |                                   |              |           |           |           |
|              |              |              |                                   |              |           |           |           |
|              |              |              |                                   |              |           |           |           |
|              |              |              |                                   |              |           |           |           |
|              |              |              |                                   |              |           |           |           |
|              |              |              |                                   |              |           |           |           |
|              |              |              |                                   | •            |           |           |           |
|              |              |              | Add Modify Remove View Print Exit | Eind         |           |           |           |

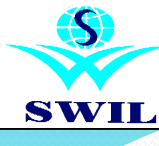

| #SWIL# CROSS SINGLE 14/1      | 12/2016*16-17 (Active User: ADN | IN Internet :InActive User Rights:No Access :No) | - Holp Evit     | _ 6      |
|-------------------------------|---------------------------------|--------------------------------------------------|-----------------|----------|
| ies Euronase Aujusumenius Rep | Jons guenes Analysis A          | coujis System ouity Agministrator                | Deb CVr         |          |
| E Supplier List               |                                 |                                                  |                 |          |
| Namo                          | Codo                            | Addrage1                                         | Contact Porcon  | Station  |
| cinla                         | CIP                             | Audress I                                        | Contact r erson | Station  |
| RANBAXY                       | RAN                             |                                                  |                 |          |
|                               |                                 |                                                  |                 |          |
|                               |                                 |                                                  |                 |          |
|                               |                                 |                                                  |                 |          |
|                               |                                 |                                                  |                 |          |
|                               |                                 |                                                  |                 |          |
|                               |                                 |                                                  |                 |          |
|                               |                                 |                                                  |                 |          |
|                               |                                 |                                                  |                 |          |
|                               |                                 |                                                  |                 |          |
|                               |                                 |                                                  |                 |          |
|                               |                                 |                                                  |                 |          |
|                               |                                 |                                                  |                 |          |
|                               |                                 |                                                  |                 |          |
|                               |                                 |                                                  |                 |          |
|                               | •                               |                                                  |                 | <u> </u> |
|                               | A                               | dd Modify Remove View Print                      | Exit Eind       |          |

| Supplier Information     |                  |       |              |         |            |                |                |          | _ 🗆 X         |
|--------------------------|------------------|-------|--------------|---------|------------|----------------|----------------|----------|---------------|
| Name                     | SUPPLIER         |       |              |         |            | Code           | S              |          |               |
| Name To Print            | SUPPLIER         |       |              |         |            | Status         | Continued •    |          |               |
| DL Information<br>DL No. | 98-568564        |       |              |         |            |                |                |          |               |
| Personal Informati       | on               |       |              |         | _          |                |                |          |               |
| Address                  | G-29, ADARSH NAG | AR    |              |         |            | Phone No.(O)   | 2222222        | (R) 3333 | 333           |
|                          |                  |       |              |         |            | Mobile No.     | 9898989898     |          |               |
|                          |                  |       |              |         |            | Fax            | 444444         |          |               |
| Station                  | JAIPUR           | V     | STD Code     | 0141    |            | Contact Person | MR. KRISHNA    |          |               |
| Locality                 |                  | V     | Pincode      | 302005  |            | Bank           | BANK OF PUNJAB |          | ▼             |
| A/c Group                | 10 SUND          | RY CR | EDITORS (SUP | PLIERS) | V          | Account No.    | 000000000      | PAN No.  | 236-B12457    |
| Posting A/c              | ▽                |       |              |         | ⊽          | Transport      |                |          | ▼             |
| EMail                    |                  |       |              |         |            |                |                |          |               |
| EMail CC                 |                  |       |              |         |            |                |                |          | <u>^</u>      |
|                          |                  |       |              |         |            |                |                |          | -             |
| Other Information        |                  |       |              |         |            |                |                |          |               |
| C.S.T.No                 | 95896484445      |       | Round Off    |         |            | Gst No         | 21548754       | Gst Date | 01/04/17 -    |
| TIN                      | 98-65454542      |       | TIN Date     | 11      | •          | Credit Days    | 0              |          |               |
| Food Lic. No             |                  |       |              |         |            | Day            | •              |          |               |
| Purch. Method            | GENERAL          | V     |              |         |            | iPurchase ID   |                |          | Discount Info |
| Remarks                  |                  |       |              |         | -          |                |                |          | 4             |
|                          |                  |       |              |         |            |                |                |          | <b>v</b>      |
|                          |                  |       |              |         | <u>0</u> k | Cancel         |                |          |               |

#### **SUPPLIER**

**NAME->** Enter Supplier's Name of Length 30 characters or less. Duplicate entry of Supplier Name is not allowed. **CODE->** Enter Supplier's Code of Length 7 characters or less. Duplicate entry of code is not allowed. ADDRESS->Enter Supplier Address in Two Lines . **Drug Lic. No.->** Enter Supplier's Drug License No. of length 15 characters or less. This field will be used to Print Drug License No. in Purchase Invoice. **STATION->** Select Station of Supplier. As soon as you will start typing a pop list of available Station will be displayed on the screen. If Station you want to select is already in the list, Select it by Pressing (Enter). If it is not available in the list Add new Station in list by Pressing (Alt->A). **PIN->** Enter the PIN (**Postal Index Code**) Billing On->Sales Rate\Trade Rate\INST Rate\Net Rate\MRP\Purchase Rate. Credit Days-> Enter Credit Days for Supplier. If you will specify Credit Days in this field. Due Date will be calculated by adding Credit Days in invoice date. Status-> Continued \Inactive \Discontinued **Tin No->**Enter the TIN No. **Email->** Enter Email address

Fill all detail of supplier in this box.

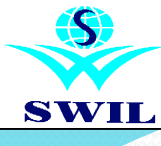

| Sales C P                    | urchase Ta           | x Type VAT<br>x Rate Vat2 14. | 50%               | ype     |          | Tax Code SV2<br>Description VAT 14.50%  |
|------------------------------|----------------------|-------------------------------|-------------------|---------|----------|-----------------------------------------|
| Posting A/c<br>Sale/Purchase | SALES OF 14          | 4 50% TAXABLE GO              |                   | Returns | SAI      | LES RETURN-NOT IN TAX PERIOD            |
| Breakage                     | BREAKAGE             | CLAIMS ALLOWED                | ▽                 | Expiry  | EXF      | PIRY CLAIMS ALLOWED                     |
| Commodity                    |                      |                               | Schedule No.      |         |          | Schedule SR No.                         |
|                              | % Rate               | Description                   | Posting A/c       |         |          |                                         |
| I.C.Rate                     | 0.00000              | IC.                           |                   |         | $\nabla$ | 🖬 Before Disc 🗖 on MRP 🗖 on Free        |
| Tax Rate                     | 14.5000              | VAT                           | OUTPUT TAX 14.50% |         | ▽        | □ Before Disc □ on MRP □ on Free        |
| SC Rate                      | 0.00000              | Surcharge                     |                   |         | $\nabla$ | SC Applicable On Tax Value              |
| Addl SC Rate                 | 0.0000               | Addl.Surcharge                |                   |         | $\nabla$ | Addl SC Applicable On Tax Value         |
| 🗖 lf Tax is Appli            | cable on Net Ra      | te, Charge Free Qty. 1        | ax on Gross Value | Γ       | Wher     | n Tax is on MRP, Charge Tax on MRP + IC |
| Rate Inclusive               | e in Tax<br>Dete Riv |                               |                   | Т       | w For    |                                         |
| Reduce Discou                | nt in Sales By       | 0.0000                        | of MRP            | Ta      | ax For   | Non Tin Party                           |
| Reduce MRP fo                | r LT Inclusive Ite   | ms                            |                   |         |          |                                         |

| 🔳 Tax List |              |             |                  |                               |                                            |             |             | <u>_                                    </u> |
|------------|--------------|-------------|------------------|-------------------------------|--------------------------------------------|-------------|-------------|----------------------------------------------|
|            |              |             |                  |                               |                                            |             |             |                                              |
| Tax Type   | Schedule No. | Description | Tax Type for VAT | Schedule SR No. For Vat Forms | Item Description for VAT Forms (Commodity) | Posting A/c | R.S.T. Rate | C.S.T. Rate                                  |
| C21        |              | CST 2% ( 5  |                  |                               | *                                          | PC2S1       | 2.0000      | 0.0000                                       |
| C22        |              | CST 2% (14  |                  |                               |                                            | PC2S2       | 2.0000      | 0.0000                                       |
| C30        |              | CST 3% (TF  |                  |                               |                                            | PC4S0       | 3.0000      | 0.0000                                       |
| C31        |              | CST 3% ( 5  |                  |                               |                                            | PC4S1       | 3.0000      | 0.0000                                       |
| C32        |              | CST 3% (14  |                  |                               |                                            | PC4S2       | 3.0000      | 0.0000                                       |
| PC1        |              | 5.00% Com   | ~                |                               |                                            | PVAT1C      | 0.0000      | 0.0000                                       |
| PR1        |              | MRP 5.00%R  | ~                |                               |                                            | PVAT1R      | 5.0000      | 0.0000                                       |
| PR2        |              | MRP14.50%R  | V                |                               |                                            | PVAT2R      | 14.5000     | 0.0000                                       |
| PV0        |              | EXEMPTED    | √                |                               |                                            | PVAT0       | 0.0000      | 0.0000                                       |
| PV1        |              | VAT 5.00%   | √                |                               |                                            | PVAT1       | 5.0000      | 0.0000                                       |
| PV2        |              | VAT 14.50%  | ~                |                               |                                            | PVAT2       | 14.5000     | 0.0000                                       |
| SC1        |              | 5.00% Com   | ~                |                               |                                            | SVAT1C      | 0.0000      | 0.0000                                       |
| SC2        |              | 14.50% Com  | √                |                               |                                            | SVAT2C      | 0.0000      | 0.0000                                       |
| SM1        |              | MRP 5.00%T  | <                |                               |                                            | SVAT1M      | 5.0000      | 0.0000                                       |
| SM2        |              | MRP14.50%T  | ~                |                               |                                            | SVAT2M      | 14.5000     | 0.0000                                       |
| SR1        |              | MRP 5.00%R  | ~                |                               |                                            | SVAT1R      | 5.0000      | 0.0000                                       |
| SR2        |              | MRP14.50%R  | ~                |                               |                                            | SVAT2R      | 14.5000     | 0.0000                                       |
| SV0        |              | EXEMPTED    | √                |                               |                                            | SVAT0       | 0.0000      | 0.0000                                       |
| SV1        |              | VAT 5.00%   | <                |                               |                                            | SVAT1       | 5.0000      | 0.0000                                       |
| SV2        |              | VAT 14.50%  | ~                |                               |                                            | SVAT2       | 14.5000     | 0.0000                                       |
|            | 1            |             |                  |                               |                                            |             |             | •                                            |
|            | 4            |             |                  | dd   Madife Damauel Manuel    |                                            |             |             |                                              |
|            |              |             | <u>P</u>         | <u>aa Twoany Remove V</u> iew |                                            |             |             |                                              |

#### TAX TYPE

Select following option from Main Menu

#### System->Master Data->Tax Type

**Sales Tax**->Specify the Sales Tax applicable on the Product or press (Enter) to display a valid list of Tax Structures and Select a valid Tax Type from this list. If you want to create a new Tax Structure Press (Alt-A) when list is displayed.

**Purchase Tax** ->Specify the Purchase Tax applicable on the Product.

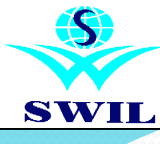

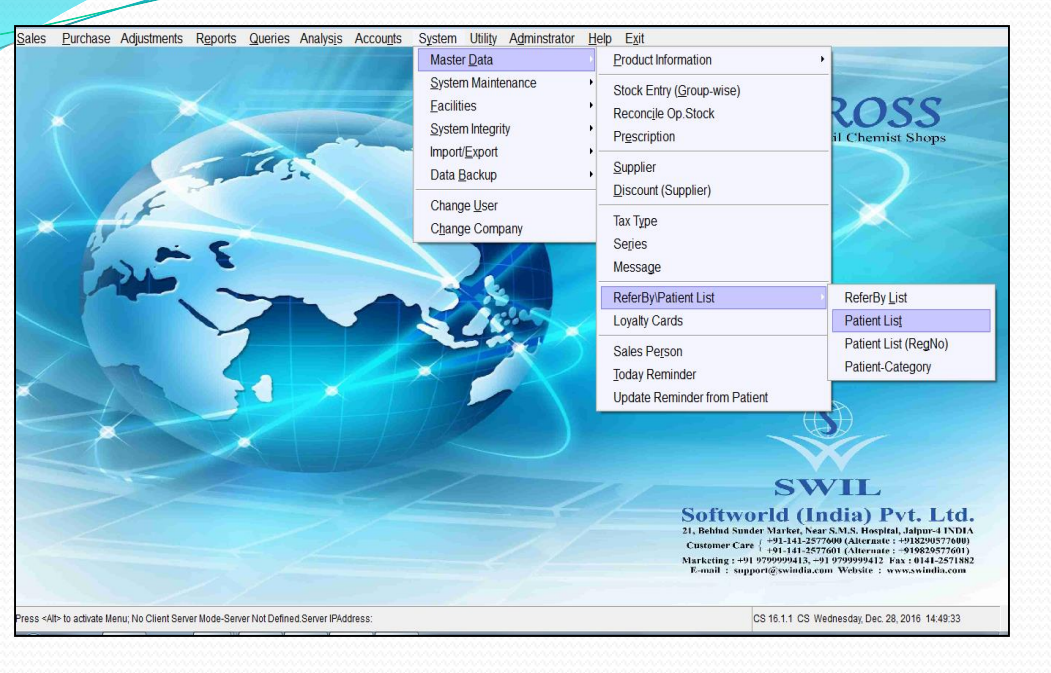

#### PATIENT

In the Patient detail you can enter all detail like Patient Name, Age, Sex, Posting A/c, Reg. No., Discount, Address, Station, Phone no., Mobile No. Date of birth, for patient history.

| Patient Information |              |                     |                    |        | _ 🗆 X         |
|---------------------|--------------|---------------------|--------------------|--------|---------------|
|                     |              |                     |                    |        |               |
| Patient Name        | Patient Code | Registration No.    | Account Name       | Age Se | x Patient Acc |
| KAMLESH             | ÇÇâ          |                     | PATIENT A/C        | 0 M    | PA            |
| KIRAN               | ÇÇç          |                     | PATIENT A/C        | 26 M   | PA            |
| RISHI               | ÇÇà          |                     | PATIENT A/C        | 0 M    | PA            |
| SURAJ               | ÇÇü          | 95-58944            | PATIENT A/C        | 0 M    | PA            |
|                     |              |                     |                    |        |               |
|                     |              |                     |                    |        |               |
|                     |              |                     |                    |        |               |
|                     |              |                     |                    |        |               |
|                     |              |                     |                    |        |               |
|                     |              |                     |                    |        |               |
|                     |              |                     |                    |        |               |
|                     |              |                     |                    |        |               |
|                     |              |                     |                    |        |               |
|                     |              |                     |                    |        | _             |
|                     |              |                     |                    |        |               |
|                     |              |                     |                    |        |               |
|                     |              |                     |                    |        |               |
|                     |              |                     |                    |        |               |
|                     |              |                     |                    |        |               |
|                     |              |                     |                    |        |               |
|                     | •            |                     |                    | 1 1    | <u> </u>      |
|                     | Add Modifyle | mov View Print Exit | Eind ShiftF€ShiftF |        |               |

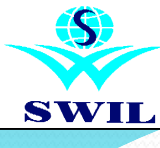

| Cord No. 1      | Nome    | Mobile     | EMoil | Address1 | Address2 | Ad |
|-----------------|---------|------------|-------|----------|----------|----|
| 123456789       | HURANA  | 11111111   |       |          | 11001002 |    |
| 053272614940830 | KAMLESH | 9797979797 |       |          |          |    |
|                 |         |            |       |          |          |    |
|                 |         |            |       |          |          |    |
|                 |         |            |       |          |          |    |
|                 |         |            |       |          |          |    |
|                 |         |            |       |          |          |    |
|                 |         |            |       |          |          |    |
|                 |         |            |       |          |          |    |
|                 |         |            |       |          |          |    |
|                 |         |            |       |          |          |    |
|                 |         |            |       |          |          |    |
|                 |         |            |       |          |          |    |
|                 |         |            |       |          |          |    |
|                 |         |            |       |          |          |    |
|                 |         |            |       |          |          |    |
|                 |         |            |       |          |          |    |
|                 |         |            |       |          |          |    |
|                 |         |            |       |          |          |    |

#### LOYALTY CARDS

This option is used for an identity card issued by a retailer to its customers as part of a consumer incentive scheme, whereby credits are accumulated for future discounts every time a transaction is recorded.

| Loyalty Card Inform | nation        |                                  |   |
|---------------------|---------------|----------------------------------|---|
| Card No.:           | 123456789     |                                  |   |
| Holder Name:        | KHURANA       |                                  |   |
| Mobile No.:         | 11111111      | EMail ID:                        |   |
| Age:                | 0             | Sex: Male -                      |   |
| Date of Birth:      | 11/11/11 -    | Marriage Anniversary: 10/10/16 💌 |   |
| Address1:           | HOUSE NO. 24, |                                  |   |
| Address2:           | HOUSE NO. 24, |                                  |   |
| Address3:           | HOUSE NO. 24, |                                  |   |
| Station:            | JAIPUR        | ▼ Locality: /IDHYADHAR NAGAR ▼   |   |
| Pincode:            | 302006        |                                  |   |
| Family Membe        | er Detail     |                                  |   |
| Member1: KIF        | RAN           | Member2: NIKHIL                  |   |
| Member3:            |               | Member4:                         |   |
| Member5:            |               | Member6:                         |   |
| Loyalty Detail      |               |                                  |   |
| Opening Balar       | nce:          | 0 Current Balance:               | 0 |
|                     |               | <u>O</u> k <u>C</u> ancel        |   |

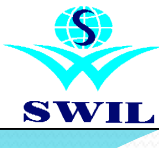

| Sales Person Info                                                         | rmation  |               |                  |                              |                               | _ 🗆 🗙    |  |  |  |  |
|---------------------------------------------------------------------------|----------|---------------|------------------|------------------------------|-------------------------------|----------|--|--|--|--|
| Code:                                                                     | D01      |               |                  |                              |                               |          |  |  |  |  |
| Name:                                                                     | SANDEEP  |               |                  |                              |                               |          |  |  |  |  |
| Address:                                                                  |          |               |                  |                              |                               |          |  |  |  |  |
|                                                                           |          |               |                  |                              |                               |          |  |  |  |  |
|                                                                           |          |               |                  |                              |                               |          |  |  |  |  |
| Station:                                                                  | JAIPUR   |               | V                |                              |                               |          |  |  |  |  |
| Posting A/c:                                                              |          | 7             |                  |                              | $\bigtriangledown$            |          |  |  |  |  |
| Credit Days:                                                              | 0        | Overo         | 0                |                              |                               |          |  |  |  |  |
| Credit Limit:                                                             | 0.00     |               |                  |                              |                               |          |  |  |  |  |
| Mobile:                                                                   |          |               |                  |                              |                               |          |  |  |  |  |
| Email:                                                                    |          |               | <u>^</u>         |                              |                               |          |  |  |  |  |
|                                                                           |          |               |                  |                              | -                             |          |  |  |  |  |
| Commission                                                                | Based on | Value Basis   |                  |                              | Date Basis                    |          |  |  |  |  |
| ⊂ Sales •                                                                 | Payment  | 🕫 Net Bill Va | lue 🧿 Produ      | <ul> <li>Due Date</li> </ul> | <ul> <li>Bill Date</li> </ul> |          |  |  |  |  |
| Specify Comm. Rates(Sales Basis) Specify Comm. Rates, if Payment Received |          |               |                  |                              |                               |          |  |  |  |  |
|                                                                           |          | -             |                  |                              | 5                             | <u> </u> |  |  |  |  |
| Cash:                                                                     |          |               | Within           | 10                           | Days                          | 0.00 %   |  |  |  |  |
| Credit                                                                    |          |               | Within           | 20                           | Days                          | 0.00     |  |  |  |  |
| Sales Return                                                              | i j u    |               | Within           | 30                           | Days                          | 0.00     |  |  |  |  |
|                                                                           |          |               | _Unpaid Bills:   | 0.00                         | Sales Return                  | 0.00     |  |  |  |  |
|                                                                           |          |               | <u>Ok Cancel</u> | ]                            |                               |          |  |  |  |  |

|                      |                  |        |            | inninnin in the second second s |       | aaaaaaaaaaaaaaaaaaaaaaaaaaaaaaaaaaaaaaa | ġġ |
|----------------------|------------------|--------|------------|----------------------------------------------------------------------------------------------------|-------|-----------------------------------------|----|
| Reminder List        |                  |        |            |                                                                                                    |       | <u>_     ×</u>                          | 1  |
|                      |                  |        |            |                                                                                                    |       |                                         |    |
| Remarks              |                  |        | Patier     | nt Name                                                                                                    |       |                                         | 1  |
| TAKE DUE PAYMEN      | T                |        | KAMA       | 1                                                                                                    |       |                                         | 11 |
|                      |                  |        | KAMA       | NL                                                                                                    |       |                                         | 11 |
|                      |                  |        |            |                                                                                                    |       |                                         |    |
|                      |                  |        |            |                                                                                                    |       |                                         | 11 |
|                      |                  |        |            |                                                                                                    |       |                                         | 11 |
|                      |                  |        |            |                                                                                                    |       |                                         | 11 |
|                      |                  |        |            |                                                                                                    |       |                                         |    |
|                      |                  |        |            |                                                                                                    |       |                                         |    |
|                      |                  |        |            |                                                                                                    |       |                                         |    |
|                      |                  |        |            |                                                                                                    |       |                                         |    |
|                      |                  |        |            |                                                                                                    |       |                                         |    |
|                      |                  |        |            |                                                                                                    |       |                                         |    |
| Reminder Information |                  |        |            |                                                                                                    |       | >                                       | ĸ  |
| Patient Name:        | KAMAL            |        |            | <b>v</b>                                                                                                    | Ì     |                                         |    |
| Prescription:        | RAJEEV           |        |            | V                                                                                                    | ĺ     |                                         |    |
| Invoice No.:         | 1                |        |            |                                                                                                    |       |                                         |    |
| Remarks:             | TAKE DUE PAYMENT |        |            |                                                                                                    |       | ~                                       | 1  |
| Day:                 | ALDays -         | Month: | All Months | <b>•</b>                                                                                                    | Year: | 2016                                    |    |
|                      |                  | Ok Car | cel        |                                                                                                    |       | ,                                       |    |
|                      |                  |        |            | _                                                                                                    | _     |                                         |    |

#### **SALES PERSON**

Select following option from Main Menu

System->Master Data->Sales Person

**Sales Person**->You can create a Sales Person from this option & define commission based on Cash & Credit.

#### **REMINDER**

Select following option from Main Menu System->Today Reminder

**Reminder**->You can create a new entries which is noted down in diary like to received pending payment to particular person. Birth date & Marriage Anniversary mention in the same & when open s/w then it's show this type of messages.

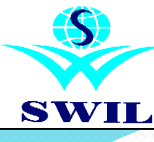

## **SALES**

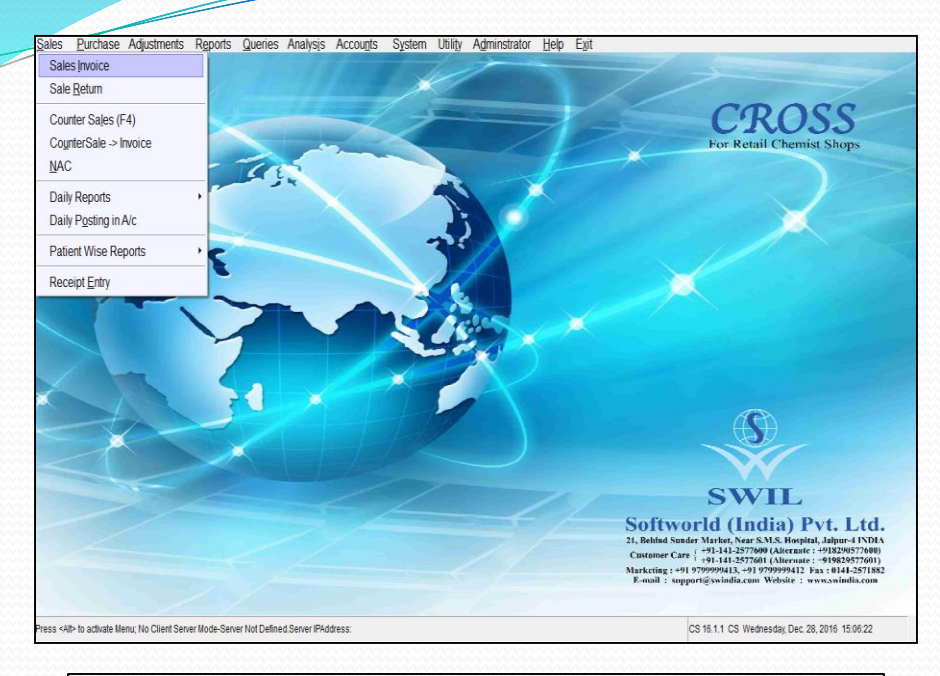

#### **SALES**

- \* Sales Invoice
- \* Sales Return
- \* Counter Sales
- \* Counter Sales (Invoice)
- \* NAC
- \* Daily Reports
- \* Daily Posting in A/c
- \* Patient wise Reports
- \* Receipt Entry

#### **SALES**

In **CROSS** you have different series for smooth Sales of your goods. It gives you a blazing speed of invoicing. You can use Sales Invoice as per your requirement.

You can also adjust breakage/expiry or pending credit/debit replacement notes while making invoices.

You can create Credit/Debit Notes using **Sales Return** option for Breakage/expiry. Sales Return, Price Difference etc. It will automatically give the warning message about pending Sales Return Notes, while making the Sales/Purchase Invoice, Sales/Purchase Replacement, Sales /Purchase Credit/Debit Notes of that party.

You can also enter all the receipts from the patients using Receipt Entry option. You can enter all the receipts in Bill by Bill, Statement or other categories.

Besides the Sales Menu also has the options to print Check List of Invoices & Cancelled Bills, Daily Sales Report, Product wise Sales Report.

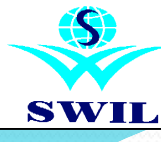

## **SALES**

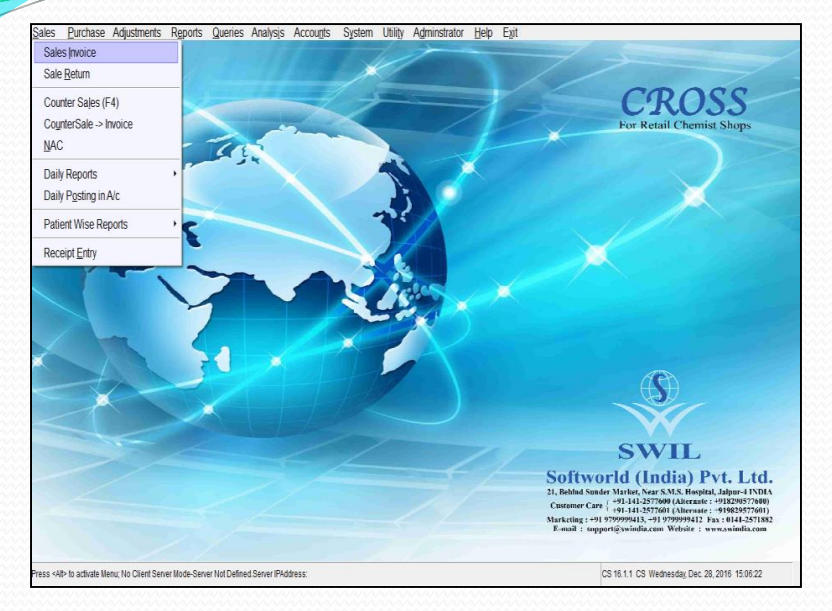

| T  | Sales Invoice (SALE | SINVOICE |               |            |               |           |              |          |       |       |          |          |       | ~~~~    | - 0 ×          |
|----|---------------------|----------|---------------|------------|---------------|-----------|--------------|----------|-------|-------|----------|----------|-------|---------|----------------|
| sr | Trivoice No.        | Date     | Prescribed By | Net Amount | Cash Received | Other (+) | Sales Person | Due Date | Tine  | Disc% | Discount | BillRate | Tnc.% | Rnddiff | Patient Name   |
| Δ. | 1                   | 28/11/16 | DK .          | 255.00     | 255.00        | 0.00      |              |          | 15:06 | 0.00  | 0.00     | 5        | 0.00  | 0.00    | (C))           |
| A  |                     | 05/12/16 | CANCI         | 0.00       | 0.00          | 0.00      |              |          | 16:59 | 0.00  | 0.00     | 5        | 0.00  | 0.00    | DSEDE          |
| A  | 4                   | 08/12/16 | DK L          | 0.00       | 0.00          | 0.00      |              | - 11     | 12:37 | 15.00 | 0.00     | 5        | 0.00  | 0.00    | FDFAFAF        |
| A  | 5                   | 09/12/16 | 2222222       | 0.00       | 0.00          | 0.00      | D01          | 11       | 11:35 | 0.00  | 0.00     | s        | 0.00  | 0.00    | JSGJSGFJ SGFHG |
| Α  | 6                   | 14/12/16 | DK            | 0.00       | 0.00          | 0.00      |              | 11       | 10:44 | 0.00  | 0.00     | S        | 0.00  | 0.00    | ççà            |
| A  | 7                   | 15/12/16 | DK            | 0.00       | 0.00          | 0.00      |              | 11       | 10:27 | 0.00  | 0.00     | 5        | 0.00  | 0.00    | DESES DEH      |
|    |                     |          |               |            |               |           |              |          |       |       |          |          |       |         |                |
|    |                     |          |               |            |               |           |              |          |       |       |          |          |       |         |                |
| _  |                     |          |               |            |               |           |              |          |       |       |          |          |       |         |                |
| _  |                     |          |               |            |               |           |              |          |       |       |          |          |       |         |                |
|    |                     |          |               |            |               |           |              |          |       |       |          |          |       |         |                |
| _  |                     |          |               |            |               |           |              |          |       |       |          |          |       |         |                |
| -  |                     |          |               |            |               |           |              |          |       |       |          |          |       |         |                |
| -  |                     |          |               |            |               |           |              |          |       |       |          |          |       |         |                |
| -  |                     |          |               |            |               |           |              |          |       |       |          |          |       |         |                |
| -  |                     |          |               |            |               |           |              |          |       |       |          |          |       |         |                |
|    |                     |          |               |            |               |           |              |          |       |       |          |          |       |         |                |
|    |                     |          |               |            |               |           |              |          |       |       |          |          |       |         |                |
|    |                     |          |               |            |               |           |              |          |       |       |          |          |       |         |                |
|    |                     |          |               |            |               |           |              |          |       |       |          |          |       |         |                |
|    |                     |          |               |            |               |           |              |          |       |       |          |          |       |         |                |
|    |                     |          |               |            |               |           |              |          |       |       |          |          |       |         |                |
|    |                     |          |               |            |               |           |              |          |       |       |          |          |       |         |                |
| _  |                     |          |               |            |               |           |              |          |       |       |          |          |       |         |                |
| _  |                     |          |               |            |               |           |              |          |       |       |          |          |       |         |                |
|    |                     |          |               |            |               |           |              |          |       |       |          |          |       |         |                |
|    |                     |          |               |            |               |           |              |          |       |       |          |          |       |         |                |
| -  |                     |          |               |            |               |           |              |          |       |       |          |          |       |         |                |
| 1  |                     |          |               | Add        | Modaty        | Romovo    | Va ow        | Drant    | 1 5   | at 1  | Duplacat | d        |       |         | <u> </u>       |
|    |                     |          |               | Aut        | , MOUTLY      | Remove    | VICW         | Print    | , E   | ATL_  | Juprical | 9        |       |         |                |

#### **SALES INVOICE**

Select following option from Main Menu First time new invoice will be created. If you come out from the screen a table of all invoices will be displayed . Use <**Alt-A**> to Add new Invoice <**Alt-M**>to Modify existing Invoice <**Alt-R**> to Delete (Remove) Invoice <**Alt-P**> to Print Invoice Press <**Alt-R**> then <**N**> then <**Y**> to cancel Invoice.

Sales invoice Data Entry Screen also divided into two parts:->

(a) Top Half of the Screen-> Shows information related with the Invoice no., Invoice Date, Patient Name, Prescribed By.
(b) Bottom Half of the Screen-> Shows Information related with Products of the Invoice will be entered. Product Name, Batch No., Expiry, Qty, Rate, Discount, Amount. Are displayed in this part.

**Note :** You may enter the sales return to adjust in current invoice by pressing F5 key and to adjust already entered sales return in Sales Return Master.
SWIL

| SA] | LES |
|-----|-----|
|     |     |

|                     |              |          |    |                  |          | - 8        | X    |
|---------------------|--------------|----------|----|------------------|----------|------------|------|
|                     | Entry N      | 0.1      | T  | - 1              | Date :   | 27/12/2016 |      |
|                     | *            |          |    |                  |          |            |      |
|                     |              |          |    |                  |          |            |      |
|                     |              |          |    |                  |          |            |      |
| =                   | Posting      | 0        |    |                  |          | Annut      |      |
| <u>*</u>            | C Return     | Casn     | 0  | Adjust in Invoic | 9        | () ACCOUNT |      |
| 27/12/2016 Remark : | SSSSSSSS     |          |    |                  |          |            |      |
| No Tab Tab          | MRP Disc     | % CSTsuf | LT | LT%              | Net Rate | Amount     | -    |
| JF 10 0             | 100.00 0.0   | 00 0.00  |    | 0.00             | 100.00   | 1000.00    |      |
| .001 15 0           | 650.00 0.0   | 00 0.00  |    | 0.00             | 650.00   | 9750.00    |      |
|                     |              |          |    |                  |          |            |      |
| 5.00%   25  0       |              |          |    |                  |          | 10238.09   |      |
|                     | Detail Disc. | 0.00     |    | Disc.            | 1.00%    |            | 0.00 |
|                     |              |          |    | Tax Amoun        | L)       | 51         | 1.91 |
|                     |              |          |    | Others(+-)       |          | (          | 0.00 |
| CHREA               | E11          |          |    | Net Amount       |          | 1075       | 0.00 |
| Juiet 4             |              |          |    | Cash Paid        |          |            | =    |
|                     |              |          |    |                  |          |            | 00.0 |

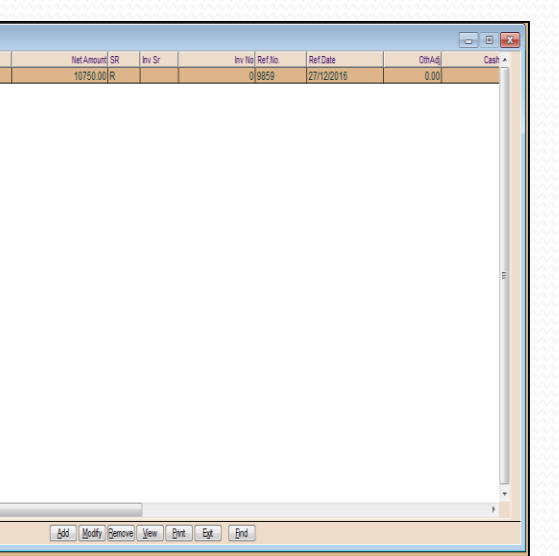

### **SALES RETURN**

Received medicine from patient and create a sales return entry. You can adjust this in sales invoice or adjust in account or return cash also

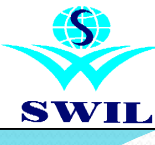

# **SALES**

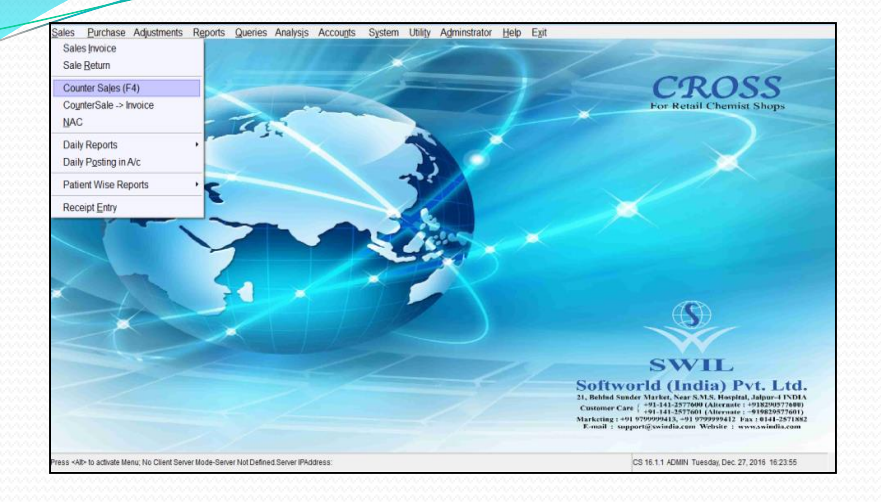

#### **COUNTER SALES**

Counter sales the men and women who sell products and services directly to the public in retail stores without prescription .

| inistrator }        | <u>N</u> indow <u>H</u> e | lp             |                            |                         |                            |                       |
|---------------------|---------------------------|----------------|----------------------------|-------------------------|----------------------------|-----------------------|
| e For               | Date                      | :              | 27/12/16                   |                         | No. :                      | 2                     |
| Exp.                | Bill                      | Qty            | MRP                        | Disc%                   | NetRt                      | Amount                |
| 12/20<br>/<br>12/21 | 0-<br>0-<br>0-            | 5<br>2<br>3    | 100.00<br>100.00<br>650.00 | 0.00<br>0.00<br>0.00    | 100.00<br>100.00<br>650.00 | 50.00<br>1.00<br>9.75 |
| CF 200              | 0 0                       | 109            | SHELF:                     | Total                   |                            | 57.78                 |
| P:<br>Dele          | 650.<br>te:De             | 00 ТР<br>1; Ех | PR: 0.0<br>kit:Esc ; F     | 00<br>Net A<br>Print:Ct | mount<br>rl-P ; S          | 60.75<br>Search:?     |
|                     |                           |                |                            |                         |                            |                       |

## <u>N.A.C</u>

This option is for which medicine are not available on Govt. medical shops and take out side and this is for Government employees

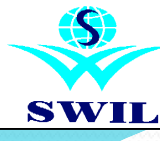

# **SALES**

| les <u>Purchase</u> Adjustments              | Reports Queries Analysis Accounts             | System Utility Adminstrator | <u>H</u> elp E <u>x</u> it                                                                                                    |
|----------------------------------------------|-----------------------------------------------|-----------------------------|----------------------------------------------------------------------------------------------------|
| Sales Invoice                                | 1-1-199                                       |                             |                                                                                                    |
| ale <u>R</u> eturn                           | Contraction of the second                     |                             |                                                                                                    |
| ounter Sales (F4)                            |                                               |                             | CROSS                                                                                                    |
| ounterSale -> Invoice                        |                                               |                             | For Retail Chemist Shops                                                                                                    |
| AC                                           |                                               |                             |                                                                                                    |
| laik Donato                                  | Charklint                                     |                             |                                                                                                    |
| ally Reputs                                  | Check list/Pill/Dreduct)                      |                             |                                                                                                    |
| any rosing in Arc                            | Check list (Canceled Bills)                   |                             |                                                                                                    |
| 'atient Wise Reports                         | Daily Salas Dapart                            |                             |                                                                                                    |
| Receipt Entry                                | Daily Sales Report                            |                             |                                                                                                    |
|                                              | 3                                             | 1                           | 3                                                                                                    |
| SE                                           |                                               |                             | SWIL                                                                                                    |
|                                              |                                               |                             | Softworld (India) Pvt. Ltd.<br>21, Relia Sander Winke Ners CMS, Hondi Jahuer 19701<br>(214) 257000 (Alcrafter 19702007700)<br>Custemer Care (214) 257000 (Alcrafter 19702007700)<br>Untekning : ev1 077027041, 91 077097412 [six 104)-357182<br>E-mil : support[symillar:m World : unusation.com |
| <all> to activate Menu; No Client Serv</all> | er Mode-Server Not Defined. Server IPAddress: | - 2007-2022                 | CS 16.1.1 CS Wednesday, Dec. 28, 2016 15:11:11                                                                                                    |

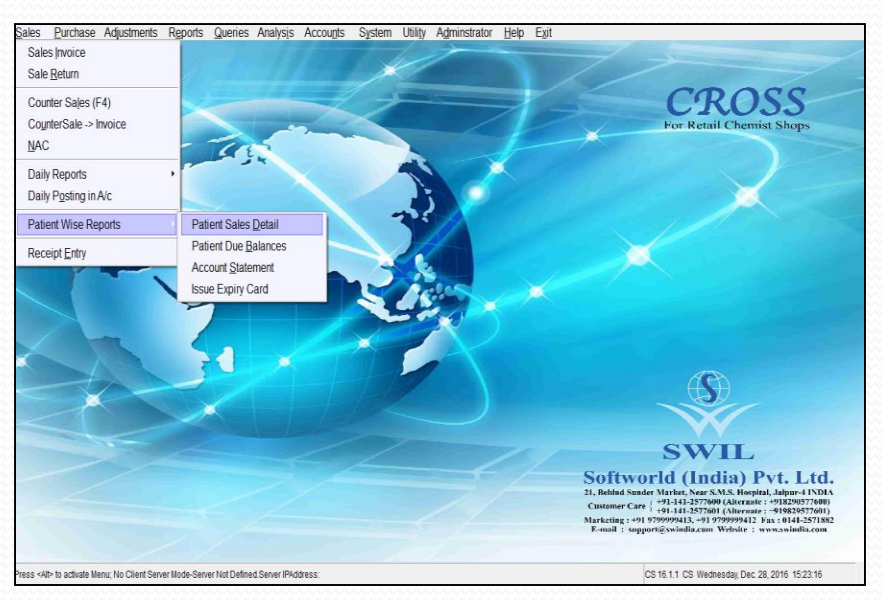

#### **DAILY REPORT**

This option to see particular date range how much product sale. In daily report to see bill wise detail. Also see cancel bill detail.

#### PATIENT WISE REPORT

This option to see patient detail with due payment detail. Also Patient wise Account Statement

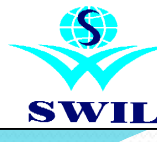

# SALES

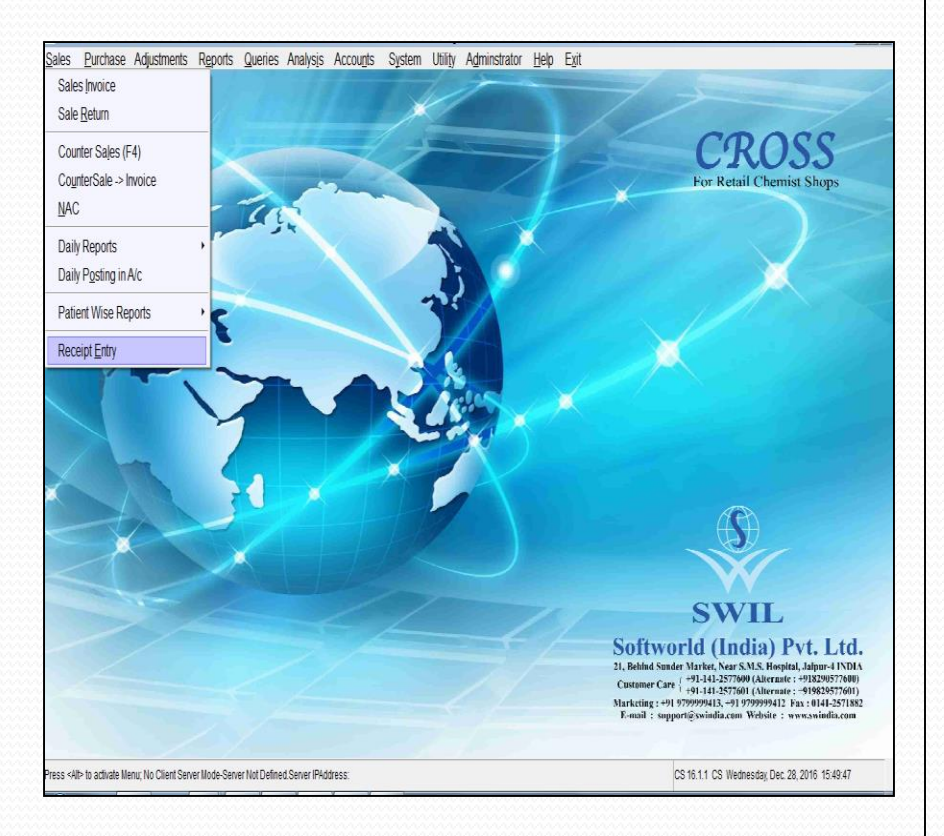

**<u>RECEIPT ENTRY</u>** This option is used to enter all the credit & cheque/DD received by us.

Invoice No. & Date : Invoice No. generated automatically

<u>**Party Name:-**</u> Enter party name from which we have received payment.

**Cash/Bank A/c :-** Enter Cash A/c in case of cash receipts otherwise enter Bank A/c for Cheque/DD.

**Rebate** A/c:- Enter the A/c in which rebate is going to be posted.

**Interest A/c:-** Enter the A/c in which interest is going to be posted. We can categorize the receipt in following three types:-

<u>Cash Recd. Amt.:-</u> Enter the amount received from the party.

**<u>Rebate:-</u>** Enter the Rebate amount.

**Interest:** - Enter interest amount in this field received by the customer.

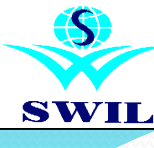

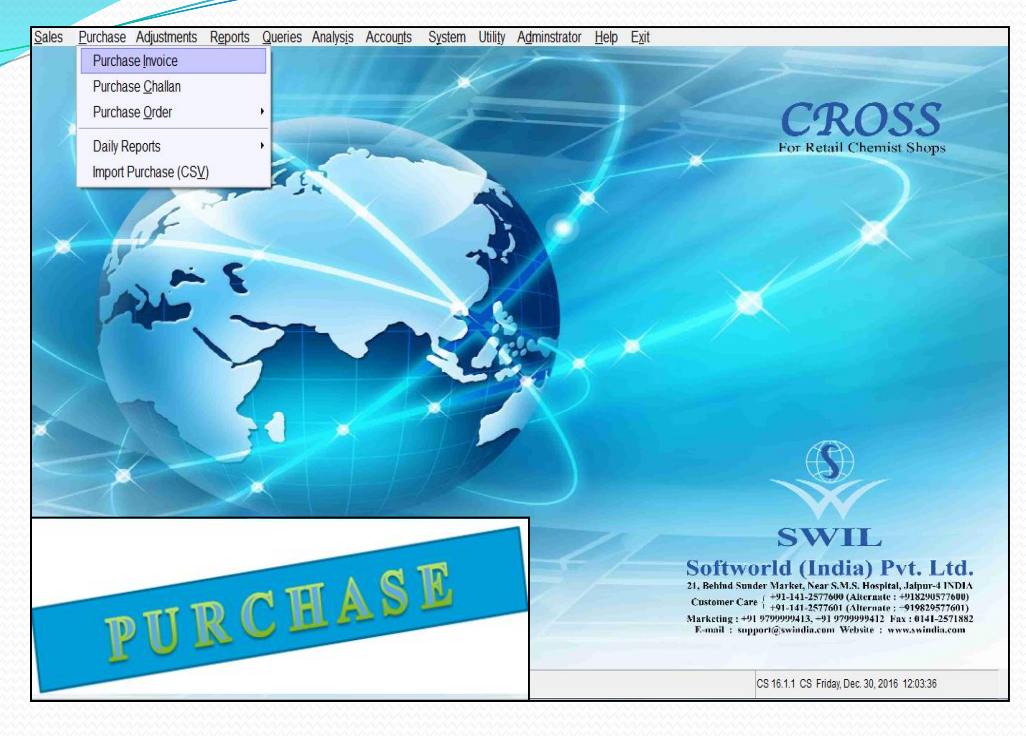

### **PURCHASE**

- \* Purchase Invoice
- \* Purchase Challan
- \* Purchase Order
- \* Daily Report
- \* Import Purchase (CSV)
- \* i-Purchase

### **PURCHASE**

You can enter your Purchase Invoice using **Purchase**->**Invoice** option. Please ensure that your purchase amount is exactly matching with your purchase invoice amount.

If you have received a challan then you can use **Purchase->Challan** option to enter the same. It will automatically give you the warning message about pending challans while entering purchase invoice of that supplier. You can also clear multiple challans in the same purchase invoice.

You can create the order to supplier using **Order Form** option. It can automatically create the supplier wise order based on Last Sales, Given Qty or Minimum Qty. You can also define the order quantity ratio in the order form. You can also convert Purcahse Order in Purchase Challan/Invoice and maintain the pending purchase order also.

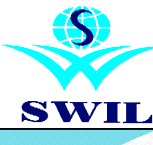

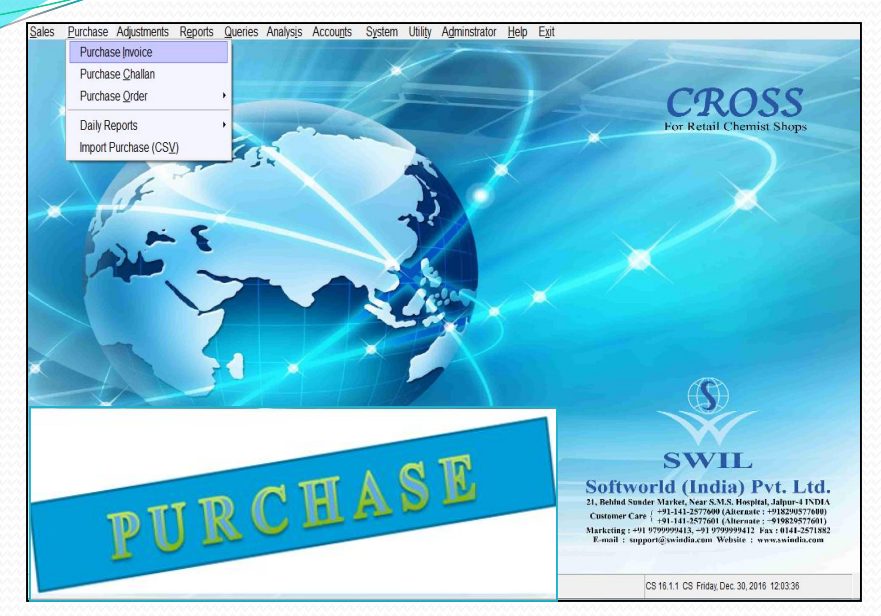

| use Invoice                |               |               |           |                    |          | _ D X |
|----------------------------|---------------|---------------|-----------|--------------------|----------|-------|
|                            |               |               |           |                    |          |       |
|                            | PUE           | CHASE         | TNVO      | TCF                |          |       |
|                            | T             |               |           |                    |          |       |
| try No. A 3536 Date        | : 08/06/16    | Code : MM     | D.L.NO.   | : JPR95-           | -372-73  |       |
| 1] Amount 3494.00 DueDt    | : 08/06/16    | Place: JAIPUR | 1 MEDICAL |                    |          |       |
| sc%: 0.000 Cash/cRedit/c   | Heque : C     | CurBal:       |           | Disc->Le           | ess By % |       |
| duct Name BatchN           | Qty>⊥-        | EREF RATE     | TAX       | Disc%              | Amount   |       |
|                            |               |               | - 100     | ersen.             |          |       |
| INSHINE CREAM [1*15 E16214 | 3.00 0        | 0.00 24.75    | 5 PV1_4   | 0.00               | 74.25    |       |
| RMIS CREAM [I*15GM] HESZUA | 5.00 0        | 0.00 14.70    | PV1_4     | 0.00               | /3.50    |       |
| CODERN 15CH CREAM A295     | 5.00 0        | 14.00         | D PV1_4   | 0.00               | 42.00    |       |
| CTD CREAM-15CM 15144       | 3.00          | 12.00         | D PV2_5   | 8.00               | 37 50    |       |
| ITCEL CEL 75CM CC165       | 1.00 (        | 0 71 10       | D PV1 4   | 8.00               | 71 10    |       |
| INSOL CEL 15CM DRA600      | 1 1 00 0      | 0 23 05       | DV1 A     | 8.00               | 23.05    |       |
| MTKEM-OC CREAM 11% D599    | 3.00 (        | 00 18 50      | D PV1 4   | 8.00               | 55 50    |       |
| LOX E/E DROP ECCBO-        | 0 3.00 0      | 0 0 7 80      | D PV1 4   | 0.00               | 23 40    |       |
| MORE-SPE-50 LOTTON LC-86   | 1 00 0        | 0 82 00       | D PV1 4   | 5.00               | 82 00    |       |
| VON SYP [1*60MI] WSB160    | 3 2.00 0      | 0.00 11.10    | PV1 4     | 8.00               | 22.20    |       |
| OLAX SYRUP [1*100M AKL-67  | 2 1.00 0      | 0.00 22.05    | 5 PV1 4   | 0.00               | 22.05    |       |
| STON-COLD SYRUP*60 ABL510  | 7 5.00 0      | 0.00 14.95    | 5 PV1 4   | 8.00               | 74.75    |       |
| PEX-BT TAB, [1*10AB MTNB-1 | 5 3.00 0      | 0.00 15.90    | PV1 4     | 0.00               | 47.70    |       |
| ABIC SOAP SPL-06           | 2 2.00 0      | 0.00 25.35    | 5 PV1 4   | 0.00               | 50.70    |       |
| TE CREAM [1*20GM] HE520A   | 3.00 (        | 0.00 28.50    | ) PV1_4   | 8.00               | 85.50    |       |
| ms: 31—Conv.Factor:        | 1-Margin: 73. | . 82%         | 0.00-     | and a state of the |          |       |
| s By % : 0.00 S            | ch.Disc: 0.0  | 00% LotDisc:  | 0.00      |                    |          |       |
| d.Cd:JGE0001 NetRt: 17.    | 02 MRP : 6    | 65.00 LTI :   | 0.00%     |                    |          |       |
| : 0.00 S.Rate: 65.         | 00 NetDisc:   | 8.00% Expir   | ry 08/17  | NetAmt             | 3494.00  |       |

### **PURCHASE INVOICE**

First time new invoice will be created. If you come out from the screen a table of all invoices will be displayed .

Use <**Alt-A**> to Add new Invoice <**Alt-M**>to Modify existing Invoice <**Alt-R**> to Delete (Remove) Invoice <**Alt-P**> to Print Invoice Press < **Alt-R**> then <**N**> then <**Y**> to cancel Invoice. Purchase invoice Data Entry Screen also divided into two parts:->

(a) Top Half of the Screen-> Shows information related with the Purchase Invoice no., Invoice Date, Bill No., Bill Date, Bill Amount, Due Date, Disc, Supplier Name

(b)Bottom Half of the Screen-> Shows Information related with Products of the Purchase Invoice will be entered. Product Name, Batch No., Expiry, Qty, Mrp, Rate, Discount, Amount. Are displayed in this part.

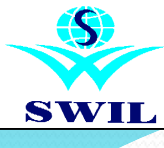

#### PURCHASE CHALLAN

This option is used to enter the stock received on challan from our supplier. The pending challan of that particular supplier are displayed before we can clear the same by selecting the entries one by one.

| ales <u> </u>              | Purchase                                                    | Adjustment                                                                                                | s R <u>e</u> ports                                                       | <u>Q</u> ueries                                 | Analys <u>i</u> s                                           | Accou <u>n</u> ts                         | System         | Utili <u>t</u> y | Adminstrator | <u>H</u> elp | E <u>x</u> it |
|----------------------------|-------------------------------------------------------------|----------------------------------------------------------------------------------------------------|--------------------------------------------------------------------------|-------------------------------------------------|-------------------------------------------------------------|-------------------------------------------|----------------|------------------|--------------|--------------|---------------|
| Purcha                     | se Order                                                    |                                                                                                    |                                                                          |                                                 |                                                             |                                           |                |                  |              |              |               |
|                            |                                                             |                                                                                                    |                                                                          |                                                 |                                                             |                                           |                |                  |              |              |               |
|                            | D                                                           | ocument N                                                                                                 | lame : OR                                                                | DER FORM                                        | 1                                                           |                                           |                |                  |              |              |               |
| Entry                      | NO.: A                                                      | 1                                                                                                    | Date :                                                                   | 30/12/16                                        | 5 Code                                                      | : S                                       | Con            | ıpany'           | s List       |              |               |
| REF.                       | NO. :                                                       | 478                                                                                                    | Date :                                                                   | 30/12/16                                        | Addres                                                      | s :                                       | CIPLOX         |                  |              |              |               |
| Valu                       |                                                             |                                                                                                    |                                                                          | Reorder                                         | <sup>-</sup> Parame                                         | ter                                       |                |                  |              |              |               |
| Prod                       | Reo<br>Con<br>Con<br>Inc<br>Reo<br>Sup<br>Cre<br>Sel<br>Con | rder By<br>sider Sal<br>sider Min<br>lude Nil<br>rder Qty<br>plier<br>ate Group<br>ected Pro<br>sider Pre | e of las<br>Stock L<br>Sale Pro<br>==<br>os From D<br>oduct<br>escriptio | t<br>evel 10<br>ducts.<br>Sale<br>isc. Mas<br>n | Las<br>30<br>) days s<br>25 x 1.<br>SUP<br>;ter Y<br>Y<br>Y | t sale<br>Days<br>ales<br>00 - C<br>PLIER |                |                  |              |              |               |
| Prod<br>TOTAL              | ITEMS                                                       | Less                                                                                                    | ;                                                                        |                                                 |                                                             |                                           | 0.<br>TOTAL AM | 00%<br>ЮUNT      | =            |              |               |
| ? <mark>=Rang</mark><br>Sr | e <b>∢</b> J=Se                                             | lone Ctrl                                                                                                 | -I=Inver                                                                 | t *=Sel4                                        | all ctrl                                                    | -U=Desel                                  | All Alt_       | _F10=C           | one Ctrl-s   | =Find<br>: % | 0.0           |

### **PURCHASE ORDER**

This option is used to place the purchase order to the supplier. We can enter our product wise requirement in this option & can sent the print out of purchase order to our supplier.

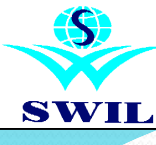

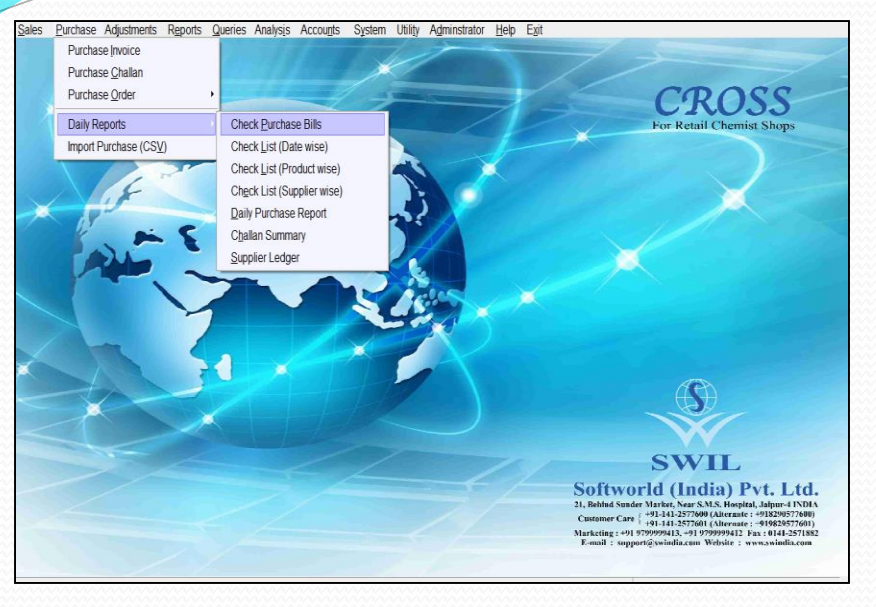

| Sales | Purchase       | Adjustmen    | ts R <u>e</u> ports | Queries Analysis              | Accounts System   | n Utili <u>t</u> y A <u>d</u> mi | nstrator <u>H</u> elp | Exit     |          |  |
|-------|----------------|--------------|---------------------|-------------------------------|-------------------|----------------------------------|-----------------------|----------|----------|--|
| Ŧ     |                |              |                     |                               |                   |                                  |                       |          |          |  |
|       |                |              |                     |                               |                   |                                  |                       |          |          |  |
|       |                |              | SOFTWORLD (I        | NDIA) PVT. LTD.               |                   |                                  |                       |          |          |  |
|       |                |              |                     |                               |                   |                                  |                       |          |          |  |
| Page  | 0.1            | Daily Purc   | hase Report         | From 01/04/16 To              | 03/01/17 Jan      | 3,2017                           |                       |          |          |  |
|       |                |              | c                   |                               | I                 |                                  | CREDIT                |          | TOTAL    |  |
| Date  | - i            | Purchase     | Counter Purc        | h P.Return                    | NetPurch          | Purchase                         | P.Return              | NetPurch | Purchase |  |
|       | 16.1           | 13000 00     |                     |                               | 12000 00 1        | 0.00                             | 0.00                  | 0.001    | 12000.00 |  |
| 28/11 | 10 1           | 12000.00     | 0.0                 |                               | 12000.00          | 0.00                             | 0.00                  | 0.001    | 12000.00 |  |
| Nov'1 | 5              | 12000.00     | 0.0                 | 0.00                          | 12000.00          | 0.00                             | 0.00                  | 0.00     | 12000.00 |  |
| ∃ Dai | y Purchase Rep | ort          |                     |                               |                   |                                  | _ 🗆 ×                 | 0.001    | 12000.00 |  |
|       |                |              |                     |                               |                   |                                  |                       |          |          |  |
|       | nter Date R    | ange         |                     | 0. 0000407                    |                   |                                  |                       |          |          |  |
| 1     | nvoice Rano    | 1/U4/10      | - opi               | <ul> <li>JU3/01/17</li> </ul> | -                 |                                  |                       |          |          |  |
| Se    | ries(Empty f   | for All)     | A Fr                | om                            | 1 To              | 2                                |                       |          |          |  |
|       |                |              |                     |                               |                   |                                  |                       |          |          |  |
| 2     | Purchase Re    | eturn Range  |                     |                               |                   |                                  |                       |          |          |  |
| Se    | ries(Empty f   | for All)     | Fn                  | om                            | 0 To              | 0                                |                       |          |          |  |
|       |                |              |                     |                               |                   |                                  |                       |          |          |  |
| 3.    | Replacemer     | nt Note Rang | je                  |                               |                   |                                  |                       |          |          |  |
| SE    | nes(Empty)     | IOFAII)      | FI FI               | om                            | 0 10              | 0                                |                       |          |          |  |
|       | utput to       |              |                     |                               |                   |                                  |                       |          |          |  |
|       | Screen         | C Prir       | nter C I            | l ile 🕆 Gr                    | id C PDI          |                                  |                       |          |          |  |
|       | Options        |              | Selup               | <u>O</u> K (A                 | I-O) E <u>x</u> i | l (AlL-x)                        |                       |          |          |  |

### **DAILY REPORTS**

- \* Check Purchase Bills
- \* Check List (Date Wise)
- \* Check List (Product Wise)
- \* Check List (Supplier Wise)
- \* Daily Purchase Report
- \* Challan Summary
- \* Supplier Ledger

#### **DAILY REPORT**

In these report we can see daily Purchase entry activities like Purchase Date wise, Product Wise & Supplier Wise.

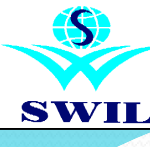

# ADJUSTMENT

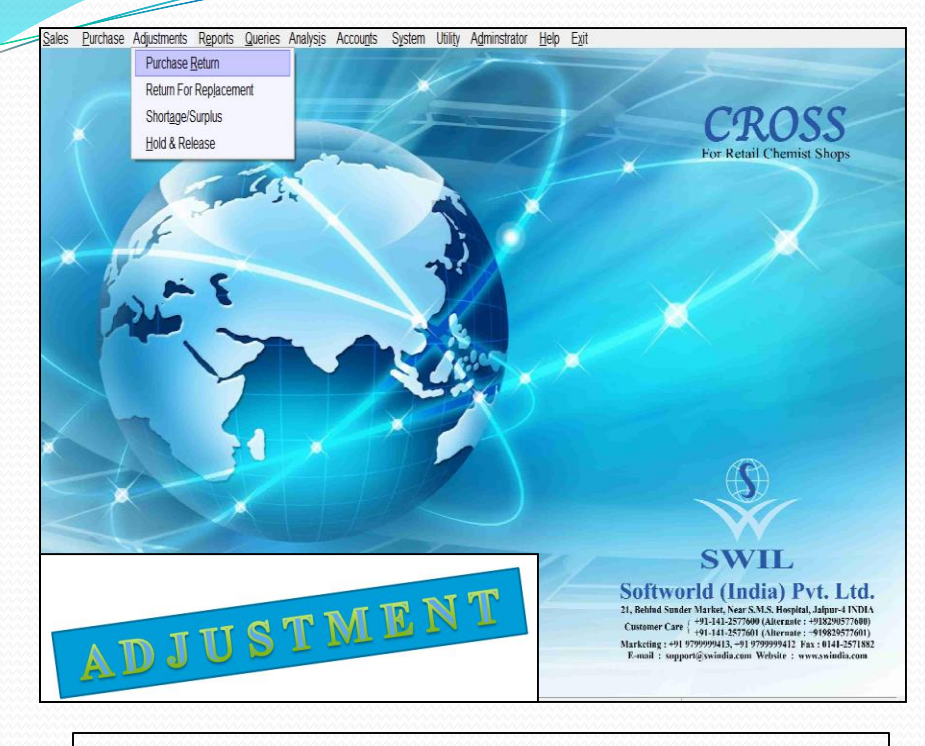

#### ADJUSTMENT

\* Purchase Return
\* Return For Replacement
\* Shortage / Surplus
\* Hold & Release

#### ADJUSTMENT

This menu has all the options related with adjustment entries.

You can create Return to Supplier entry using **Purchase Return** option for Breakage, expiry, purchase return etc. UNISOLVE maintains the stock of all the breakage/expiry received from customers. Please click on Collect Brg./Expiry option to create the Purchase Return entry automatically. It will automatically give the warning message about pending Purchase Return entries, while entering the Purchase Invoice of that supplier.

Options like **Surplus, Shortage & Shortage/Surplus Adjustment** can be used to match computer's stock with physical stock.

You can use **Hold & Release** option to hold the sales of any batch.

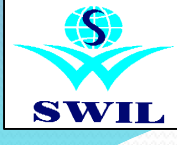

# ADJUSTMENT

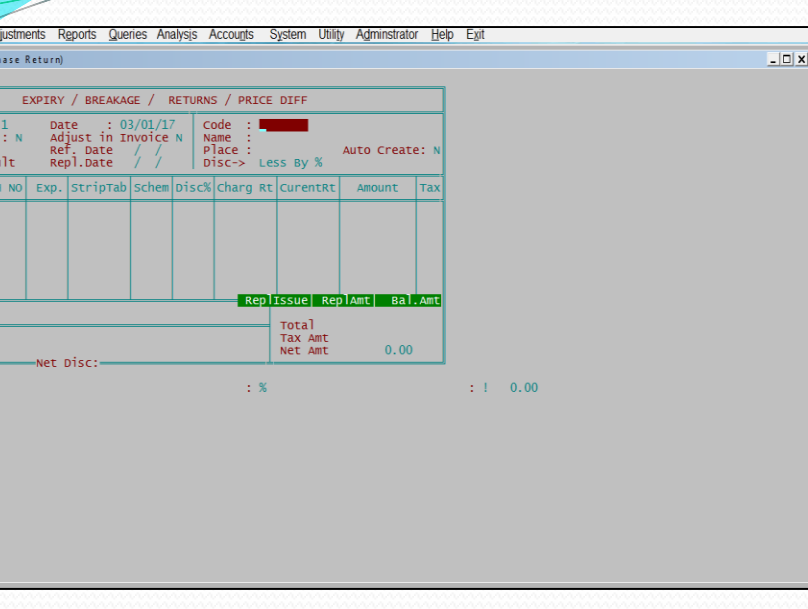

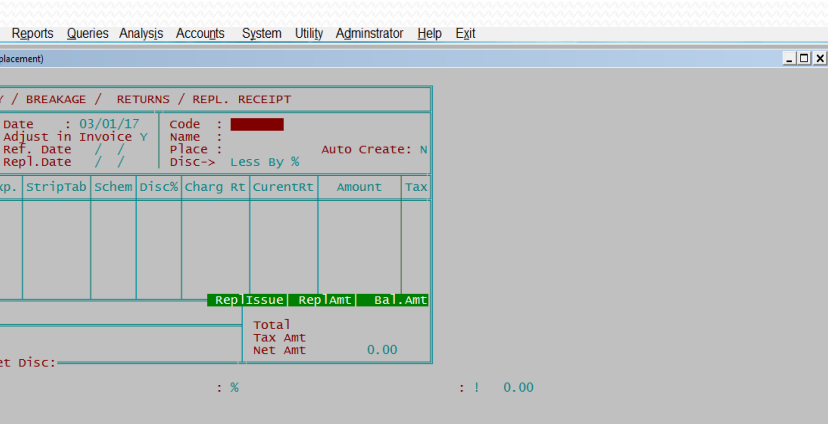

#### **PURCHASE RETURN**

Purchase return to supplier take only return to supplier and it is worked as pending. These all entries are available in Purchase Invoice, It is not able to post in Accounts.

#### **PURCHASE REPLACEMENT**

This option is used for Replacement and it will not available for adjustment. And entry date is working as replacement date.

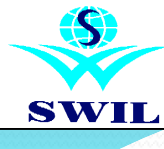

# ADJUSTMENT

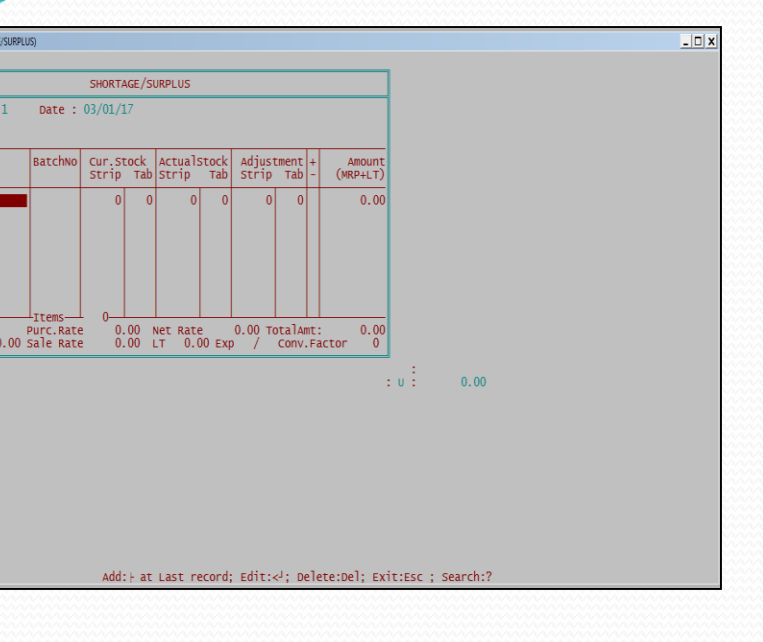

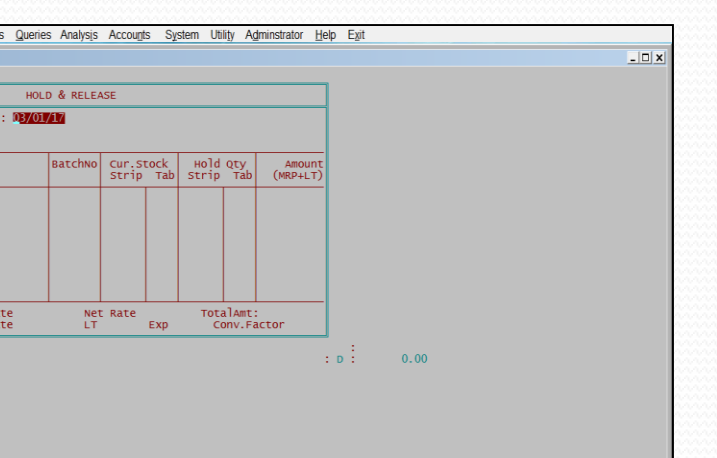

### **SURPLUS**

This option is used for stock adjustment.

Whenever we take physical stock & compare it with the stock in the computer. Using this option we can increase our stock to match with the current physical stock.

### **SHORTAGE**

This option is used for stock adjustment.

Whenever we take physical stock & compare it with the stock in the computer. Using this option we can decrease our stock to match with the current physical stock.

### HOLD & RELEASE

This option is hold any batch. Holding any batch will stop its sale. Some times due to some reason like bane any batch from company or government. We have to stop the sale of that batch . After doing the entry of that batch using this option, stock of that batch will become nil.

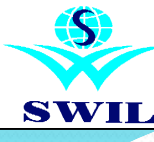

# REPORTS

ales <u>P</u>urchase Adjustments <u>Reports</u> <u>Queries</u> Analysis Accou<u>n</u>ts System Utility Adminstrator <u>H</u>elp <u>Exit</u>

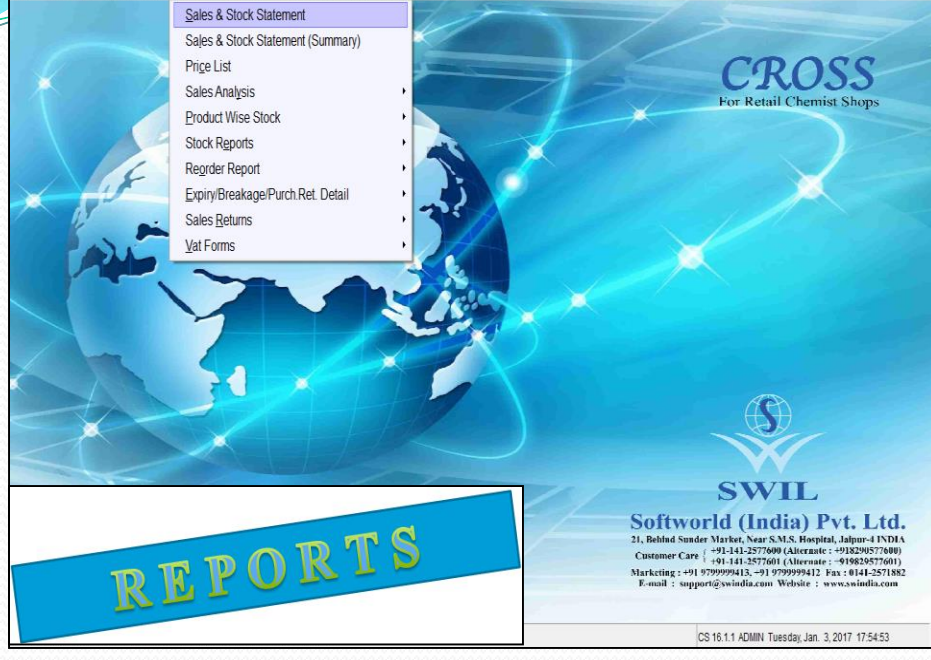

### **REPORTS**

- \* Sales & Stock Statement
- \* Sales & Stock Statement (Summary )
- \* Price List
- \* Sales Analysis
- \* Product Wise Stock
- \* Stock Report
- \* Reorder Report
- \* Expiry/Breakage/Purchase Ret. Detail
- \* Sales Return
- \* Vat Forms

### **REPORTS**

**CROSS** provides you a wide range of reports related with Sales, Outstanding, Inventory, Price Lists, Expiry/Breakage/Returns, Adjustments, VAT & many more.

You can generate these reports on different parameters like company wise, product wise, batch wise, Patient wise, Doctor wise, Product Type wise etc.

Besides taking the report on screen/printer you can also take the repot on Grid. In report on grid you can add or delete a particular column from the report & print the same. You also have the option to email the reports directly.

You can export the reports to Excel, Text or DBF format & can further do the calculations/corrections in that format.

You can also see or print the value column in decimals, Rupees, Thousasnd, Lacs or Crores as per your requirement. To use these features please select **Option** button when report parameters are displayed.

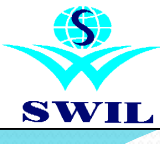

# REPORTS

| Interest Statement       Interest Statement         Interest Statement       Interest Statement         Interest Statement       Interest Statement         Interest Statement       Interest Statement         Interest Statement       Interest Statement         Interest Statement       Interest Statement         Interest Statement       Interest Statement         Interest Statement       Interest Statement         Interest Statement       Interest Statement         Interest Statement       Interest Statement         Interest Statement       Interest Statement         Interest Statement       Interest Statement         Interest Statement       Interest Statement         Interest Statement       Interest Statement         Interest States Statement       Interest Statement         Interest States Statement       Interest Statement         Interest States Statement States       Interest States Statement         Interest States Statement States       Interest States Statement States         Interest States States Statement States       Interest States Statement States         Interest States States States       Interest States States         Interest States States       Interest States States         Interest State States States       Interest State States </th <th>Print CoMPANY / Product Detail       Product Detail       Product Detail         Print CoMPANY / Product Code       Product Detail       Product Detail         Print CoMPANY / Product Code       Product Detail       Product Detail         Print CoMPANY / Product Code       Product Detail       Product Detail         Print CoMPANY / Product Code       Product Detail       Product Detail         Print Print Schadt (MRPS ALES, PUR Rates)       Print Product (MRPS ALES, PUR Rates)       Print Product Code         Print Product Ody/Value/Both Column       Driv Quy Columns       Print Product Code         Print Nuchase Column on       Driv Quy Columns       Print Product Code         Print Nuchase Column on       Driv Quy Columns       Print Sheft Column         Print Nuchase Column on       Driv Quy Columns       Print Sheft Column         Print Nuchase Column on       Driv Sheft Column       Print Sheft Column         Print Nuchase Column on       Print Sheft Column       Print Sheft Column         Print Nuchase Column on       Print Sheft Column       Print Sheft Column         Print Nuchase Column on       Print Sheft Column       Print Sheft Column         Print Nuchase Shaft print Print Column and Print Print Print Print Print Print Print Print Print Print Print Print Print Print Print Print Print Print Print Print Print Print Print Print Print Print Print Print Print Print Pr</th> <th>ales Purchase Adjustments Reports Queries Analys</th> <th>ijs Accounts System Utility Adminstrator Help Exit</th> <th></th>                                                                                                    | Print CoMPANY / Product Detail       Product Detail       Product Detail         Print CoMPANY / Product Code       Product Detail       Product Detail         Print CoMPANY / Product Code       Product Detail       Product Detail         Print CoMPANY / Product Code       Product Detail       Product Detail         Print CoMPANY / Product Code       Product Detail       Product Detail         Print Print Schadt (MRPS ALES, PUR Rates)       Print Product (MRPS ALES, PUR Rates)       Print Product Code         Print Product Ody/Value/Both Column       Driv Quy Columns       Print Product Code         Print Nuchase Column on       Driv Quy Columns       Print Product Code         Print Nuchase Column on       Driv Quy Columns       Print Sheft Column         Print Nuchase Column on       Driv Quy Columns       Print Sheft Column         Print Nuchase Column on       Driv Sheft Column       Print Sheft Column         Print Nuchase Column on       Print Sheft Column       Print Sheft Column         Print Nuchase Column on       Print Sheft Column       Print Sheft Column         Print Nuchase Column on       Print Sheft Column       Print Sheft Column         Print Nuchase Shaft print Print Column and Print Print Print Print Print Print Print Print Print Print Print Print Print Print Print Print Print Print Print Print Print Print Print Print Print Print Print Print Print Print Pr                                                                                                    | ales Purchase Adjustments Reports Queries Analys | ijs Accounts System Utility Adminstrator Help Exit |                                                                                                    |
|----------------------------------------------------------------------------------------------------|----------------------------------------------------------------------------------------------------|--------------------------------------------------|----------------------------------------------------|----------------------------------------------------------------------------------------------------|
| State A State / Statement         Form:       01/04/16         Form:       01/04/16         Form:       Print:         Form:       Form:         Form:       Form:         Form:       Form:         Form:       Form:         Form:       Form:         Form:       Form:         Form:       Form:         Form:       Form:         Form:       Form:         Form:       Form:         Form:       Form:         Form:<                                                                                                    | Define A double and the original and the original and the or                       |                                                  |                                                    | 00000                                                                                                    |
| Side 3 dock Statement         Enter Date Range         From:       [0104/16]         Print CoMPANY / Product Detail         Print CoMPANY / Product Detail         Print CoMPANY / Product Detail         Print CoMPANY / Product Detail         Print CoMPANY / Product Detail         Print CoMPANY / Product Detail         Print CoMPANY / Product Detail         Print Product (MRPSALES, PUR Rates)         Print Product (MRPSALES, PUR Rates)         Print Product Code         Print Product Code         Print Product Code         Print Not Adjustement Column         Output to         Valuation of Seles Column on         Print Nut Transace Rate         Print Nut Transace Rate         Print Nut Transace Internet Solumn on         Print Nut Transace Torop         Print Nut Transace Torop         Print Nut Transace Torop         Print Nut Transace Torop         Print Nut Transace Torop         Master Group       Group         Print Nut Transace Torop         Master Group       Group         Print Nut Transace Torop       States Torop         Group       Master Group       Group         Print Nut Transace Column on       States Torop                                                                                                    | Image: State State         Image: State State         I                                                                                                    | X                                                |                                                    | CROSS<br>For Retail Chemist Shops                                                                                           |
| I State & State Statement         Enter Date Range         From:       [01/04/16]         Print COMPANY / Product Detail         Print COMPANY / Product Detail         Print COMPANY / Product Detail         Print Product (MRP/SALES, PUR, Rates)         Print Product (MRP/SALES, PUR, Rates)         Print Product (MRP/SALES, PUR, Rates)         Print Product Odd         Print Stock Adjustement Column         Print Product Odd         Print Stock Adjustement Column         Print Product Odd Value/Both Column         Print Inter Charase Rate         Print Nucrease Rate         COMPANY wise         Print Nucrease Rate         COMPANY wise         Print Nucrease Rate         COMPANY wise         Print Nucrease Rate         Print Nucrease Rate         Company Print State Group         Group         Print Nucrease Rate         Print Nucrease Rate         Print Nucrease Rate         Print Nucrease Rate         Print Nucrease Rate         Print Nucrease Rate         Print Nucrease Rate         Print Nucrease Rate         Print Nucrease         Print Nucrease         Print Nucrease                                                                                                    | Enter & Stock Statement         Enter Date Range         From:       D1/04/16       UpTo:       28/11/16         Print COMPANY / Product Detail       Print Orduct Detail       Print Product (MRP.SALES, PUR.Rates)         Print Product (MRP.SALES, PUR.Rates)       Print Product Qiv/Value/Both Column         Print Product Qiv/Value/Both Column       Purchase Rate         Print Product Qiv/Value/Both Column       Purchase Rate         Print Product Qiv/Value/Both Column       Purchase Rate         Print Product Qiv/Value/Both Column       Purchase Rate         Valuation of Seles Column on       Purchase Rate         Valuation of Seles Column on       Purchase Rate         Print Null Transaction products       Print Shelf-Id Column         Print Null Transaction products       Print Shelf-Id Column         Product Name Width       20       Grup         @ Screen       Printer       File         Output to       Critic Corup       Grup         @ Screen       Printer       File         Options       Setup       QK (Alt-0)       Exit (Alt-x)                                                                                                    |                                                  |                                                    | *                                                                                                    |
| I Sale & Steck Statement         Enfor Date Range         From:       [07104/16]         Print COMPANY / Product Detail         Print COMPANY / Product Detail         Print Product (MRP,SALES, PUR, Rates)         Print Product (MRP,SALES, PUR, Rates)         Print Product (MRP,SALES, PUR, Rates)         Print Product Odd         Print Product Odd         Option of Sales Column on         Print Indig Order of Products         Print Min. Order Level         Print Nul. Transaction products         Print Nul. Transaction products         Print Nul. Transaction products         Print Nul. Transaction products         Print Nul. Transaction products         Print Nul. Transaction products         Print Sole Set Column on         Output to         * Screen       Printer         Output to       Corid         * Setting       Orid         * Setting       Ok (Alt-O)         Potions       Setup                                                                                                    | Exter & Stock Statement         Enter Date Range         From:       01/04/16       UpTo:       28/11/16         Print COMPANY / Product Detail       Print COMPANY / Product Detail       Print Product (MRP.SALES, PUR.Rates)         Print Product Qiv/Aulue/Both Column       Print Stock Adjustement Column         Print Product Qiv/Aulue/Both Column       Purchase / State Return Column         Print Product Qiv/Aulue/Both Column       Purchase Rate         Valuation of Seles Column on       Purchase Rate         Valuation of Purchase Column on       Purchase Rate         Print Null Transaction products       Print Shelf-Id Column         Print Null Transaction products       Print Shelf-Id Column         Print Null Transaction products       Print Shelf-Id Column         Product Name Width       20         Output to       Grid< C PDF                                                                                                    |                                                  |                                                    |                                                                                                    |
| State & Stock Statement         Enter Date Range         From:       01/04/16         Print COMPANY / Product Detail         Print Product (MRP,SALES, PUR, Rates)         Print Product (MRP,SALES, PUR, Rates)         Print Product (MRP,SALES, PUR, Rates)         Print Product (MRP,SALES, PUR, Rates)         Print Product (MRP,SALES, PUR, Rates)         Print Product (MRP,SALES, PUR, Rates)         Print Product (MRP,SALES, PUR, Rates)         Print Product (MRP,SALES, PUR, Rates)         Print Product (MRP,SALES, PUR, Rates)         Print Product (MRP,SALES, PUR, Rates)         Print Nuchrase Rate         Valuation of Sales Column on         Mar, P         Print Nuchrase Rate         COMPANY-wise         Print Nuchrase Rate         Print Nuchrase Rate <tr< td=""><td>Enter &amp; Stock Statement         Enter Date Range         From :       01/04/16         Print COMPANY / Product Detail         Print COMPANY / Product Code         Print Product (MRP,SALES, PUR, Rates)         Print Product (MRP,SALES, PUR, Rates)         Print Product Qiv/Value/Both Column         Print Product Qiv/Value/Both Column         Print Product Qiv/Value/Both Column         Print Product Qiv/Value/Both Column         Print Product Qiv/Value/Both Column         Print Product Qiv/Value/Both Column         Print Product Qiv/Value/Both Column         Print Nuc Coder of Products         Print Nuc Therase Rate         Print Nuc Therase Column on         Print Nuc Therase Column on         Print Nuc Transaction products         Print Nuc Transaction products         Print Nuc Transaction products         Product Name Width       20         Output to       Cord C PDE         Output to       C Grid       PDE         Options       Setup       QK (Alt-0)         Expression       Expression</td><td>J. J.</td><td></td><td></td></tr<>                                                                                                    | Enter & Stock Statement         Enter Date Range         From :       01/04/16         Print COMPANY / Product Detail         Print COMPANY / Product Code         Print Product (MRP,SALES, PUR, Rates)         Print Product (MRP,SALES, PUR, Rates)         Print Product Qiv/Value/Both Column         Print Product Qiv/Value/Both Column         Print Product Qiv/Value/Both Column         Print Product Qiv/Value/Both Column         Print Product Qiv/Value/Both Column         Print Product Qiv/Value/Both Column         Print Product Qiv/Value/Both Column         Print Nuc Coder of Products         Print Nuc Therase Rate         Print Nuc Therase Column on         Print Nuc Therase Column on         Print Nuc Transaction products         Print Nuc Transaction products         Print Nuc Transaction products         Product Name Width       20         Output to       Cord C PDE         Output to       C Grid       PDE         Options       Setup       QK (Alt-0)         Expression       Expression                                                                                                    | J. J.                                            |                                                    |                                                                                                    |
| Enter Date Range<br>From: 01/04/16 UpTo: 20/11/16<br>Print COMPANY / Product Detail<br>Print Product (MRP,SALES, PUR, Rates)<br>Print Product (MRP,SALES, PUR, Rates)<br>Print Product (MRP,SALES, PUR, Rates)<br>Print Stock Adjustement Column<br>Print Stock Adjustement Column<br>Print Stock Adjustement Stock Stock Adjustement Stock Stock                                                                                                    | Enter Date Range         From:       01/04/16       UpTo:       28/11/16         Print COMPANY / Product Detail       Print COMPANY / Product Code         Print Product (MRP,SALES, PUR, Rates)       Print Product (MRP,SALES, PUR, Rates)         Print Product (MRP,SALES, PUR, Rates)       Print Stock Adjustement Column         Print Stock Adjustement Column       Only Qly Columns         Print Product Qly/Value/Both Column       Purchase Rate         Valuation of Seles Column on       Purchase Rate         Print Ning Order of Products       Print Net Purchase Column         Print Nin Order Level       Print Net Purchase Value         Print Nil: Transaction products       Print Master Group         Output to       Grid       PDF         Output to       Crite       Grid       PDF         Options       Setup       QK (Alt-O)       Exit (Alt-x)                                                                                                    | Sales & Stock Statement                          | ×                                                  |                                                                                                    |
| From:       0i1/0/16       UpTo:       28/11/16         Print COMPANY / Product Detail       Product Detail       Product Detail         P Print COMPANY / Product Code       Print Product (MRP,SALES, PUR, Rates)         P Print Product (MRP,SALES, PUR, Rates)       Print Product (MRP,SALES, PUR, Rates)         P Print Product (MRP,SALES, PUR, Rates)       Print Product Code         P Print Product Odly/Malue/Both Column       Only Qity Columns         Print Product Odly/Malue/Both Column on       Purchase Rate         Valuation of Sales Column on       MR.P.         Valuation of Purchase Column on       MR.P.         Print Not Purchase Column on       Purchase Rate         Print Min, Order Level       P Print Net Purchase Value         P Print Nul. Transaction products       Print Shelf.Id Column         Product Name Width       20         Output to       Master Group       Group         Master Group       Group         of Screeen       Printer       File         Options       Sgtup       QK (At-O)       Ext (At-x)                                                                                                    | From:       01704/18       upTo:       28/11/16         Print COMPANY / Product Detail       Print Product Detail       Print Product Code         Print Product (MRP.SALES, PUR Rates)       Print Product QivAlue/Both Column         Print Product QivAlue/Both Column       Only Qiv Columns         Print Product QivAlue/Both Column       Print Stock Adjustement Column         Print Product QivAlue/Both Column       Purchase Rate         Print Product QivAlue/Both Column       Purchase Rate         Valuation of Seles Column on       Purchase Rate         Valuation of Purchase Column on       Purchase Rate         Print Nin Order Level       Print Shelf-Id Column         Print Nil: Transaction products       Master Group         Output to       Grid       PDF         Output to       Cord       Print         Options       Setup       QK (Alt-O)         Options       Setup       QK (Alt-O)                                                                                                    | Enter Date Range                                 |                                                    |                                                                                                    |
| Print COMPANY / Product Detail       Product Detail         P Print COMPANY / Product Code       Print Product (MR,SALES,PUR,Rates)         P Print Product (MR,SALES,PUR,Rates)       Print Product (MR,SALES,PUR,Rates)         P Print Product (MR,SALES,PUR,Rates)       Print Product (MR,SALES,PUR,Rates)         P Print Product (MR,SALES,PUR,Rates)       Print Product (MR,SALES,PUR,Rates)         P Print Product (MR,SALES,PUR,Rates)       Purchase Rate         Valuation of Sales Column on       Purchase Rate         Valuation of Purchase Column on       Purchase Rate         P Print Ing Order of Products       COMPANY-wise         P Print Nil, Order Level       P Print Net Purchase Value         P Print Nil, Transaction products       Master Group         Product Name Width       20         Output to       e Screen         options       Sgtup         Options       Sgtup         Options       Sgtup                                                                                                    | Print COMPANY / Product Detail       Product Detail         P Print COMPANY / Product Code       Print ComPANY / Product Code         P Print Product (MRP,SALES,PUR,Rates)       Print Product (MRP,SALES,PUR,Rates)         P Print Product QV/Value/Both Column       Only Qty Columns •         Print Product QV/Value/Both Column       Only Qty Columns •         Print Product Qty/Value/Both Column       Only Qty Columns •         Print Product Qty/Value/Both Column on       Purchase Rate •         Valuation of Seles Column on       Purchase Rate •         Print Nic Order Level       Print Nic Purchase Value         P Print Nic Order Level       Print Nic Purchase Value         P Print Nic Order Level       Print Nic Purchase Value         Product Name Width       20         Output to       Master Group         Grid       PDF         Options       Setup         Options       Setup         QK (Alt-O)       Ext (Alt-x)                                                                                                    | From : 01/04/16 UpTo :                           | 28/11/16                                           |                                                                                                    |
| P Print COMPANY / Product Code             P Print Purchase / Sale Return Column             P Print Purchase / Sale Return Column             P Print Purchase / Sale Return Column             Print Product (MRPSALES, PUR Rates)             P Print Stock Adjustement Column             Print Purchase / Sale Return Column             Print Purchase / Sale Return Column             Purchase Rate             Purchase Rate             Purchase Rate             Purchase Rate             Print Nil Order of Products             Print Nil Order Solution             Print Nil Order Level             Print Nill Transaction products             Product Name Width             20             Output to             @ Screen             Options             Sgup             Ok (Alt-O)             Ext (Alt-x)                                                                                                    | Print COMPANY / Product Code       Print Product (MRPSALES, PUR, Rates)         Print Product (MRPSALES, PUR, Rates)       Print Product (MRPSALES, PUR, Rates)         Print Print Stock Adjustement Column       Print Product Qiv/Allue/Both Column         Print Print Stock Adjustement Column       Purchase Rate         Valuation of Sales Column on       Purchase Rate         Valuation of Purchase Column on       Purchase Rate         Print Product Qiv/Allue/Both Column on       Purchase Rate         Print Nile Urchase Column on       Purchase Rate         Print Nile Urchase Column on       Purchase Rate         Print Nile Urchase Column on       Purchase Rate         Print Nile Urchase Column on       Purchase Rate         Print Nile Urchase Column on       Purchase Rate         Print Nile Urchase Rate       Print Nel Purchase Rate         Print Nile Urchase Rate       Print Nile Urchase Rate         Print Nile Urchase Rate       Print Nile Urchase Rate         Print Nile Urchase Rate       Print Nile Urchase Rate         Print Nile Urchase Rate       Print Nile Urchase Rate         Print Nile Urchase Rate       Print Nile Urchase Rate         Print Nile Urchase Rate       Print Nile Urchase Rate         Print Nile Urchase Rate       Print Nile Urchase Rate         Output to       Grou                                                                                                    | Print COMPANY / Product Detail                   | Product Detail                                     |                                                                                                    |
| □       Print Product (MRP;SALES, PUR, Rates)         □       Print Purchase / Sale Return Column         □       Print Product Ody/Value/Both Column         □       Print Product Ody/Value/Both Column         □       Only Qly Columns         □       Print Stock Adjustement Column         □       Only Qly Columns         □       Purchase Rate         □       Output to         □       Print Nut Purchase Rate         □       COMPANY-wise         □       Print Nut Purchase Rate         □       CoMPANY-wise         □       Print Nut Purchase Rate         □       CoMPANY-wise         □       Print Nut Purchase Rate         □       Print Nut Purchase Rate         □       Print Nut Purchase Rate         □       Print Nut Purchase Rate         □       Print Nut Purchase Rate         □       Print Nut Purchase Rate         □       Print Nut Purchase Rate         □       Print Nut Purchase Rate         □       Print Nut Purchase Rate         □       Print Nut Purchase Rate         □       Print Nut Purchase Rate         □       Print Nut Purchase Rate         □ </td <td>Print Product (MRPSALES, PUR Rates)     Print Purchase / Sale Return Column     Print Product Qiv/Value/Both Column     Print Product Qiv/Value/Both Column     Only Qiv Columns     Print Product Qiv/Value/Both Column     Only Qiv Columns     Purchase Rate     Purchase Rate</td> <td>Print COMPANY / Product Code</td> <td></td> <td></td> | Print Product (MRPSALES, PUR Rates)     Print Purchase / Sale Return Column     Print Product Qiv/Value/Both Column     Print Product Qiv/Value/Both Column     Only Qiv Columns     Print Product Qiv/Value/Both Column     Only Qiv Columns     Purchase Rate     Purchase Rate | Print COMPANY / Product Code                     |                                                    |                                                                                                    |
| Print Purchase / Sale Return Column         Print Print Stock Adjustement Column         Print Product Qty/Value/Both Column         Opening & Closing Stock Valuation on         Valuation of Purchase Column on         Purchase Rate         Print Nic Code Level         Print Nic Transaction products         Print Nic Transaction products         Product Name Width         20         Output to         @ Screen       Printer         Options       Setup         Ok At-O       Exit (Alt.x)                                                                                                    | Print Purchase / Sale Return Column         □ Print Stock Adjustement Column         □ Print Stock Adjustement Column         □ Print Purchase Rate         □ Purchase Rate         □ Purchase Rate         □ Purchase Rate         □ Print Nil, Order of Products         □ Print Nil, Order Level         □ Print Nil, Order Level         □ Print Nil, Order Level         □ Print Nil, Transaction products         □ Print Nil, Order Level         □ Print Nil, Order Level         □ Print Nil, Order Level         □ Print Nil, Order Level         □ Print Nil, Order Level         □ Print Nil, Order Level         □ Print Nil, Order Level         □ Print Nil, Order Level         □ Print Nil, Order Level         □ Print Nil, Order Level         □ Print Nil, Order Level         □ Print Nil, Order Level         □ Output to         □ Screen ∩ Printer ∩ File       □ Grid ∩ PDF         □ Options       Setup         □ Options       Setup         □ Options       Setup         □ Options       Setup                                                                                                    | Print Product (MRP,SALES,PUR.Rates)              |                                                    |                                                                                                    |
| Print Stock Adjustement Column         Print Product Qty/Value/Both Column         Opening & Closing Stock Valuation on<br>Valuation of Sales Column on<br>Purchase Rate         Purchase Rate         Purchase Rate         COMPANY-wise         COMPANY-wise         Print Min. Order Level         Print Nil. Transaction products         Product Name Width         20         Output to         "Screen       Printer         Options       Sglup         QK (At-O)       Exit (At-x)                                                                                                    | Print Stock Adjustement Column<br>Print Product Qty/Value/Both Column<br>Opening & Cosing Stock Valuetion on<br>Valuation of Seles Column on<br>Valuation of Purchase Column on<br>Printing Order of Products       Only Qty Columns<br>Purchase Rate         Print Product Oty/Value/Both Column on<br>Valuation of Seles Column on<br>Printing Order of Products       Purchase Rate       Image: Column on<br>Purchase Rate         P Print Only Closing Stock       Print Net Purchase Value       Image: Column on<br>Purchase Rate       Image: Column on<br>Purchase Rate         P Print Nill Crosser Column on<br>Print Nill Transaction products       Image: Column on<br>Print Net Purchase Value       Image: Column on<br>Print Net Purchase Value         Product Name Width       20       Image: Column on<br>Purchase Rate       Image: Column on<br>Print Shelf-Id Column         Oulput to<br>Image: Coruen Column Setup       Cord Column Column       Print Shelf-Id Column       Stock         Options       Setup       QK (Alt-O)       Exit (Alt-x)       Exit (Alt-x)                                                                                                    | Print Purchase / Sale Return Column              |                                                    |                                                                                                    |
| Print Product Qty/Value/Both Column         Only Qty Columns         Opening & Closing Stock Valuation on Valuation of Sales Column on         Purchase Rate         Purchase Rate         Purchase Rate         Printing Order of Products         COMPANY-wise         Print Nic Order of Products         Print Nic Order Level         Print Nic Transaction products         Product Name Width         20         Output to         Gerren       Printer         Options       Setup         Ok (At-O)       Exit (At-x)                                                                                                    | Print Product Qiv/Value/Both Column       Only Qiv Columns         Opening & Closing Stock Valuation on       Purchase Rate         Valuation of Sales Column on       M.R.P.         Valuation of Purchase Column on       Purchase Rate         Print On Valueton of Sales Column on       Purchase Rate         Print On Valueton of Sales Column on       Purchase Rate         Print On Valueton of Sales Column on       Purchase Rate         Print Only Closing Stock       IF Print Net Purchase Value         P Print Nill Cransaction products       IF Print Shelf-Id Column         Product Name Width       20         Output to       Master Group         Output to       Cord P PDE         Options       Sgtup         Options       Sgtup         Options       Sgtup                                                                                                    | Print Stock Adjustement Column                   |                                                    |                                                                                                    |
| Opening & Closing Stock Valuation on<br>Valuation of Seles Column on<br>Valuation of Purchase Column on<br>Printing Order of Products       Purchase Rate         P Print Only Closing Stock       COMPANY-wise       ComPany-wise         P Print Nill Closing Stock       Print Net Purchase Value         P Print Only Closing Stock       Print Net Purchase Value         P Print Only Closing Stock       Print Net Purchase Value         Product Name Width       20         Output to<br>@ Screen O Printer O File       Grid         Options       Setup         Options       Setup         Options       Setup                                                                                                    | Opening & Closing Stock Valuation on<br>Valuation of Sales Column on<br>Valuation of Purchase Column on<br>Printing Order of Products       Purchase Rate         Print Nil: Drokes Scales       COMPANY-wise         Print Nil: Order Level       Print Nel Purchase Value         Print Nil: Transaction products       Print Nel Purchase Value         Product Name Width       20         Output to<br>© Screen ^ Printer ^ File _ Grid _ PDF         Options _ Setup       QK (Alt-0)         Explore Quide Company       Explore Quide Company         Options _ Setup       QK (Alt-0)                                                                                                    | Print Product Qty/Value/Both Column              | Only Qty Columns                                   |                                                                                                    |
| Valuation of Sales Column on       MR.P         Printing Order of Piroducts       COMPANY-wise         Print Only Closing Stock       Print Not Purchase Value         Print Nin Order Level       Print Nin Order Level         Print Nin Order Level       Print Shift Column         Product Name Width       20         Output to       Screen         Options       Setup         Options       Setup         Options       Setup         Options       Setup         Options       Setup         Options       Setup                                                                                                    | Valuation of Sales Column on       M.R.P.         Pinting Order of Purchase Column on       Purchase Rate         Point Only Closing Stock       Print NME Purchase Value         P Fint NME Order Level       Print NME Purchase Value         P Fint NL Transaction products       Print Mat Purchase Value         Product Name Width       20         Output to       Grid       PDF         Options       Setup       QK (Alt-O)         Ext (Alt-x)       Ext (Alt-x)                                                                                                    | Opening & Closing Stock Valuation on             | Purchase Rate                                      |                                                                                                    |
| Valuation of Purchase Column on         Printing Order of Products         P Print Only Closing Stock         Print Nil: Order Level         Print Nil: Transaction products         Product Name Width         20         Master Group       Group         Addition of Purchase Value         Print Nil: Transaction products         Master Group       Group         Output to       Grid       PDF         Options       Setup       QK (At-O)       Exit (At-x)                                                                                                    | Valuation of Purchase Column on<br>Printing Order of Products<br>Print Only Closing Stock<br>Print Nill Crode Level<br>Print Nill Transaction products<br>Product Name Width 20<br>Output to<br>© Screen C Printer C File C Grid C PDF<br>Ogtions Setup QK (Alt-O) Exit (Alt-X)                                                                                                    | Valuation of Sales Column on                     | M.R.P.                                             |                                                                                                    |
| Printing Order of Products Print Only Closing Stock Print Net Parchase Value Print Net Parchase Value Print Net Parchase Value Product Name Width 20 Master Group Output to 6 Screen  Print Printer  File  Grid  PDF Grid  PDF Grid  PDF Grid  PDF Grid  PDF Grid  PDF Grid  PDF Grid  PDF Grid  PDF Grid  PDF Grid  PDF Grid  PDF Grid  PDF PDF PDF PDF PDF PDF PDF PDF PDF PDF                                                                                                    | Printing Order of Products     COMPANY-wise       IF Print Only Closing Stock     IF Print Net Purchase Value       IF Print Nill Cransaction products     IF Print Shelf-Id Column       Product Name Width     20       Output to     Grid       Output to     Craceen       Options     Setup       QK (Alt-O)     Exit (Alt-x)                                                                                                    | Valuation of Purchase Column on                  | Purchase Rate                                      | (++)                                                                                                    |
| Image: Print Only Closing Stock       Image: Print Nic Order Level       Image: Print Nic Order Level       Image: Print Sheff-Id Column         Image: Print Nic Transaction products       Image: Print Sheff-Id Column       Image: Print Sheff-Id Column         Product Name Width       20       Image: Print Sheff-Id Column       Image: Print Sheff-Id Column         Output to       Image: Print Sheff-Id Column       Image: Print Sheff-Id Column       Image: Print Sheff-Id Column         Output to       Image: Print Sheff-Id Column       Image: Print Sheff-Id Column       Image: Print Sheff-Id Column         Image: Print Sheff-Id Column       Image: Print Sheff-Id Column       Image: Print Sheff-Id Column       Image: Print Sheff-Id Column         Output to       Image: Print Sheff-Id Column       Image: Print Sheff-Id Column       Image: Print Sheff-Id Column         Image: Print Sheff-Id Column       Image: Print Sheff-Id Column       Image: Print Sheff-Id Column       Image: Print Sheff-Id Column         Image: Print Sheff-Id Column       Image: Print Sheff-Id Column       Image: Print Sheff-Id Column       Image: Print Sheff-Id Column         Image: Print Sheff-Id Column       Image: Print Sheff-Id Column       Image: Print Sheff-Id Column       Image: Print Sheff-Id Column         Image: Print Sheff-Id Column       Image: Print Sheff-Id Column       Image: Print Sheff-Id Column       Image: Print Sheff-Id Column                                                                                                    | P Print Only Closing Stock         P Print Net Purchaso Value         P Print Mil. Order Level         P Print Net Purchaso Value         P Print Net Purchaso Value         P Print NetP                                 | Printing Order of Products                       | COMPANY-wise                                       |                                                                                                    |
| Print Min. Order Level       IP Print Shelf-Id Column         IP Print Min. Order Level       IP Print Shelf-Id Column         IP Print Min. Transaction products       Master Group         Output to       Group         Output to       Critical Print Print Pr                                                                                                    | Print Mil. Order Level       P Print Shelf-Id Column         Product Name Width       20         Output to       Group         Output to       C Grid         Options       Setup         Oct (Alt-o)       Exit (Alt-x)                                                                                                    | Print Only Closing Stock                         | Print Net Purchase Value                           |                                                                                                    |
| Print NIL Transaction products       Master Group       Group         Product Name Width       20       State Group       Offworld (India) Pvt. Ltd.         Output to                                                                                                    | Product Name Width       20         Output to       Group         Output to       Grid         Options       Sgtup         QK (Alt-Q)       Exit (Alt-x)                                                                                                    | Print Min. Order Level                           | Print Shelf-Id Column                              |                                                                                                    |
| Master Group     Group       Product Name Width     20       Output to                                                                                                    | Master Group       Group         Orduct Name Width       20         Output to                                                                                                    | Print NIL Transaction products                   |                                                    | SWIL                                                                                                    |
| Product Name Width     20       Output to                                                                                                    | Product Name Width     20                                                                                                    |                                                  | Master Group                                       | oftworld (India) Pvt. Ltd.                                                                                                  |
| Output to         @ Screen         Printer         File         Grid         PDF           @ Screen         Setup         OK (Alt-O)         Exit (Alt-x)                                                                                                    | Output to     Output to       @ Screen     Printer       File     Grid       PDF       Instant - 191-11-25700 (Merzate - 398205700)       Instant - 191-11-25700 (Merzate - 398205700)       In                                                                                                    | Product Name Width 20                            |                                                    | , Behind Sunder Market, Near S.M.S. Hospital, Jaipur-4 INDIA<br>pressure Camp ( +91-141-2577600 (Alternate : +918290577600) |
| Options Sotup OK (Alt-O) Exit (Alt-X)                                                                                                    | Options Setup OK (Alt-O) Exit (Alt-x)                                                                                                    | Output to<br>© Screen C Printer C File           |                                                    | arketing : +91 9799999413, +91 9799999412 Fax : 0141-2571882                                                                |
|                                                                                                    |                                                                                                    | Options Setup                                    | OK (Alt-O) Exit (Alt-x)                            | website : www.swinoic.com                                                                                                   |
|                                                                                                    |                                                                                                    |                                                  |                                                    |                                                                                                    |

|                 |                            | SOFTWORLD             | (INDIA) PV                   | I. LID.   |                           |                            |                                        |          |
|-----------------|----------------------------|-----------------------|------------------------------|-----------|---------------------------|----------------------------|----------------------------------------|----------|
| Page M<br>CIPLA | o.1 Sales & Stoc<br>(CIP)  | k Statement           | '<br>: (From 01/             | 04/16 U   | Upto 28/                  | 11/16) J                   | an 4,2017                              |          |
| Code            | Product Name               | Packing<br>           | ] Batch No.<br>              | <br> <br> | Clo<br>Qty.               | sing Bala<br>Rate          | nce  <br>Value                         |          |
| MCI000          | 1 CIP001 TAB<br> <br> <br> | 10 Caps<br> <br> <br> | ASD<br> BH001<br> ASDASD<br> | <br> <br> | 10.00<br>149.00<br>100.00 | 120.00<br>120.00<br>120.00 | 1200.00 <br>17880.00 <br>12000.00 <br> | 00000000 |
|                 | COMPANY TOTA               | I                     | 1                            | 1         |                           |                            | 31080.00                               |          |
| •               |                            |                       |                              |           |                           |                            |                                        | 4        |

### SALES & STOCK STATEMENT

Sales & Stock Statement is very useful report of the system. In this report we can see all sale with stock .

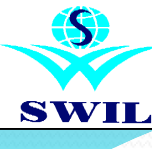

Durchaco Adjucto

Queries Analysis Accounts

# REPORTS

|                                                                     |                          |                          |                |                       |                  |                        |  | - |
|---------------------------------------------------------------------|--------------------------|--------------------------|----------------|-----------------------|------------------|------------------------|--|---|
|                                                                     | SOF                      | TWORLD (INDIA) PVT. LTD. |                |                       |                  |                        |  |   |
| ge No.1 Per Day Sales Report Based on Last 15 Days Sales Jan 4,2017 |                          |                          |                |                       |                  |                        |  |   |
| o. Code                                                             | Product<br>Name          | Packing                  | Total<br>Sales | Sale/Day<br>(In Dec.) | Cur.<br>Stock    | Available<br>Upto Days |  |   |
| 1 MCI0001<br>2 MCI0002                                              | CIPOO1 TAB<br>CIPLOX TAB | 10 Caps<br>10 Caps       | 0.000          | 0.000                 | 259.000<br>0.000 | NilSale<br>O           |  |   |
|                                                                     |                          |                          |                |                       |                  |                        |  |   |
|                                                                     |                          |                          |                |                       |                  |                        |  |   |
|                                                                     |                          |                          |                |                       |                  |                        |  |   |
|                                                                     |                          |                          |                |                       |                  |                        |  |   |
|                                                                     |                          |                          |                |                       |                  |                        |  |   |
|                                                                     |                          |                          |                |                       |                  |                        |  |   |
|                                                                     |                          |                          |                | Print Ema             | il Exit          |                        |  |   |

System Utility Administrator Help Evit

|            | SOFTWORLD (INDIA) PVT. LTD.                                  |
|------------|--------------------------------------------------------------|
|            | ,                                                            |
| Page No.1  | Day wise Sales Analysis From 01/04/16 To 04/01/17 Jan 4,2017 |
| Date       | Sale Value                                                   |
| 28/11/16   | 155.00                                                       |
| Total of M | NOVEMBER 155.00                                              |
| Total      | 155.00                                                       |
|            |                                                              |
|            |                                                              |

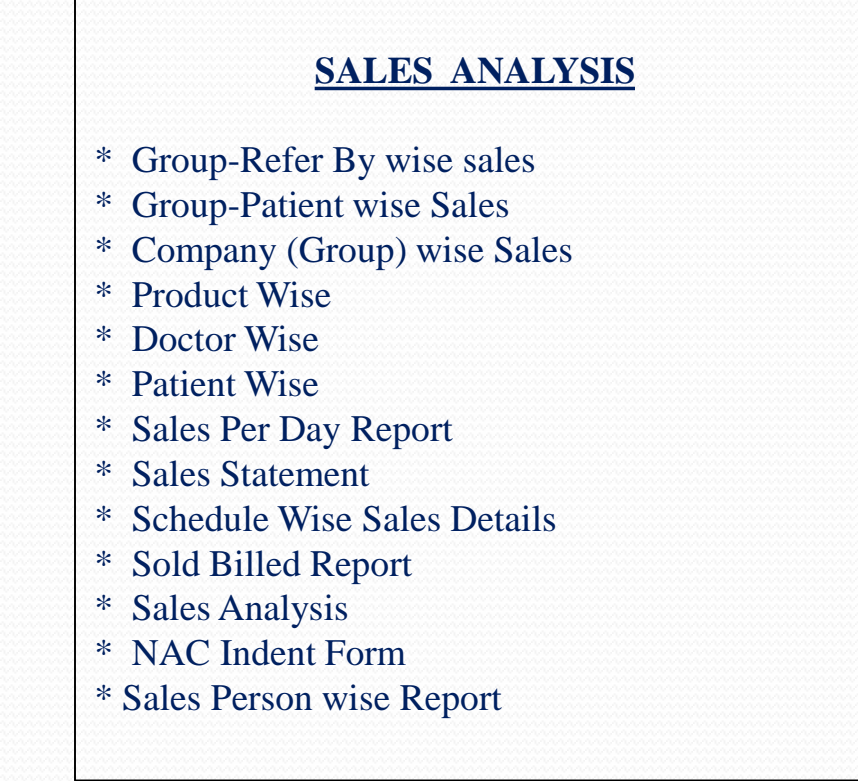

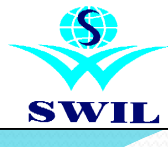

# REPORTS

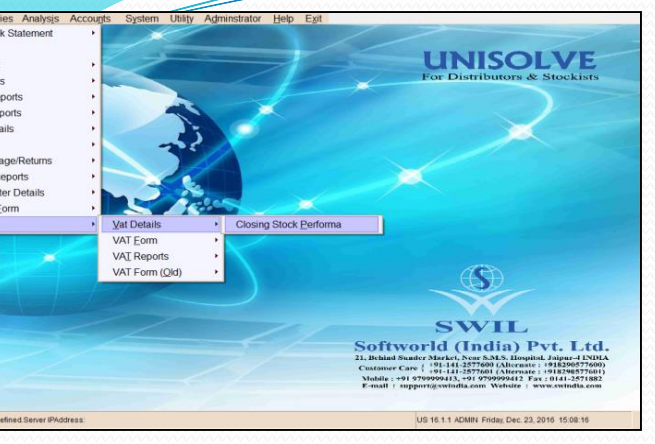

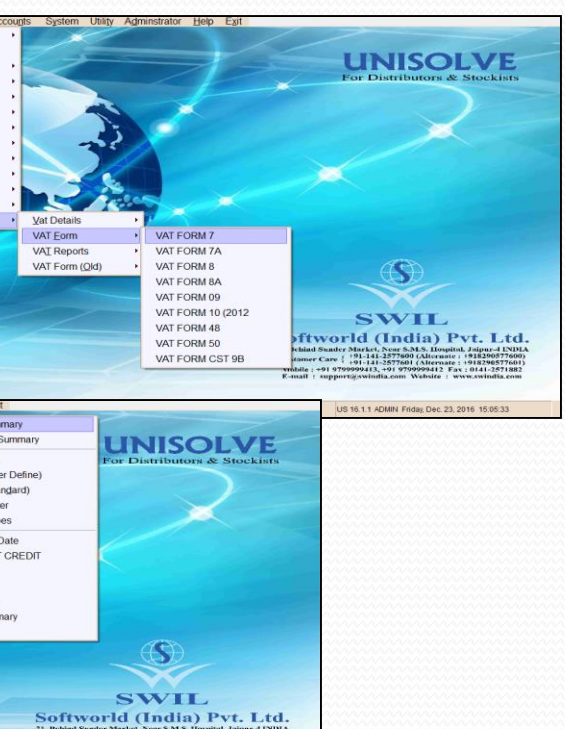

are { +91-141-25

US 16.1.1 ADMIN Friday Dec. 23, 2016 15:09:50

### VAT FORMS

- \* Vat Detail\* Closing Stock Performa
- \* Form Vat 10 (2011)
- \* Form Vat 10-A \* Form Vat 10-A (2012)
- \* Form Vat 11 (2011)
- \* Form Vat 11 (New 2012)
- \* Form Vat 12
- \* Form Vat 11 (JK)
- \* Form Vat 11 New (JK)
- \* Form D-XI (Sales )
- \* Form D-XI (Purchase)
- \* CST 1( Bihar)
- \* Annexure B(WB)
- \* Print Vat Register
- \* VAT Summary (User Define)
- \* VAT Summary (Standard)
- \* Monthly Sales Summary
- \* Monthly Purchase Summary
- \* Create VAT Register
- \* Create VAT Tax Type
- \* Update VAT lock Date
- \* Update INPUT VAT CREDIT
- \* VAT Payment
- \* ITC Details
- \* VAT Computation
- \* VAT Account Summary
- \* Stock Format

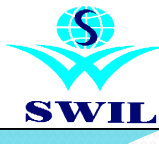

# REPORTS

| 774                                                                                                    | NUN                                                                                                    |                                                                                                    |                                                                                                    |
|----------------------------------------------------------------------------------------------------|----------------------------------------------------------------------------------------------------|----------------------------------------------------------------------------------------------------|----------------------------------------------------------------------------------------------------|
| ART.11                                                                                                    | 1000 0 A                                                                                                    | 1 8 hp 1 41 8 8 8 - 8                                                                                                 | Visi<br>Visi<br>Million<br>PR<br>DFROM 10.09/201<br>DTO 10.09/201                                                                                                    |
| 'AT invoior including Cipital<br>inder section 18(1)                                                                                                    | hin the State against V<br>tax Credit is allowed i                                                              | atticulars of purchases made wit<br>on which input                                                                    | lh                                                                                                    |
| Amount of purchase ma                                                                                                    | TIN                                                                                                    | Name of the Selling dealer                                                                                            | Type 2                                                                                                    |
| Amount of purchase mi<br>during the period<br>17,500                                                                                                    | 08940556185                                                                                                    | NIBE OF DE SEEIING GEBET<br>DE VI PRASAD RAJENDRA<br>KUMAR                                                            | Type ?<br>I Oosda I                                                                                                    |
| Amount of purchase mi<br>during the period<br>17,500<br>17,500                                                                                                    | 08940556185                                                                                                    | Name of the Setting desire<br>DEVI PRASAD RAJENDRA<br>KUMAR                                                           | Type ?<br>I Goods I                                                                                                    |
| Amount of purchase ma<br>during the period<br>17,500<br>17,500<br>VRT-III<br>ate against VAT invoker<br>funder section 18(1)<br>Amount of purchase ma<br>during the period           | TN<br>08940556185<br>M VAT 07 A [P/<br>is made within the St<br>Credit is not allowed<br>TD                     | Name of the Setting denier<br>DEVT PRASAD RAJENDRA<br>KUMAR<br>Particulars of process<br>on which input to            | Type 2<br>I Goods I<br>I<br>of the Selling dealer                                                                                                    |
| Amount of purchase ma<br>during the period<br>17,500<br>17,500<br>VRT-III<br>are against VAT invoker<br>funder section 18(1)<br>Amount of purchase ma<br>during the period<br>41,909 | TIN<br>08940556185<br>M VAT 07 A [P/<br>is stuade within the 5<br>C Credit is not allowed<br>TIN<br>08940556185 | Name of the Setting desier<br>DEVT PRASAD RAJENDRA<br>KUMAR<br>Particulars of procide<br>on which input to<br>A KUMAR | Type ? Cooods I Cooods I Coood |

#### Vat Forms on XML Format & showing all State Vat forms

Now you can generate all Vat Forms in XML format. After this option you can print your Vat Forms in Laser Printer or export in EXCEL, PDF formats also. In this new version all other States VAT Forms also shows in Reports->Vat Forms->Vat Form Other option. You may use following information to generate E-Return for Rajasthan.

**Step I:** Copy All XML Files & Govt. Excel Files in Common Folder in US Folder.

Please copy all XML Files for Vat E-Return & Govt. Excel Files through your program CD (Vat Forms XML->Rajasthan (State wise) folder) at Common Folder in US Folder. Please make a new Folder with name of "COMMON" in US Folder. By using XML files, Vat Return files are generated with proper TIN No. (with Zero & without extra space).

### **Step II: Generate Vat Files through XML Format** Now Run **Unisolve Version & generate Rajasthan Vat Return Files through Reports->Vat** Forms->Vat Form (Rajasthan)-> (Form Vat 07 A, Form Vat 08 A, Form VAT 10 (New 2012) for Vat Return files Form 07 A, Form 08 A, Form 10.

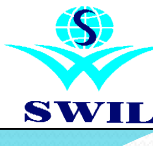

- (# X

# REPORTS

#### Vat Forms on XML Format & showing all State Vat forms

Please given Date Range & then select or press "Y" "**Regenerate Data**" to generate given date range Data in Vat forms. Then select or press "Y" "Show Using XML Format" option for generate Vat Forms & after that system open Vat Form files in XML format in separate window, then please select "T" & press on Excel after that system auto copied your complete data in Excel File (same as Govt. Excel File), after that open Excel file through "SWILTEMP" Folder, which have generated in your Data Directory.

#### **TCS Deduction Report**

Now you can check which Customer giving you more than 20000/-Cash Sales or Receipts. These type of all customers having under TCS Report. You required all these customers PAN no. on compulsory basis. You can check this report in **Reports->Inventory Details->Customer Falling under TCS Deduction**" menu.

SWIL orld (India) Pvt. Ltd der Marker, Nars N.S. Hughal, Jaignet Alto 91-141-23700 (Alternat: =198989700 91-141-23700 (Alternat: =198989700 91-141-23700 (Alternat: =19898970)

US 15.1.1 ADMIN Tuesday, Jan. 3, 2017 19:28:40

| ales Purchase                                                                                                    |                                                          |               |                                                                                                    | Tractive user rights net acc | En crey              |                                |                     |                  |               |            |     |
|----------------------------------------------------------------------------------------------------|----------------------------------------------------------|---------------|----------------------------------------------------------------------------------------------------|------------------------------|----------------------|--------------------------------|---------------------|------------------|---------------|------------|-----|
|                                                                                                    | Adjustments R                                            | eports Querie | s Analysis Acc                                                                                                    | ounts System                 | Utility Adminstrator | Help Exit                      |                     | -                |               |            |     |
|                                                                                                    |                                                          |               |                                                                                                    |                              | the                  |                                |                     |                  |               |            |     |
|                                                                                                    |                                                          |               |                                                                                                    |                              | 150-41 18400         | MEMICATORE (Josha 00) and a    | to be legendered to |                  |               |            | . 4 |
|                                                                                                    |                                                          |               |                                                                                                    |                              | Same Kharawa waka u  | ne thus free verse vur         | us quen uny agr     | 19080, 190 20    |               |            | .01 |
|                                                                                                    | <u>k</u>                                                 |               |                                                                                                    | -                            | >                    |                                |                     |                  |               |            | -   |
| 1                                                                                                    |                                                          |               |                                                                                                    |                              |                      | SUFFICIALD (INCOA) PAT. C      | 0.1                 |                  |               |            |     |
|                                                                                                    |                                                          |               |                                                                                                    |                              |                      | 19 622                         |                     |                  |               |            | 2   |
|                                                                                                    |                                                          | -7            | 3                                                                                                    |                              |                      |                                |                     |                  |               | See States |     |
|                                                                                                    |                                                          | -             | 34                                                                                                    |                              | Page No.1 Lis        | it of dustmers Failing Under T | 3-detiction We Ore  | sæl knort Rs XMD | 0 Jan 6,1     | 307        |     |
|                                                                                                    | 4                                                        |               |                                                                                                    |                              | Customer Vane        | Adiress                        | Station P           | kk No tash Sales | Cash Receipts | Total Cash |     |
| × i                                                                                                    | 15                                                       |               |                                                                                                    |                              | VETTAL PHARMEY       | NOTAL HOST GREEFACH CENTRE     | ,F JUHER            | 515.00           | 263657.00     | 164392.00  |     |
|                                                                                                    |                                                          |               |                                                                                                    |                              | 4 E.DISTEBUTIORS     | ROT SAGR. ELAC                 | ATHR.               | 304.00           | 200123.00     | 25227.00   |     |
| 1                                                                                                    |                                                          | 1             |                                                                                                    |                              | OPS PHANNE & OPTICA  | L CO DA. 188740 (HUNGR. FANGR  | C AND.              | 0.0              | 2365-92.00    | 200592.00  |     |
|                                                                                                    | 24                                                       |               |                                                                                                    |                              |                      |                                |                     | 10.965           | 702322 61     | 79/041-00  |     |
|                                                                                                    |                                                          | ~             | -                                                                                                    |                              | <u></u>              |                                |                     |                  |               |            |     |
|                                                                                                    |                                                          |               |                                                                                                    |                              |                      |                                |                     |                  |               |            |     |
|                                                                                                    |                                                          |               |                                                                                                    |                              |                      |                                |                     |                  |               |            |     |
|                                                                                                    |                                                          | -             |                                                                                                    |                              | <b>1</b>             |                                |                     |                  |               |            |     |
|                                                                                                    |                                                          |               |                                                                                                    |                              |                      |                                |                     |                  |               |            |     |
|                                                                                                    | -                                                        |               |                                                                                                    |                              |                      |                                |                     |                  |               |            |     |
|                                                                                                    |                                                          |               |                                                                                                    |                              |                      |                                |                     |                  |               |            |     |
|                                                                                                    |                                                          |               |                                                                                                    |                              |                      |                                |                     |                  |               |            |     |
|                                                                                                    | 1                                                        | 1             |                                                                                                    |                              |                      |                                |                     |                  |               |            |     |
| TCS Deduction                                                                                                    | 17                                                       | - A           |                                                                                                    |                              | -                    |                                |                     |                  |               |            |     |
| tCS Deduction<br>Station                                                                                           |                                                          | X             | v Customer                                                                                                    | List.                        |                      |                                |                     |                  |               |            |     |
| tCSDeduction<br>Station                                                                                            | Cales                                                    |               | Customer                                                                                                    | List                         | -0                   |                                |                     |                  |               |            |     |
| ttsDeduction<br>Station<br>P Print Cash S                                                                          | Sales                                                    |               | v Customer                                                                                                    | List                         |                      |                                |                     |                  |               |            |     |
| Its Deduction<br>Station<br>IF Print Cash S<br>IF Print Cash F                                                     | Sales<br>Receipt                                         |               | Customer                                                                                                    | List                         |                      |                                |                     |                  |               |            |     |
| tts Deduction<br>Station<br>P Print Cash S<br>P Print Cash R<br>Customers Ha                                       | Sales<br>Receipt<br>aving PAN Card                       | AI            | Customer                                                                                                    | List                         |                      |                                |                     |                  |               |            |     |
| tos Deduction<br>Station<br>P Print Cash S<br>P Print Cash F<br>Customers Ha<br>Total Amount ?                     | Sales<br>Receipt<br>aving PAN Card<br>>=Rs.              | AI            | Customer                                                                                                    | List                         |                      |                                |                     |                  |               |            |     |
| Its Deluction<br>Station<br>P Print Cash S<br>P Print Cash F<br>Customers Ha<br>Total Amount P                     | Sales<br>Receipt<br>aving PAN Card<br>=Rs.               | AI            | Customer   200000                                                                                                    | List]                        | -0                   |                                |                     |                  |               |            |     |
| Its Desution<br>Station<br>P Print Cash S<br>P Print Cash R<br>Customers Ha<br>Total Amount ?<br>Output to         | Sales<br>Receipt<br>aving PAN Card<br>=Rs.               | AI            | Customer     200000                                                                                                    | List                         |                      |                                |                     |                  |               |            |     |
| ttS Belation<br>Station<br>Print Cash S<br>Print Cash R<br>Customers Ha<br>Total Amount ><br>Output to<br>r Screen | Sales<br>Receipt<br>aving PAN Card<br>>=Rs.              | AI            | Customer Customer Cu | List                         |                      |                                |                     |                  |               |            |     |
| IttSReturien<br>Station<br>Print Cash S<br>Customers Ha<br>Total Amount ><br>Output to<br>* Screen<br>Options      | Sales<br>Receipt<br>aving PAN Card<br>>=Rs.<br>C Printer | Al            | Customer Customer Cond Cond Cond Cond Cond Cond Cond Cond                                                                                                    | List                         |                      |                                | Pri Er              | <u>e. Et</u>     |               |            |     |

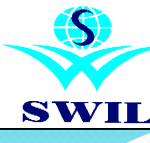

# **QUERIES**

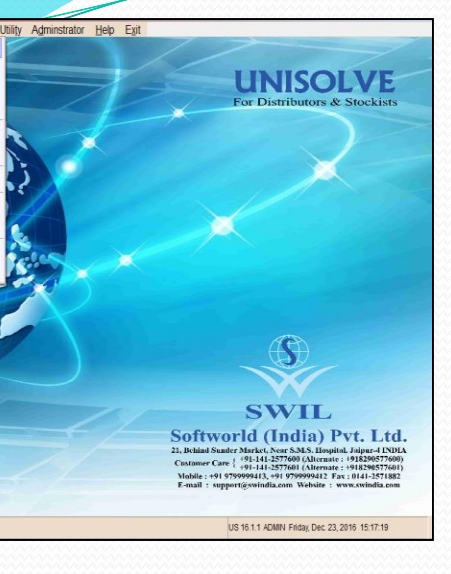

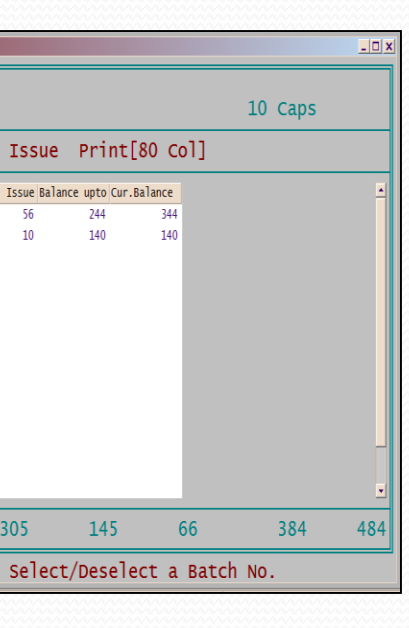

### **QUERIES**

**CROSS** provides you a wide range of Queries. Different queries like Product Query, Patient Query, Doctor Query, Stock Valuation, Inquire Balances, Inquire Transactions & many more.

\* Product Query
\* Patient Query
\* Doctor Query
\* Stock Valuation
\* Inquire Balances
\* Inquire Transactions
\* Account Statement
\* Balance Sheet

#### **Product Query**

It is one of the most useful option in the program providing links to various entry screens & a total picture of all transitions regarding particular product along with batch wise details. We can check discrepancies in balances of an item. If balance as on today's date differs from current balance when press enter on Correct Balance option given here.

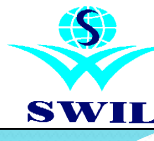

# **QUERIES**

|             | 1.577.551 (STR.53) |             |               |
|-------------|--------------------|-------------|---------------|
| TOTAL_BILLS | PRINT_BILLS        | RINT        | DATA F        |
| -           | eturn Amt.         | urn Qty. Re | es Amount Ret |
|             | 1434.44            | 31          | 6268.58       |
|             | 0.00               | 0           | 160.00        |
|             | 0.00               | 0           | 1700.00       |
|             | 120.00             | 10          | 276.00        |
|             | 0.00               | 0           | 1799.10       |
|             | 0.00               | 0           | 0.00          |
|             | 0.00               | 0           | 674.90        |
|             | 0.00               | 0           | 7.58          |
|             | 0.00               | 0           | 27.73         |
|             | 0.00               | 0           | 117.20        |
|             | 0.00               | 0           | 86.63         |
|             | 0.00               | 0           | 1320.00       |
|             | 0.00               | 0           | 64.81         |
|             | 0.00               | 0           | 80.87         |
|             | 0.00               | 0           | 15.00         |
|             | 0.00               | 0           | 71.11         |
|             | 0.00               | 0           | 2.00          |
|             | 0.00               | 0           | 573.16        |
|             | 0.00               | 0           | 76.95         |
|             | 0.00               | 0           | 1960.20       |
| 1750.44     | 311.96             | 17          |               |
|             | alast Duadua       | ant /De     |               |

|     | PVT.LTI | D[HS]        | Date: (    | 01/04/16-31/03/17 |   |
|-----|---------|--------------|------------|-------------------|---|
| L   | DATA    | PRINT        | PRINT_B    | LLS TOTAL_BILLS   |   |
| uro | chase R | eturn Otv. R | eturn Amt. |                   | P |
|     | 666.40  | 0            | 0.00       | 1                 |   |
|     | 5992.80 | 0            | 0.00       |                   |   |
|     | 174.10  | 0            | 0.00       |                   |   |
|     | 1273.40 | 0            | 0.00       |                   |   |
|     | 5947.20 | 0            | 0.00       |                   |   |
|     | 9265.00 | 0            | 0.00       |                   |   |
|     | 1695.30 | 0            | 0.00       |                   |   |
|     | 900.90  | 0            | 0.00       |                   |   |
|     | 7166.00 | 0            | 0.00       |                   |   |
|     | 375.35  | 0            | 0.00       |                   |   |
|     | 614.20  | 0            | 0.00       |                   |   |
|     | 726.60  | 0            | 0.00       |                   |   |
|     | 614.90  | 0            | 0.00       |                   |   |
|     | 680.40  | 0            | 0.00       |                   |   |
|     | 3411.00 | 0            | 0.00       |                   | P |
|     | 607.40  | 0            | 0.00       | _                 |   |
|     | 2465.00 | 0            | 0.00       |                   |   |
|     | 225.00  | 0            | 0.00       |                   |   |
|     | 620.00  | 0            | 0.00       |                   |   |
|     | 265.50  | 0            | 0.00       |                   | 1 |
|     |         | 662          | 2598.54    | 21648.62          | 2 |

#### **Patient Query**

It is another very useful option in the program providing a clear view of transactions with a particular party., all product wise detail along with financial accounting data.. By running this option we can view all bills for this party between particular date range along with details of items.

#### **Doctor Query**

it is another very useful option in the program providing a clear view of transactions with a particular party., all product wise detail along with financial accounting data.. By running this option we can view all bills for this supplier between particular date range along with details of items.

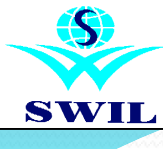

| ork | aluation   | justitients | Reports Queries               | Analysis Accoult | is System Utilig | y Agministrator <u>H</u> | eip E <u>X</u> it |             |                 |         |       |
|-----|------------|-------------|-------------------------------|------------------|------------------|--------------------------|-------------------|-------------|-----------------|---------|-------|
|     | Date       | Company     | StockValue                    | Qty x Pur.Rt     | Discount         | Ex.Value                 | TPR               | TAX         | Purchase Method | Value B | y Ir- |
|     | 1 27/06/16 |             | 5505617.68                    | 5080808.44       | 17387.59         | 0.00                     | 0.00              | 442196.61   |                 | с       | -     |
|     | 2 10/10/16 |             | 477589893.30                  | 446739888.51     | 3634.64          | 0.00                     | 0.00              | 30854599.20 |                 | с       |       |
|     | 3 23/12/16 |             | 477713338.06                  | 446854395.01     | 4571.56          | 0.00                     | 0.00              | 30864535.57 |                 | с       |       |
|     | 4 23/12/16 |             | 477264324.81                  | 477264324.81     | 0.00             | 0.00                     | 0.00              | 30824215.40 |                 | W       |       |
|     | 5 27/12/16 |             | 477526760.92                  | 446688437.89     | 4564.06          | 0.00                     | 0.00              | 30843908.05 |                 | с       |       |
|     |            |             | -                             | ST               | OCK VALU         | ATION FOR                | RMAT              |             |                 |         |       |
|     |            |             | Entry N<br>Value B<br>Company | o.:<br>y : As    | 5<br>Purchased   | d Value                  | Date :            | 27/12/16    | j               |         |       |
|     |            |             |                               | · ·              |                  |                          |                   |             |                 |         |       |
|     |            |             | Purchas                       | e Method         | 1                |                          |                   |             |                 |         | -     |
|     |            |             | Add Pen                       | ding Sal         | es Challa        | an Quant <sup>.</sup>    | ity: N            |             |                 |         |       |
|     | _          |             |                               |                  |                  |                          |                   | ¯           |                 |         | -     |
|     | _          |             | -                             |                  | Please           | Wait                     |                   |             |                 |         |       |
|     |            |             | -                             | Calcula          | ting Sto         | ck of AD                 | 001               |             |                 |         |       |
|     |            |             |                               |                  |                  |                          |                   |             |                 |         |       |
|     |            |             |                               |                  |                  |                          |                   |             |                 |         |       |
|     | _          |             |                               |                  |                  |                          |                   |             |                 |         |       |
|     |            |             |                               |                  |                  |                          |                   |             |                 |         |       |

-7.00 min is left the time for start order downloading

US 16.1.1 ADMIN Tuesday, Dec. 27, 2016 17:21:34

**QUERIES** 

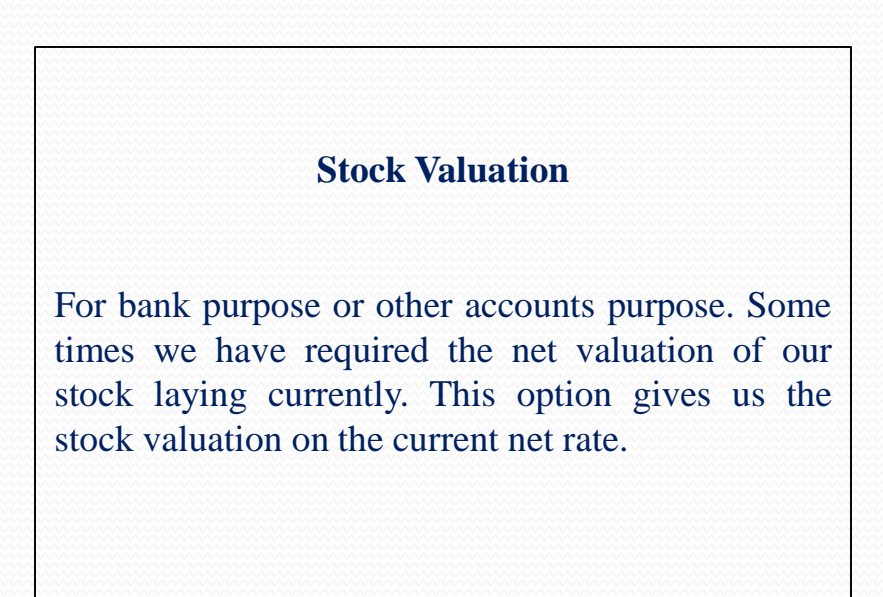

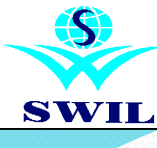

# **QUERIES**

| Inquire Balances                           |                                           |                                  |                              |                                                          |                                             |
|--------------------------------------------|-------------------------------------------|----------------------------------|------------------------------|----------------------------------------------------------|---------------------------------------------|
| Tra                                        | nsactions fo                              | r A/c Name                       | : s                          | -SUPPLIER                                                |                                             |
| Date                                       | VoucherNo.                                | Ref. V.N                         | ю.                           | Debit Amount                                             | Credit Amount                               |
| >= / /<br><= / /                           | -                                         |                                  |                              | 0.00<br>0.00                                             | 0.00<br>0.00                                |
| 20/12/16 1PP-000001<br>22/12/16 1PP-000004 | m<br>5656                                 | 0.00                             | 38430.00<br>22365.00         |                                                          |                                             |
| Narration<br>Bill No. m                    | Opening Ba                                | 1.:                              | 0.00 Cr                      | Current Bal.:                                            | 60795.00 Cr                                 |
| Total No.:<br>F3=DAILY BALA<br>Press ◀ for | 2 Total Deb<br>NCES—F4=MON<br>Detail ; F2 | it:<br>THLY TOTALS<br>for Edit ; | 0.00<br>F5=FLOW<br>Esc for E | ) Total Credit:<br>/ A/c wise—F6=Fl<br>xit ; Print:Ctrl- | 60795.00<br>_OW Group wise<br>_P ; Search:? |

S INVOICE (DISTRIBUTION)):View Mo \_ 🗆 🗙 Transactions for A/c Name : C -CUSTOMER VoucherNo. Ref. V.No. Debit Amount Credit Amount Date 0.00 0.00 >= <= 0.00 0.00 4205.00 22/12/16 1SS-000001 S000001 0.00 22/12/16 Rc -C00001 000001 0.00 4205.00 Narration Opening Bal.: Sales Invoice No. S000001 0.00 Cr 0.00 Cr Current Bal.: 2 Total Debit: 4205.00 Total Credit: 4205.00 Total No.: ■F3=DAILY BALANCES=F4=MONTHLY TOTALS=F5=FLOW A/c wise=F6=FLOW Group wise= Press for Detail ; F2 for Edit ;Esc for Exit ; Print:Ctrl-P ; Search:?

**Inquire Balances:-** This option is used for see the balances party wise & schedule wise

**Inquire Transactions:-** This option is used for see the balances transaction wise.

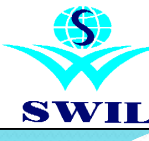

# ANALYSIS

| sis Accounts System U                         | tility Adminstrator Help Exit             |                                                                                                    |                                        |
|-----------------------------------------------|-------------------------------------------|----------------------------------------------------------------------------------------------------|----------------------------------------|
| oup (Company) wise Sales                      | Month wise     Month wise (Compare 2 Vrs) |                                                                                                    |                                        |
| stomer wise Sales                             | Customer/Month wise                       | ISOLVE                                                                                                    |                                        |
| tion wise Sales                               | Customer/Month (Compare 2 Yrs)            | ributors & Stockists                                                                                                    |                                        |
| a wise Sales                                  | Station wise                              |                                                                                                    |                                        |
| gion wise Sales                               | Station/Month wise                        |                                                                                                    |                                        |
| cality wise Sales                             | Station/Month (Compare 2Yrs)              |                                                                                                    |                                        |
| es Person <u>w</u> ise Sales<br>o. wise Sales | Area/Month wise                           |                                                                                                    |                                        |
| chases Analysis                               | , Area/Month (Compare 2Yrs)               |                                                                                                    |                                        |
| fit Analysis                                  | <u>R</u> egion wise                       |                                                                                                    |                                        |
| Analysis                                      | Region/Month wise                         |                                                                                                    |                                        |
| tegory Wise Summary                           | Legelitunice                              |                                                                                                    | ~~~~~~~~~~                             |
| stomer Supplier Summary                       | Locality/Month wise                       |                                                                                                    |                                        |
| S ⊻iew                                        | , Locality/Month wise(Compare 2 Yrs.)     |                                                                                                    |                                        |
|                                               |                                           | VILL<br>dia) Pvt. Ltd-<br>r.M.S. Boquist, Jajan-4 (NDA<br>91-11-25706) (Alternate: #10129027000)<br>91-11-25706) (Alternate: #1012902700)<br>91-11-25706) (Alternate: #1012902700000000000000000000000000000000 |                                        |
| PAddress:                                     | US 1                                      | 6.1.1 ADMIN Friday, Dec. 23, 2016 15:57:54                                                                                                    |                                        |
|                                               |                                           | <b>ANALYSIS</b>                                                                                                    |                                        |
|                                               | * Profit Analysis                         | 5                                                                                                    |                                        |
|                                               | Sales Person                              | Wise                                                                                                    |                                        |
|                                               | Product Wise                              | Product Day                                                                                                    | Month Wis                              |
|                                               | Group Wise                                |                                                                                                    |                                        |
|                                               | Product Type                              | Wise                                                                                                    |                                        |
|                                               | Profit Analys                             | is                                                                                                    |                                        |
|                                               | * Purchase Anal                           | ysis                                                                                                    |                                        |
|                                               | Product Wise                              | -<br>}                                                                                                    |                                        |
|                                               | Group Wise                                |                                                                                                    |                                        |
|                                               | Supplier Wis                              | se                                                                                                    |                                        |
|                                               | Purchase Su                               | mmary (Date                                                                                                    | & Supplier                             |
|                                               | Supplier Lec                              | lger                                                                                                    | ······································ |
|                                               | + U D                                     | -0                                                                                                    |                                        |
|                                               | T variation Report                        | orts                                                                                                    |                                        |

 \* Variation Reports Group Product Wise Sales/Purchase Group Wise Sales/Purchase
 \* MIS View

### ANALYSIS

This menu provides you complete MIS reports and analysis of your Profits & Purchases. It gives you clear picture of your business & helps you in decision making. You get two years comparison to analyze business trends.

It gives you complete analysis of your Company wise purchase, Product wise purchase, Supplier wise purchase, Variation Reports & Supplier wise Outstanding report.

It also gives you the complete analysis about your profits like Bill wise, Date wise, Group/Product wise etc.

#### **Business Intelligence**

A new set of reports is available for advanced users to create Pivot tables like analysis for Sales/Purchase data. Graphs are also available with these reports.

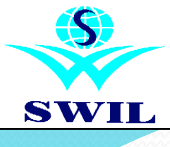

# ANALYSIS

|        |      |        |     |     |       |          | X   |  |
|--------|------|--------|-----|-----|-------|----------|-----|--|
|        | -    |        | -   | -   |       | <u> </u> | 10  |  |
|        |      |        |     |     |       |          |     |  |
|        |      |        |     |     |       |          |     |  |
|        |      |        |     |     |       |          | - 1 |  |
|        |      |        |     |     |       |          |     |  |
|        |      |        |     |     |       |          |     |  |
|        |      |        |     |     |       |          |     |  |
|        |      |        |     |     |       |          |     |  |
|        | 211  |        |     | 221 |       |          |     |  |
| 20 Dec | 21 1 | Dec 22 | Dec | 231 | TOTAL |          |     |  |
|        |      |        |     |     |       |          |     |  |
| 54     | 0    | 6568   |     | 0   | 12932 |          |     |  |
| 0      | 01   | 4505   |     | 01  | 4505  |          |     |  |
| 101    | 01   | 1303   |     | 01  | 4640  |          |     |  |
| 21     | 01   | 0      |     | 01  | 4042  |          | -   |  |
|        |      |        |     |     |       |          | -   |  |
| )6     | 0    | 11073  |     | 0   | 22079 |          |     |  |
|        |      |        |     |     |       |          |     |  |
|        |      |        |     |     |       |          |     |  |
|        |      |        |     |     |       |          | -   |  |
|        |      |        |     |     |       |          |     |  |
|        |      |        |     |     |       |          |     |  |
|        |      |        |     |     |       |          |     |  |
|        |      |        |     |     |       |          |     |  |
|        |      |        |     |     |       |          | -   |  |
|        |      |        |     |     |       |          |     |  |
|        |      |        |     |     |       |          |     |  |
|        |      |        |     |     |       |          |     |  |
|        |      |        |     |     |       |          |     |  |
|        |      |        |     |     |       |          |     |  |
|        |      |        |     |     |       |          |     |  |
|        |      |        |     |     |       |          |     |  |
|        |      |        |     |     |       |          |     |  |
|        |      |        |     |     |       |          |     |  |
|        |      |        |     |     |       |          | Ľ   |  |
|        | _    |        |     | _   |       | )        | 1   |  |
|        |      |        |     |     |       |          |     |  |

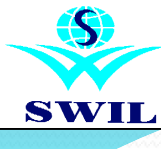

# ANALYSIS

|                                                                      |     |                                                                                                    |                   | and the second second second second second second second second second second second second second second second                                                                                                    |                  |         |       | _        |         | B. 411.7 |
|----------------------------------------------------------------------|-----|----------------------------------------------------------------------------------------------------|-------------------|----------------------------------------------------------------------------------------------------|------------------|---------|-------|----------|---------|----------|
| Will + + : Dier -                                                    | 100 | had till beaut it-                                                                                              |                   |                                                                                                    |                  |         |       | lai hije |         | Cate     |
| on hadding address of the                                            |     | No. 144 (Bailine   No. 14                                                                                       |                   |                                                                                                    |                  |         |       | N. M     | where a | destine. |
| and the local data                                                   |     | 21                                                                                                    | 1000              |                                                                                                    | PATRO IN         | -       | 1     | 1000     |         | making   |
| party-com.                                                           |     | 0000                                                                                                    | interna in        | -                                                                                                    |                  |         | -     |          | -       |          |
| pholosometry                                                         |     | C.U.                                                                                                    |                   | and the latter as                                                                                                    | 40.0             |         |       |          |         |          |
| philling                                                             | 28  | all walk from                                                                                                   | 100               | -industry lines.                                                                                                    | 100.0            |         | 1.00  |          |         |          |
| 5 m                                                                  |     | 100 St                                                                                                    |                   | manufacture a summer                                                                                                    | (upp)            |         |       | -        |         | -        |
| PIRCH.                                                               |     | CHERKS F 1244 Mar                                                                                               | Time.             | and the second second s | ALTING           |         | - 7   |          | 1.000   |          |
| e ududa                                                              | 14  | Indiana in case of the                                                                                          | 144               |                                                                                                    | Tax Print        |         |       |          | -       |          |
| **                                                                   |     | templak a dune                                                                                                  | 1000              | Tel Nole Inste                                                                                                    | Bantoleta        |         | 19.9  |          | 416     | - R      |
| 201                                                                  |     | aniost meta bala tina                                                                                           | 100               |                                                                                                    | Internety.       | 1.0     | 1.100 | 1.6      | 1.144   | 1.61     |
| administration.                                                      |     | mainten a ling                                                                                                  | 100               | Inclusio (main)                                                                                                    | Assistant.       |         | -     |          |         | - 21     |
|                                                                      | 12  | P. APPERTURNET                                                                                                  | THEM.             | 1                                                                                                    | Concession.      |         |       |          |         |          |
|                                                                      |     | Ball wall should be                                                                                             | 100               | The Annual States                                                                                                    | - and the second |         | 1.00  |          | 1.2     | - 91     |
| maket.                                                               |     | Developed with                                                                                                  | The second second |                                                                                                    | Destana.         |         |       |          |         | - 24     |
| invali .                                                             | 18  | Ball of a cold have                                                                                             | 1000              | Annalytic Street at                                                                                                    | TANKAN .         |         |       | 100      |         |          |
| Tableto:                                                             |     | Server all station in the                                                                                       | 100               | Nan-Banda Shanda                                                                                                    | Destroy          |         |       |          | 140     | - 21     |
| Agia:                                                                | 3   | all a                                                                                                    | _                 | Can report to the second                                                                                                    |                  | 1444 11 | 100   | 100      |         | - 140    |
| a late lating and later                                              |     | The second second second second second second second second second second second second second second second se |                   |                                                                                                    |                  |         |       |          |         |          |
| No Cliner No.                                                        |     |                                                                                                    |                   |                                                                                                    |                  |         |       |          |         |          |
| Page Cillines Age                                                    |     |                                                                                                    |                   |                                                                                                    |                  |         |       |          |         |          |
| Na Distant Na<br>Na Internet<br>Anna<br>Anna<br>Anna<br>Anna<br>Anna |     |                                                                                                    |                   |                                                                                                    |                  |         |       |          |         |          |

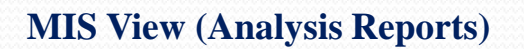

Now you can design any report as per your requirement & print also on Laser Printer through Dos Version. For this please design your Report through System-.Master Data->Design Query option. After that select your Report in Analysis->MIS View option & print. "Screen"

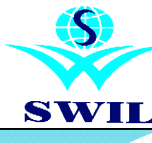

#### tem Unity Administrator Help Eat tions Addo Create Voucher Checklist Interest Calculation Bank Reconcilation TCS Info TCS Info COEDEDICION COEDEDICION COEDED COEDED

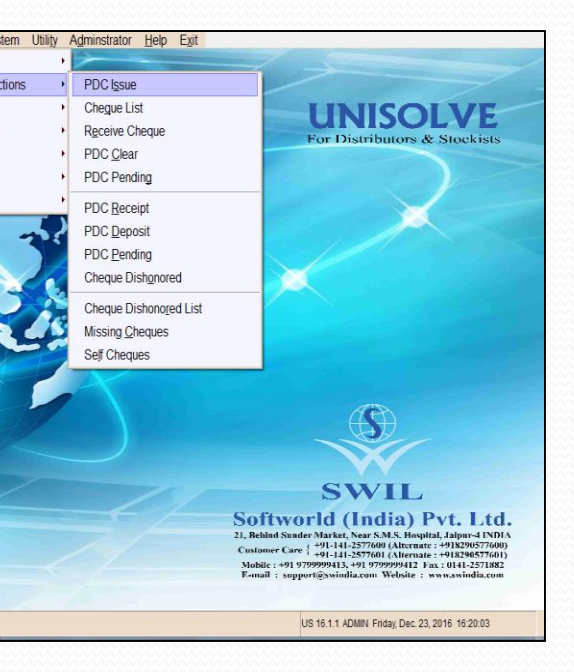

#### ACCOUNTS

**CROSS** provides complete accounts up to Balance Sheet. You can create different Accounts & Schedules from Accounts->Master Data option. A list of common accounts & schedules is given by default.

You can enter all of your vouchers like Bank Deposit, Bank Withdrawals, Cash Receipts, Cash Payments, Credit Notes, Debit Notes, Journal Vouchers etc. using **Accounts-**>**Transactions-**>**Voucher** option.

**CROSS** gives you the facility to handle Post Dated Cheques. You can use PDC Receipt, PDC Deposit & Cheque Dishonored options available in **Accounts->PDC Transactions** menu.

**CROSS** gives you the facility to export all your data in Tally.

You can also reconcile your bank account in UNISOLVE, please use Accounts->Transactions->Bank Reconciliation option for the same.

It also provides you the user defined day books like Cash & Bank book, common day book & registers like Sales Register, Purchase Registers, Credit/Debit Note Register etc. as per your requirement.

The Reports section in Accounts menu offers you complete reporting on Outstanding, Ageing Analysis, Party Payment Performance, Interest Calculation & other accounting reports like Statements & Ledgers, Trial Balance, Profit & Loss A/c, Balance Sheet, Missing Cheques, Self Cheques, Interest Calculation etc.

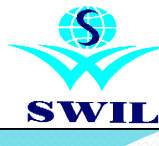

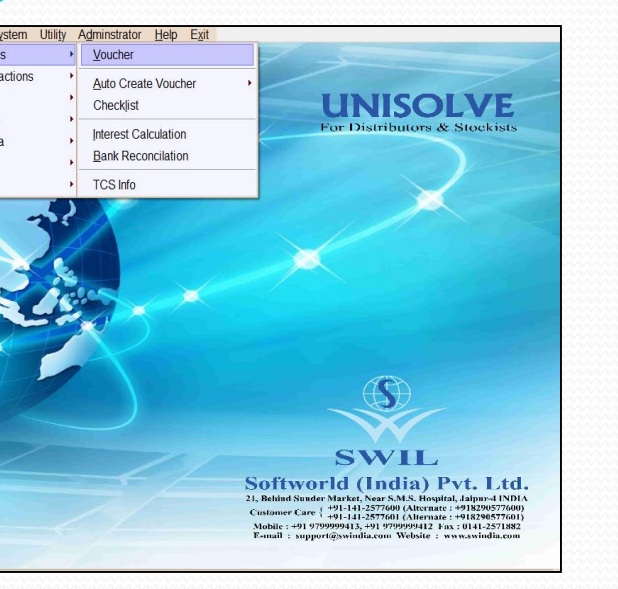

| - Touchai    | voucher Data entry (itsearch 15, change order))                                                        |         |              |         |               |              |         |           |      |  |  |  |
|--------------|----------------------------------------------------------------------------------------------------|---------|--------------|---------|---------------|--------------|---------|-----------|------|--|--|--|
|              |                                                                                                    |         |              |         |               |              |         |           |      |  |  |  |
|              |                                                                                                    |         |              |         |               |              |         |           |      |  |  |  |
|              | Edit Voucher Information                                                                               |         |              |         |               |              |         |           |      |  |  |  |
| Type<br>Nari | Type : BANK DEPOSITS Voucher No. : 1 Date : 23/12/16<br>Narration : CHEQUE/CASH Ref. V.No. : Date : // |         |              |         |               |              |         |           |      |  |  |  |
| Part         | Particular Dr. Amount Cr. Amount Ref.V.No.                                                             |         |              |         |               |              |         |           |      |  |  |  |
| BAN          | <                                                                                                    |         |              |         |               |              |         |           |      |  |  |  |
|              |                                                                                                    |         |              |         |               |              |         |           |      |  |  |  |
| Code         | A/c Name                                                                                               | Station | Current Bal. | Code    | Opening Bal.  | Schedule No. | Station | Credit Da | ay 🔺 |  |  |  |
| BANK         | BANK                                                                                                   |         | 0.00 Cr      | BANK    | 0.00          | Cr 2         |         |           |      |  |  |  |
| SRBRKCL      | BREAKAGE CLAIMS ALLOWED                                                                                |         | 0.00 Cr      | SRBRKCL | 0.00          | Cr 13        |         |           |      |  |  |  |
| PRBRKCL      | BREAKAGE CLAIMS RECOVERED                                                                              |         | 0.00 Cr      | PRBRKCL | 0.00          | Cr 12        |         |           |      |  |  |  |
| TXDIFAC      | CALCULATION DIFF.IN INVOICE                                                                            |         | 0.00 Cr      | TXDIFAC | 0.00          | Cr 13        |         |           |      |  |  |  |
| CASH         | CASH IN HAND                                                                                           |         | 4205.00 Dr   | CASH    | 0.00          | Cr Z         |         |           |      |  |  |  |
| С            | CUSTOMER                                                                                               | JAIPUR  | 0.00 Cr      | С       | 0.00          | Cr 9         | JAIPUR  |           |      |  |  |  |
| C1           | CUSTOMER 1                                                                                             | AJMER   | 0.00 Cr      | C1      | 0.00          | Cr 9         | AJMER   |           |      |  |  |  |
| C2           | CUSTOMER 2                                                                                             | JAIPUR  | 0.00 Cr      | C2      | 0.00          | Cr 9         | JAIPUR  |           |      |  |  |  |
| DEPAC        | DEPRECIATION A/C                                                                                       |         | 0.00 Cr      | DEPAC   | 0.00          | Cr 16        |         |           |      |  |  |  |
| EDUCAC       | EDUCATION CESS                                                                                         |         | 0.00 Cr      | EDUCAC  | 0.00          | Cr 11        |         |           |      |  |  |  |
| SREXPCL      | EXPIRY CLAIMS ALLOWED                                                                                  |         | 0.00 Cr      | SREXPCL | 0.00          | Cr 13        |         |           |      |  |  |  |
| 4            | EVOTOV CLATHE DECOVEDED                                                                                | 1       | 0.00.07      | DREVDCI |               | on 11        |         |           | , Č  |  |  |  |
|              | <u>S</u> elect <u>A</u> dd                                                                             | Modify  | Remove       | ⊻iev    | v <u>P</u> ri | nt E         | (it c   | Duplicate |      |  |  |  |

#### Accounts >Transaction>Voucher->

We can enter any A/c transaction with this option. In this option we find Bank Withdrawals, Bank Deposit, Cash Payment, Cash Receipt, Credit Note , Debit Note, Journal Voucher

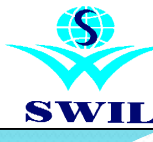

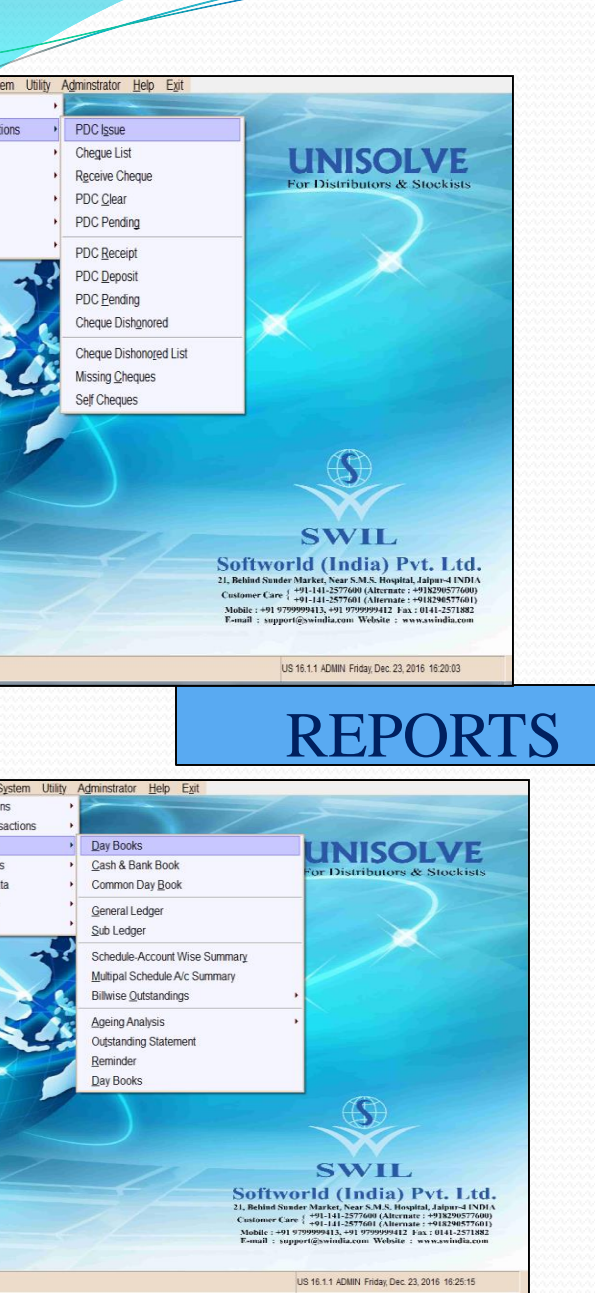

#### **PDC Entry**

This option used for issue or receive PDC cheque from our customer or supplier we can deposit our PDC cheque as per PDC date in our bank and convert in bank voucher. We can also issue multiple to our supplier with single entry.

### **REPORTS**

- \* Day Books
- \* Cash & Bank Books
- \* Common Day Books
- \* General Ledger
- \* Sub Ledger
- \* Schedule-Account Wise Summary
- \* Multipal Schedule A/c Summary
- \* Billwise Outstanding
- \* Ageing Analysis
- \* Outstanding Statement
- \* Reminder
- \* Day Book

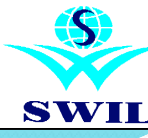

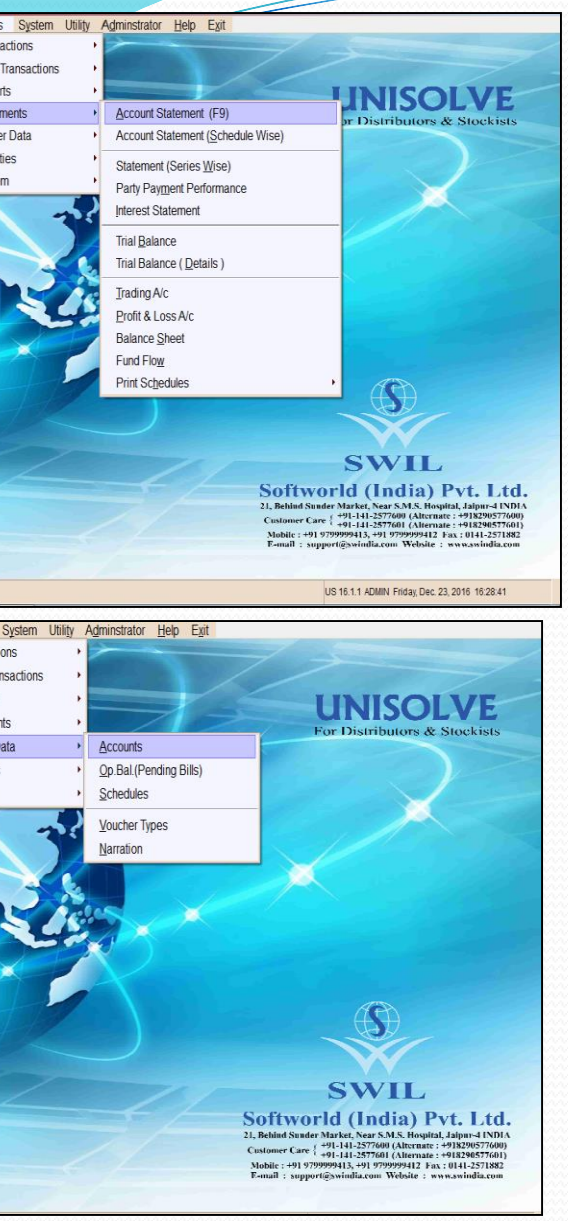

### **STATEMENT**

- \* Accounts Statement (F9)
- \* Account Statements(Schedule Wise)
- \* Statement (Series Wise)
- \* Party Payment Performance
- \* Interest Statement
- \* Trial Balance
- \* Trial Balance (Details)
- \* Trading A/c
- \* Profit & Loss A/c
- \* Balance Sheet
- \* Fund Flow
- \* Print Schedules

### MASTER

- \* Accounts
- \* Op. Bal. (Pending Bills)
- \* Schedules
- \* Vouchers Types
- \* Narrations

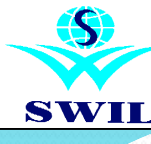

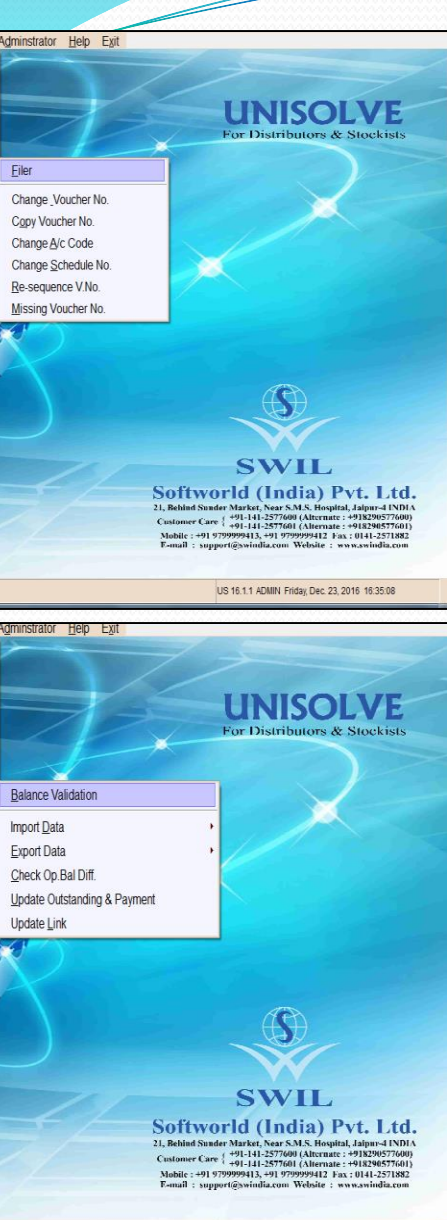

### **FACILITIES**

#### \* Filer

- \* Change Voucher No.
- \* Copy Voucher No.
- \* Change A/c No.
- \* Change Schedule No.
- \* Re- Sequence No.
- \* Missing Voucher No.

#### **SYSTEM**

- \* Balance Validation
- \* Import Data
- \* Export Data
- \* Check Op. Diff.
- \* Update Outstanding & Payment
- \* Update Link

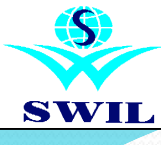

| ReSend SMS ReSend EMail Chat Calculator                                             | UNISOLVE<br>For Distributors & Stockists                                                                                                    |
|-------------------------------------------------------------------------------------|----------------------------------------------------------------------------------------------------|
| <u>E</u> iler<br>File <u>V</u> iewer                                                |                                                                                                    |
| Import CS <u>V</u> Master<br>User Defined <u>Q</u> uery<br>Format <u>V</u> ariables |                                                                                                    |
| Export Medisearch Data                                                              |                                                                                                    |
| IMS Export Data                                                                     |                                                                                                    |
| $\bigcirc$                                                                          |                                                                                                    |
|                                                                                     | SWILL<br>Softworld (India) Pvt. Ltd.<br>2), Belind Studer Market, Near S.M.S. Hoopfal, Jajoura INDIA<br>2), Belind Studer Market, Near S.M.S. Hoopfal, Jajoura INDIA<br>2), Belind Studer Market, Near S.M. Hoopfal, Jajoura INDIA<br>2), Belind Studer Market, Near S.M. Hoopfal, Jajoura INDIA<br>2), |

### **UTILITY**

- \* Mail SMS System
- \* Resend SMS
- \* Resend E-mail
- \* Chat
- \* Calculator
- \* Filer
- \* File Viewer
- \* Import CSV Master
- \* User Defined Query
- \* Format Variables
- \* Export Medisearch Data
- \* iSales
- \* iPurchase
- \* IMS Export Data
- \* Export to Tally

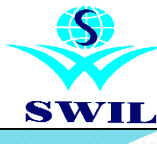

| T | ГТ | וזי | r 1 | ГТ | $\mathbf{V}$ |
|---|----|-----|-----|----|--------------|
| U |    | IJ  |     |    | . 1          |

| Mail Schedular                                                                 |                                                            |                         |                |                  |        |                                         |           | day to |
|--------------------------------------------------------------------------------|------------------------------------------------------------|-------------------------|----------------|------------------|--------|-----------------------------------------|-----------|--------|
| C EMail<br>C EMail<br>C SMS<br>Report Options<br>C Everyday<br>C On This Day I | C Birthday<br>C Anniversary<br>C Transactions<br>C Reports | © CSV<br>© PRN<br>© PDF | Trans<br>Repor | actions:<br>rts: | Sale   | is And Stock State                      | eme V     |        |
| © On This Date                                                                 | Every Month                                                | <u> </u>                | 10.            |                  | 15     |                                         | <u> </u>  | 1      |
| Send To: M                                                                     | SR<br>C Selected                                           |                         | List           | <b>V</b>         |        | <u>M</u> ail Setup<br>SMS Setu <u>p</u> |           |        |
|                                                                                |                                                            |                         |                |                  | _      |                                         | -         |        |
| Message:                                                                       | To & REP NAME.                                             |                         | -              |                  | h      | nternet Mail                            |           |        |
| -                                                                              |                                                            | Personal Information    |                |                  |        |                                         |           |        |
| ļ.                                                                             | Jear Sir/Madam<br>Please find attached a                   | report herewith fo      | r vo           | Full nam         | е      | SWIL                                    |           |        |
|                                                                                | You may open it throu<br>Yours faithfully                  | gh Excel or Notepa      | nd.            | Email ad         | dress  | testing@swindia                         | a.com     |        |
|                                                                                | &_COMPANY                                                  |                         |                | Outgoing         | Mail S | Server (SMTP)                           |           |        |
|                                                                                | &_COSTATION                                                |                         |                | 🗹 SMTP           | Servei | r Requires Auther                       | ntication |        |
|                                                                                |                                                            |                         |                | User nan         | ne     | testing@swindia                         | a.com     |        |
|                                                                                |                                                            | Ok Can                  | cel            | Password         | ł      |                                         |           |        |
|                                                                                |                                                            |                         |                | Server n         | ame    | mail.swindia.co                         | m         |        |
|                                                                                |                                                            | 1                       |                |                  |        | <u>O</u> k E <u>x</u> it                |           |        |

#### **E-Mail/SMS Facility**

Now you can send E-Mail & SMS directly to your Customers/M.R./Suppliers. Please check how to implement E-Mail & SMS Setting in our software as per following:

#### How to Implement E-Mail/SMS Setup

For E-Mail Setting & SMS Setting, Please run single Setup which exists in our Program CD. Setup may take time as this setup install Dot Net Framework. Install Dot Net for help to run this feature. After that you may start Software & go to Accounts->Systems->System Parameters->Account & select following options: a. "Enabled E-Mail\SMS Options" for activation of E-Mail & SMS (Q.No. : 34)

b. "Show Mail Confirm Window" for display window of E-Mail/SMS when save Invoice. (Q.No. : 37)

Then select OK and give Password of Accounts System Parameter.

After that exit through Software & Run again Software & Please select Mail Scheduler option through System->Master Data->Mail/SMS System menu. Press Add Button to create E-Mail & SMS Schedule.

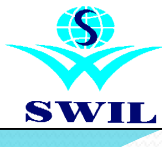

| T | וי | T  | T | Т   | $\mathbf{V}$ |
|---|----|----|---|-----|--------------|
| U |    | JL |   | . 1 | . 1          |

| #SWIL# | SOFT              | VORLD (INDIA) PVT.     | LTD. 07          | 7/07/2015*15- | 16 (Acti      | ve User : ADM | N)       |                      |                 |                |                         | _ 0 <mark>_ X</mark> |
|--------|-------------------|------------------------|------------------|---------------|---------------|---------------|----------|----------------------|-----------------|----------------|-------------------------|----------------------|
| ales   | Purchases         | Adjustments            | R <u>e</u> ports | Analysis      | Accounts      | System        | Utility  | A <u>d</u> minstrate | r <u>W</u> indo | w <u>H</u> elp | Exit                    |                      |
| ĩ      |                   |                        |                  |               |               |               |          |                      |                 |                |                         |                      |
| _      |                   |                        |                  |               | 8             |               |          |                      |                 |                |                         |                      |
| First  | P <u>r</u> ev Pag | ge   <u>N</u> ext Page | Last             | <u>G</u> 010  | Print         | Print Setup   | Email    | Exit                 |                 |                |                         | · ·                  |
|        |                   |                        |                  |               |               |               |          |                      |                 |                |                         |                      |
| 🗐 Unt  | itled - Message   |                        |                  |               |               |               | ſ        | X                    | 1               |                |                         |                      |
| From   | 6                 | WIL ( contactfor       | rewil@ama        | il com        |               | Confic        | uure SMT | TP Server            |                 |                |                         |                      |
| То     |                   | THE CONTENT            | iown G gino      |               |               |               | ,        |                      |                 |                |                         |                      |
|        |                   |                        |                  |               |               |               |          |                      |                 |                |                         |                      |
| Subie  | <br>et:           | alaa I Staak St        | otomont /E       | rom 01/04/    | 1E   Into 20/ | 0.4/15)       |          |                      | 1               |                |                         |                      |
| 646j0  | mont C            |                        |                  |               | 13 Opto 307   | 04(13)        |          | Attool               |                 |                | Internet Mail           |                      |
|        | mene je           | , ioseisiaannin        | Deskiopla        |               |               |               |          |                      |                 |                |                         |                      |
|        |                   |                        |                  |               |               |               |          | ^                    | Pe              | rsonal In      | formation:              |                      |
|        |                   |                        |                  |               |               |               |          |                      | Ful             | Name           | SWIL                    |                      |
|        |                   |                        |                  |               |               |               |          |                      | Em              | ail addre.     | test@gmail.com          |                      |
|        |                   |                        |                  |               |               |               |          |                      | -01             | itgoing M      | ail Server (SMTP):      |                      |
|        |                   |                        |                  |               |               |               |          |                      | ₽ :             | SMTP Se        | rver Requires Au        |                      |
|        |                   |                        |                  |               |               |               |          |                      | Us              | er Name        | test@gmail.com          |                      |
|        |                   |                        |                  |               |               |               |          | -                    | Pa              | sword          | -sn=+%-f-               |                      |
| +      |                   |                        |                  |               |               |               |          | ÷                    | Sei             | ver name       | smto.gmail.com          |                      |
|        |                   |                        | Send             | Cancel        |               |               |          |                      |                 |                |                         |                      |
|        |                   |                        |                  |               |               |               |          |                      |                 |                | <u>OK</u> <u>Cancel</u> |                      |
|        |                   |                        |                  |               |               |               |          |                      | -               |                |                         | , •                  |
|        |                   |                        |                  |               |               |               |          |                      |                 |                |                         |                      |

After that select Mail Setup to enter details of your E-Mail address:

# **E-Mail Address: Enter your Complete E-mail ID which you want to use to send mails from that** email address

**Mail Server:** Default Server Name comes for common servers when you enter E-mail Address in User Name

**Password:** Enter your E-Mail Password. Then accept "Yes" for saved the E-Mail Settings.

You can also send E-Mail directly when you display on screen any Report in Dos Version also as per Windows Version. "Screen"

You can also check E-Mail Sent Details through System->Master Data->Mail/SMS System->Email Details options.

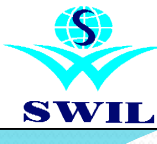

| C EMail                 | Birthday                                                                                                    | C CSV                      | Transactions:    | Wholesale(US)                           | ,         |
|-------------------------|----------------------------------------------------------------------------------------------------|----------------------------|------------------|-----------------------------------------|-----------|
| <ul> <li>SMS</li> </ul> | C Anniversary                                                                                                    | C PRN                      |                  |                                         |           |
|                         | <ul> <li>Transactions</li> </ul>                                                                                                    | O PDF                      |                  |                                         | _         |
|                         | C Reports                                                                                                    |                            |                  |                                         |           |
| leport Options          |                                                                                                    |                            |                  |                                         |           |
| C Everyday              |                                                                                                    |                            |                  |                                         | Y         |
| C On This Da            | y Every Week                                                                                                    | v                          |                  |                                         | Y         |
| U UITTIIS DA            | te Exervinoriti                                                                                                    | ×                          |                  |                                         |           |
| Send To.                |                                                                                                    |                            |                  |                                         |           |
| send 10.                |                                                                                                    |                            | •                | Mail Setup                              |           |
| © All                   | C Selected                                                                                                    | 1                          | <b>⊥</b><br>∐i6t | Mail Setup<br>SMS Setup                 |           |
| ⊙end to.<br>⊙ All       | C Selected                                                                                                    | ]                          |                  | Mail Setup                              | ]         |
| € All<br>Øessage:       | C Selected                                                                                                    | sed of Rs & INVAM          | List             | <u>M</u> ail Setup<br>SMS Setu <u>p</u> |           |
| © All<br>Nessage:       | C Selected                                                                                                    | sed of Rs. &_INVAM         | List             | Mari Setup                              |           |
| © All<br>Alessage:      | C Selected                                                                                                    | sed of Rs. &_INVAM<br>DATE | List             | Mail Setup                              | ]         |
| € All<br>Message:       | C Selected<br>M/s &_PARTYNAME,<br>An invoice has been rai<br>&_INVNO Date &_INV<br>Yours faithfully,<br>&mName<br>&mSTATION               | SECT OF RS. & INVAM        | List             | Mail Setup                              | <br> <br> |
| © All<br>Message:       | C Selected                                                                                                    | sed of Rs. & INVAM<br>DATE | Linvoice No.     | Mail Setup                              |           |
| F All                   | C Selected<br>Mis & PARTYIVAME,<br>Animoice has been rain<br>& IWWO Date & IWM<br>Yours faitfully,<br>& Minlame<br>& Minlame<br>& Minlame | sed of Rs. & INVAM<br>DATE | List             | Mail Setup                              |           |

| SMS Settings        |                                         |   |
|---------------------|-----------------------------------------|---|
| SMS URL             | http://msg.msgclub.net/api/sendhttp.php |   |
|                     |                                         |   |
| Balance URL         |                                         |   |
|                     |                                         |   |
|                     | Get Balance                             |   |
| Keywords<br>User ID | luser                                   | - |
| Password            | password                                |   |
| Sender ID           | sender                                  |   |
| Message             | message                                 |   |
| Receipent ID        | mobiles                                 |   |
| Information         | manishqunta9065                         |   |
| Password            | *****************                       |   |
| Sender ID           | SWILJP                                  | - |
| Method:             | POST                                    |   |
|                     | <u>Ok</u> <u>Ex</u> it                  |   |

For SMS settings first you Get API Settings from site of Bulk SMS Provider Company

For SMS settings Select SMS Setup to enter details:

(URL) SMS: Enter Site Address of Bulk SMS Provider Key Words (http://sms.gyaninfotech.in/sendsms.jsp?)

User ID: user (In API Settings Provide Keyword for User)

Password: password (In API Settings Provide Keyword for Password)

Sender ID: senderid (In API Settings Provide Keyword for Sender ID)

Message: sms (In API Settings Provide Keyword for Message) Recipient ID: mobiles (In API Settings Provide Keyword for Recipient ID)

Information

User ID: Enter your User Name (Provided by your Bulk SMS Provider)

Password: Enter your Password (Provided by your Bulk SMS Provider)

Sender ID: Enter your Name (Provided by your Bulk SMS Provider)

Then click on Save for saved the SMS Settings, After that Showing by default Message in Message Box, but you can change message text as per your requirement. Then select OK & save the E-Mail/SMS Settings. Now your E-MAIL/SMS settings are ready to use.

You can also check SMS Details through System->Master Data->Mail/SMS System->SMS Details options.

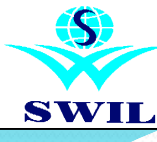

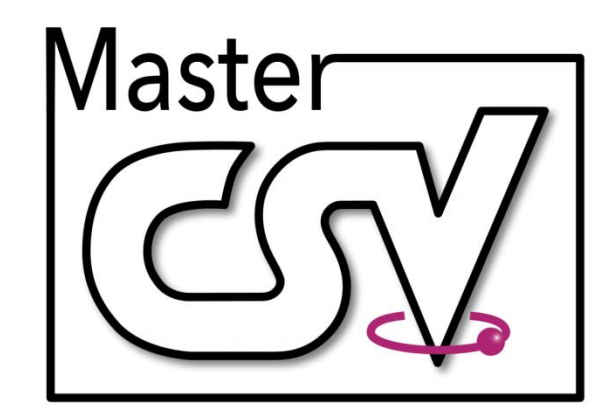

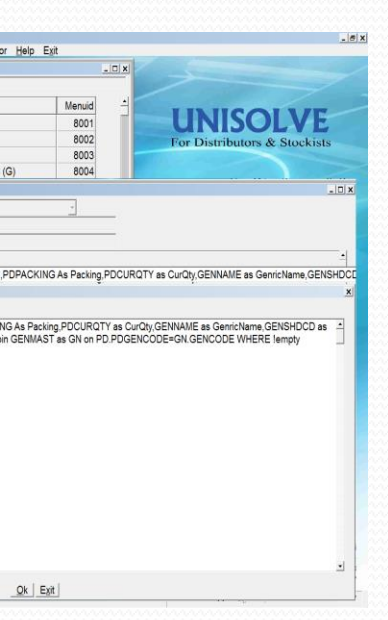

**File Viewer** helps you to open & check any DBF, PRN, Text, CSV & PDF files.

**File Viewer** 

### **Import CSV Master**

**Import CSV Master** helps you to create any CSV File Master to Import any Purchase Invoice of other Software.

#### **User Defined Query**

**User Defined Query** helps you to design any report as per your requirement & print also on Laser Printer through Software. For this please design your report through **Utility->User Defined Query**.

#### **Format Variables**

**Format Variables** helps you to set Invoice Format File. In this all variables are shows.

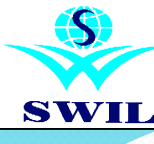

| AWACS Registrati    | on              |                          |                  |  |  |  |  |
|---------------------|-----------------|--------------------------|------------------|--|--|--|--|
| User Code           | PSPA00028       |                          |                  |  |  |  |  |
| Password            | PSPA00028       |                          |                  |  |  |  |  |
| 🔽 Auto Start Net    | Services        |                          |                  |  |  |  |  |
| 🗆 Upload iStock     | Sales           |                          |                  |  |  |  |  |
| *****Set the Time i | n Min(0 to Stop | Services)****            |                  |  |  |  |  |
| Auto Update Proc    | luct UPC        | 300.00                   | Approx 5 Hour(s) |  |  |  |  |
| Stock Uploads       |                 | 120.00                   | Approx 2 Hour(s) |  |  |  |  |
| Order Downloads     | ;               | 10.00                    |                  |  |  |  |  |
| Invoices Uploads    |                 | 12.00                    |                  |  |  |  |  |
| Purchase CSV Do     | wnload          | 15.00                    |                  |  |  |  |  |
| Upload Price List   |                 | 360.00                   | Approx 6 Hour(s) |  |  |  |  |
| Upload Scheme (     | )etails         | 360.00                   | Approx 6 Hour(s) |  |  |  |  |
| Customer Mappin     | g               | 15.00                    |                  |  |  |  |  |
|                     |                 | <u>O</u> k E <u>x</u> it |                  |  |  |  |  |

#### Getway to i-Sales Setup of i-Sales

We are including i-Sales/i-Purchase services in our Unisolve/Cross software. Please run Setup through your Program CD. This setup installed Dot Net Frame work & Windows Installer. This Setup will also work for E-Mail, SMS & Chat Option Setting.

#### How to implement i-Sales at Wholesaler side:

For Implement i-Sales, Please select **"Y"** on **"iSales/Stock"** System->System Maintenance->System Parameters->Accounts Tab option. After that create a new user or select any old user through System->Master Data->User List option & select **"Y"** on **Connect to Internet** option in User Master. After that only this user has been authorized for i-Sales Transactions.

We are providing this option in our Unisolve Software in Utility->iSales menu.

**Registration:** First we are registered to Client with AWACS Registration. After enter the Registration option then open a new window AWACS Registration as per following. "Screen"

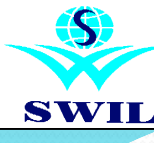

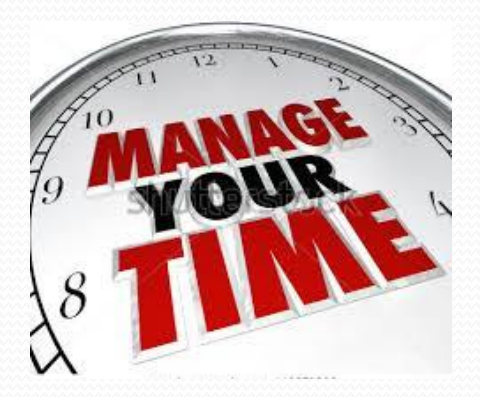

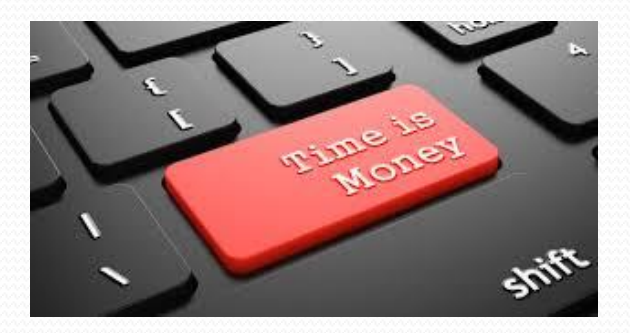

### i-Sales

After that enter the Client's User Name **Like:** PSPA00028 & Password who given the SWIL to Customers. If you want to run i-Sales Services automatically then Please select "Y" in Auto Start Net Services & given time in minutes for Stock Upload, Order Download, Invoices Uploads, Purchase CSV Download, Upload Price List, Upload Scheme Details & Customer Mapping then "Y" on Do you wants to Continue for save the same. If you want to change time then has done changes accordingly.

**Upload Product Master for UPC:** After this Process please Run Upload Product Master for UPC (Unique Product Code) option for upload your all Product on Website. (www.swil.edxhub.in). AWACS is generated the Unique Product Code for your all Companies Products on his website.

**UPC Download:** After this Process please Run Download UPC (Unique Product Code) option for download the Unique Product Code through swil.edxhub Website. (www. swil.edxhub.in). AWACS is already generated the Unique Product Code for all Companies Products on his website. This process is taken 5-7 minutes for download the all products UPC. Download UPC is only one time process.
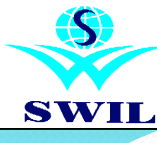

# UTILITY

# Naco Naco It Shis

# i-Sales

**Map Customer:** When maintaining Retailer & Wholesaler Relationship on swil.edxhub.in website, after that please press **"Map Customer"** option in Utility->iSales menu for mapping manually.

**Purchase CSV Download:** After use this option your all Purchase CSV files automatically download. "**Purchase CSV Download**" options in Utility->iSales menu for download your Purchase Invoice CSV files.

**Remove Customer Map:** If you don't wants to map with particular Retailer for i-Sales then used "**Remove Customer Map**" option in Utility->iSales menu for delete mapping.

**Import Sales Order/Export Sales Invoice through i-Sales:** When you received your Sales Order through Retailer then you can Import your Sales Order through Sales->Invoice Export/Import->Import Order (iSales) option.

After Import your Order system generate your Sales Invoice automatically, after that you can Export your Sales Invoice to Retailer through Sales->Invoice Export/Import->Export Sales (iSales) option.

**Pending Order Details:** If you want to check your Pending Orders details which you received through i-Sales, then used **"Pending Order Details"** option in Utility->iSales menu for checking your pending orders Customer wise.

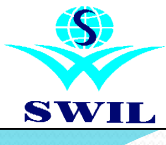

# Don't waste Your Time!

Order Now

# i-Sales / i-Stock

We are providing option to Auto update your Stocks, Prices & Scheme Offers on swil.edxhub website directly. If you want to update manually then press Upload Stocks for update stock on web & others for Prices & Scheme Offers file. Clients have also check our Product's Stocks, Prices, Scheme Offers & our Friends list, Pending Orders, New Orders, Pending Invoices, new invoices in AWACS website also. (www.swil.edxhub.in)

2. Auto upload Sales & Stock Statement for Medical Representative (iStock): Distributor can upload MTD Sales & Stock statement to Sslive server on regular interval. Creates MR login using web interface, will be able to give rights for desired companies/divisions. MR can login to the Web interface and view their Statements & other details.

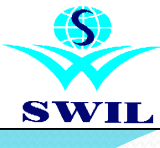

# UTILITY

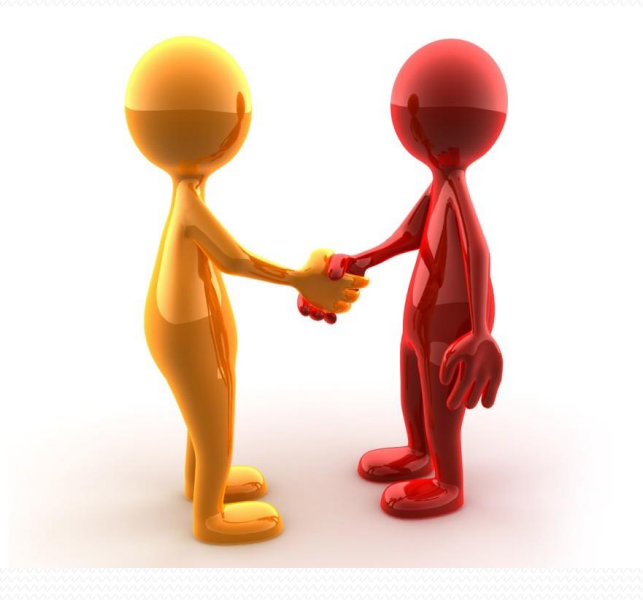

# i-Purchase (Provide Purchase Invoice Download to Distributors)

Now in this new version you can make a bridge between Retailer & Distributor through i-Purchase Service where Distributors Sales Invoice auto import in Retailer Purchase Invoice. When Distributor makes Sales Invoice in our Software then this Sales Invoice automatically received at Retailer as Purchase Invoice as per Retailer Name selected by Supplier. A Bridge between Retailer & Distributor where Supplier makes Sales Invoice & Retailer import auto in Purchase Invoice.

When Retailer makes Sales Order in his Software then this order automatically received at Supplier as Sales Invoice as per Supplier Name selected by Retailer. A Bridge between Retailer & Distributor where Retailer can Place Order to Distributor and Distributor import Sales Invoice.

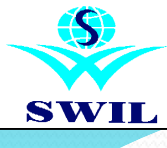

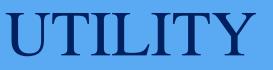

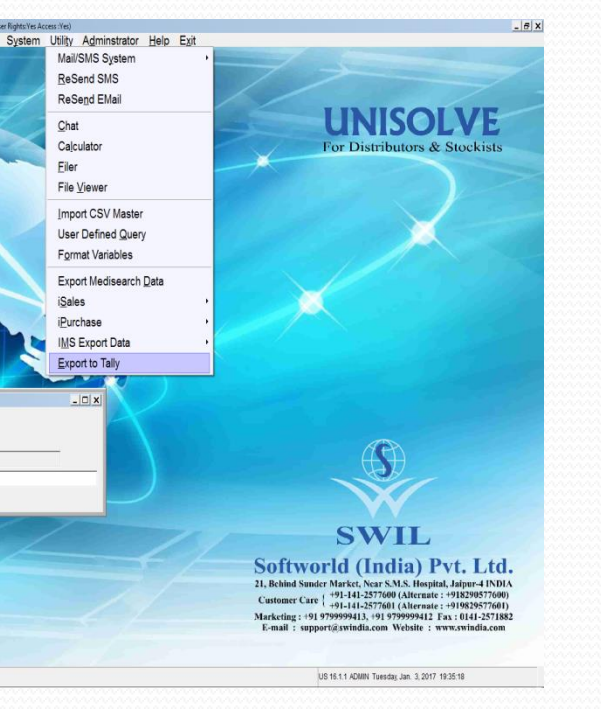

# **Tally Export**

Now you can Export your Data in Tally also. Please follow the below mentioned steps to do the same: First Run Balance Validation & Check your Trail Balance Match or Not. Please Match your Trail Balance after that your data is ready for export in Tally. First Delete Secured Loan & Un-Secured Load Schedule A/c in Account->Master Data->Schedules option. If any A/c available under this schedule then change with Current Liability Schedule. Or Delete in XML File. Now please select Export to Tally option in Accounts->System->Export Data menu.

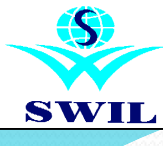

# SWILMAS - Notepad — C — X File Edit Format View Help <AFFECTSSTOCK>NO</AFFECTSSTOCK> <ISCONDENSED>NO</ISCONDENSED> <ISADDABLE>NO</ISADDABLE> <SORTPOSITION>10002</SORTPOSITION> </GROUP> </TALLYMESSAGE> <NAME>SECURED LOANS</NAME <PARENT/> DEEMEDPOSITIVE>NO</ISDEEM SUBLEDGER>NO</ISSUBLEDGEF RACKNEGATTVERALANCES **CKNEGATIVEBALANCES** <TALLYMESSAGE xmlns:UDF="TallyUDF"> <GROUP NAME="DEPOSITS FROM FRIENDS RELATIVES" RESERVEDNAME="DEPOSITS FROM FRIENDS RELATIVES"> <NAME.LIST> <NAME>DEPOSITS FROM FRIENDS RELATIVES</NAME>

# **Tally Export**

After that please select Voucher Series in "Enter Series" option as per your requirement for Tally Export & enter the Export Path in "Export File Path" option. You can check your Exported Files (XML Files) as per given Export Path. XML Files Create as per following:

SWILMAS.XML: All A/c Master Files. 1CC\_SWTR.XML: Wholesale Invoice File. RC\_SWTRN.XML: Receipt File. 1PP\_SWTR.xml: Purchase File Etc.

Now Edit SwilMas.XML File & Delete Secured Loan & Unsecured Loan Text as per following screen & Save File:

Please Run Tally & Import SWILMAS.XML for all master Import in Tally from Masters->Import Of Data->Masters option.

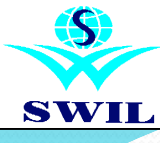

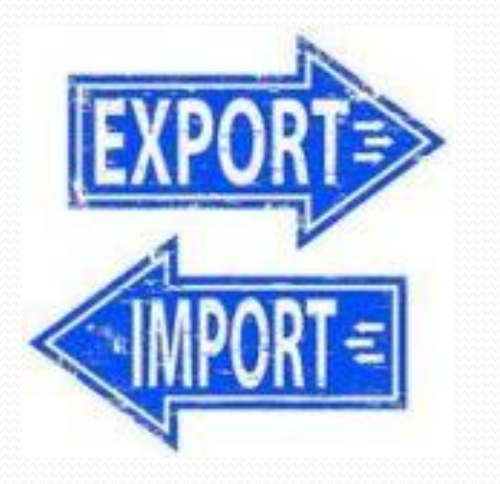

# UTILITY

# **Tally Export**

After this please create two new Accounts in tally named "Cash Sales" & "Cash Purchase" under schedule Sales & Purchase from Master->Accounts Info.->Ledgers->Create option.

Edit our Schedules in Tally in Master->Accounts Info.->Groups->Alter.

Like: Please change Master Schedule of All Customer A/c as per Tally Group (Sundry Debtors)

Like: Please change Master Schedule of All Supplier A/c as per Tally Group (Sundry Creditors)

Like: Please change Master Schedule of All Sales A/c as per Tally Group (Sales)

Like: Please change Master Schedule of All Purchase A/c as per Tally Group (Purchase)

Like: Please change Master Schedule of All Cash In Hand A/c as per Tally Group (Cash)

Like: Please change Master Schedule of All Bank A/c as per Tally Group (Bank)

For Import other Transaction step by step in Tally, Please Import Files through Masters->Import of Data->Vouchers option.

After that Import all Transaction Files, Please check your Complete Data in Tally.

Please check log file in case you face any problem while Importing Tally Data through our Software. Tally automatically creates a file Tally.Imp in your Tally Folder. ("C:\Program Files\Tally.ERP9\tally.exe")

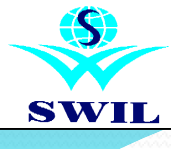

# ADMINSTRATOR

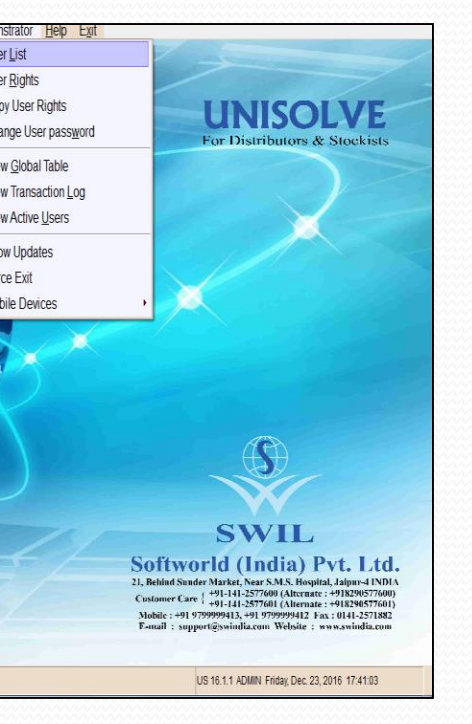

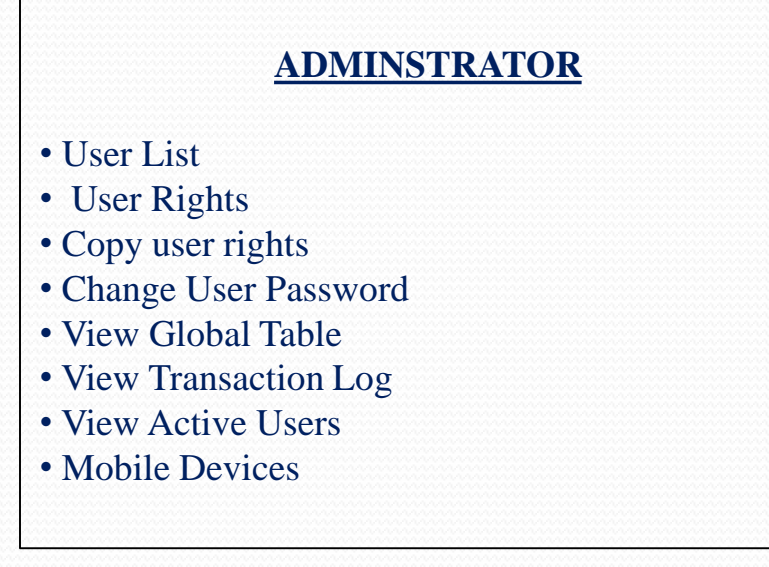

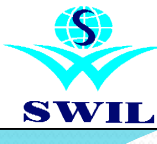

| A] | DI | M | NS     | ΓR | AT | Ο      | R |
|----|----|---|--------|----|----|--------|---|
|    |    |   | $\sim$ |    |    | $\sim$ |   |

| Name                                                                                                    | Code                      | ee 1                                                                                                    | Address 2                                                                                 | Station                |
|----------------------------------------------------------------------------------------------------|---------------------------|----------------------------------------------------------------------------------------------------|-------------------------------------------------------------------------------------------|------------------------|
|                                                                                                    | ACONT                     | 33 1                                                                                                    | Audiess 2                                                                                 | Station                |
|                                                                                                    | US                        |                                                                                                    |                                                                                           |                        |
|                                                                                                    |                           |                                                                                                    |                                                                                           |                        |
| DEEPESH                                                                                                    | DEEP                      |                                                                                                    |                                                                                           |                        |
| EMAIL                                                                                                    | EMAIL                     |                                                                                                    |                                                                                           |                        |
| IANISH                                                                                                    | MANI                      |                                                                                                    |                                                                                           |                        |
| IBA                                                                                                    | MBA                       |                                                                                                    |                                                                                           |                        |
| IE\//                                                                                                    | NEW                       |                                                                                                    |                                                                                           |                        |
| User Window                                                                                                |                           |                                                                                                    | _ 🗆 ×                                                                                     |                        |
| Address Station Mobile No. Email ID Designation 'Show Expiry Product D ' Provide Side Bar for Entry Screen | Phone No.                 | Machine ID Data Lock Date IT Limit for Product Sale Qty Preferred Sales Series Preferred Purchase Series ITran Format Masters GR Principle Series | Deta Lock Days O (For Mobie User)  Printer Settings  APHIC F Hide Menu APHIC F Super User |                        |
|                                                                                                    |                           | Ok_Cancel                                                                                                    |                                                                                           |                        |
|                                                                                                    |                           |                                                                                                    |                                                                                           |                        |
|                                                                                                    |                           |                                                                                                    |                                                                                           |                        |
|                                                                                                    |                           |                                                                                                    |                                                                                           |                        |
|                                                                                                    |                           | Add ModifyRemov View Print Exit                                                                                                    | Find                                                                                      |                        |
| a «Alt» to activate Menu: No Client Server Mode-Server Not I                                               | Defined Server IPAddress: |                                                                                                    | US 16 1 1 ADMIN Tuesday                                                                   | Jan. 3, 2017, 19:41:03 |
|                                                                                                    |                           |                                                                                                    |                                                                                           |                        |
|                                                                                                    |                           | _ 6 X                                                                                                    |                                                                                           |                        |
|                                                                                                    |                           | And Annual Social                                                                                                    |                                                                                           |                        |
|                                                                                                    |                           |                                                                                                    |                                                                                           |                        |

### <u>User List / User Rights / Copy User</u> Rights

**CROSS** offers you the facility to restrict every user only to its assigned area of operations. You can assign different access rights to your operator, sales person and accounts person according to their area of operations.

You can create new users from Administrator->User Master option. You can set different parameters like Password, Data Lock Date & Days, machine ID, Printer Setting etc. You can also define here if the user is a super user. The super user will have the rights to create, modify & delete the details of all the users.

The super user can also assign rights to different users using **Administrator->User Rights** option. You can also copy the rights of one user to another user using **"Copy User"** option.

US 16.1.1 ADMIN Tuesday, Jan. 3, 2017 19:43:50

are (+91-141-2577600 (Alternate : +918290577600) +91-141-2577601 (Alternate : +919829577601) +91 979999413 +91 9799999412 Fax : 0141-257188

SWIL Softworld (India) Pvt. Ltd.

Near SMS Harnital Jainur 4 INDI

- 0 ×

NEW

ADMIN

nas to be cop

Ok Exit

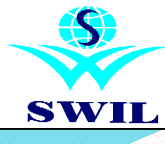

# ADMINSTRATOR

# **View Transaction Log**

**CROSS** keeps the record of all the modifications done in your previous data. It gives you very useful details like the User who have done the change, Date & Time when the change was done, transaction detail prior to & after the change etc. So you can always have an eye on the changes/modifications done specially in your absence.

# **View Active Users**

**CROSS** keeps the record of all the Users which are working on other nodes. It gives you very useful details like which user works on which computer.

### **Mobile Devices**

**CROSS** keeps the record of all Mobile Devices with MAC Address detail which are using Sales Persons. It gives you very useful details like User who have login & logout timings & how many users are currently active. So you can always have an eye on the log in details done specially in your absence.

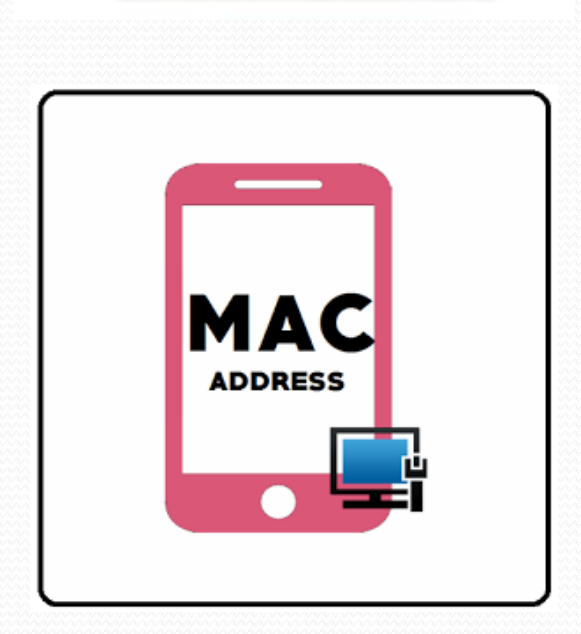

G

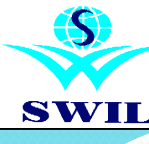

# HELI

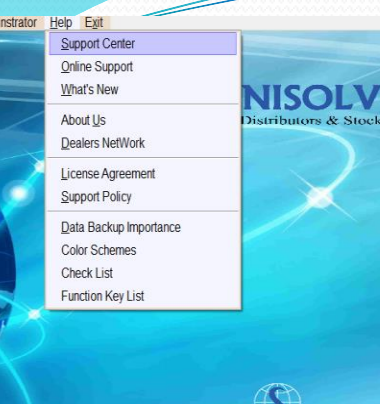

SWILL Softworld (India) Pvt. Ltd. 2, Relind Sunder Market, Nars SMS. Hospital, Jajure 4 INDIA Customer Care ( 491-141-2577001 (Alternate : 4918209577001) Mobile : +91 979999431 2 Pas : 1041-2571882 Famall : support@swindlaccom Vebble : www.swindlaccom

US 16.1.1 ADMIN Friday Dec. 23. 2016 17:42:13

# **HELP**

- Support Center
- Online Support
- What's New
- About Us
- Dealers Network
- License Agreement
- Support Policy
- Data Backup Importance
- Color Scheme
- Check List
- Function Key List

# HELP

We are assured that CROSS is so easy to use that you may not need any help but it's helpful to learn more about the product. To read Help, please click on the Icon labeled as Help.

# **Important Points For Users**

You must note down the following important points:

- 1. UPS is must on every machine. Any abnormal shut down due to electricity voltage/fluctuation or any other reason will increase the chances of data corruption.
- 2. System must be shut down properly. Switching off the machine without proper shutdown will increase the chance of data corruption.
- 3. If you have more than two computers in an network, server should be installed and the server should not be used for data entry purpose. All your data should remain on server machine. Windows 2003 or later should be installed on server machine.
- 4. In case of data corruption, backup is the only way to survival. You must take backup of your data every day and keep the Cd's, Pen Drive or External Hard Disk in weekly and monthly sets. Please read "How to take Backup".

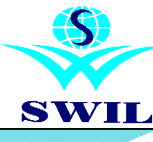

# HELF

| Support Center |             |      |              |          |                 |             |                  |
|----------------|-------------|------|--------------|----------|-----------------|-------------|------------------|
| Tic            |             | Tic  | 15/11/16     | Action B | Action Status   | Action Date | Action Descripti |
| Tick           | Pending     |      | v            | ADMIN    | Pending         | 15/11/16    |                  |
| Problem        |             |      | *            |          |                 |             |                  |
| Action         |             |      | *            |          |                 |             |                  |
| TicketNo       | SWIL Ticket | No 1 | Fiket Status | Prob     | lem Description |             | <u> </u>         |
| 1              | 718         | 050  |              | test     |                 |             |                  |
|                |             | Add  | Cancel       | 0k       | Exit            |             |                  |

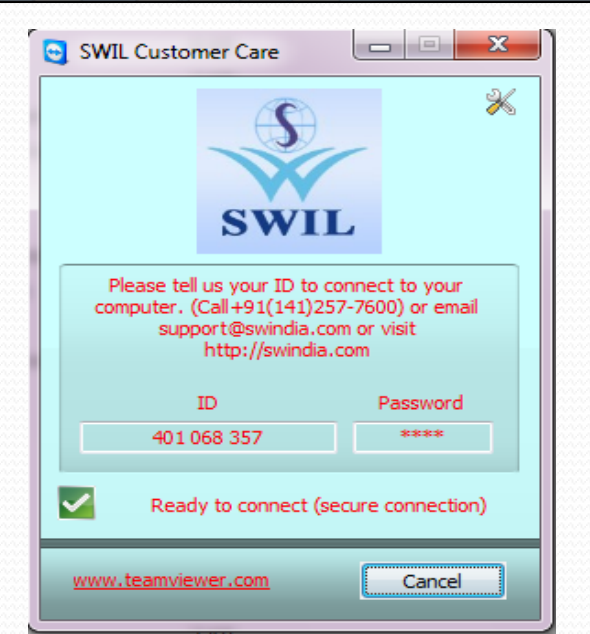

# **Support Center**

Now you can report your software related problems/issues without telephonic through Support Center option. We have provided you Support Center option in Help menu. You can lodge your complaints in Support Center then this complaint automatically received our Customer Care Department & further they will contact you as per your issue. This option is shows in Help menu when "Connect To Internet" "Yes" in particular user in User Master. "Screen"

### **Online Support**

Now you can used this option to open Swil's Team viewer for Online Support.

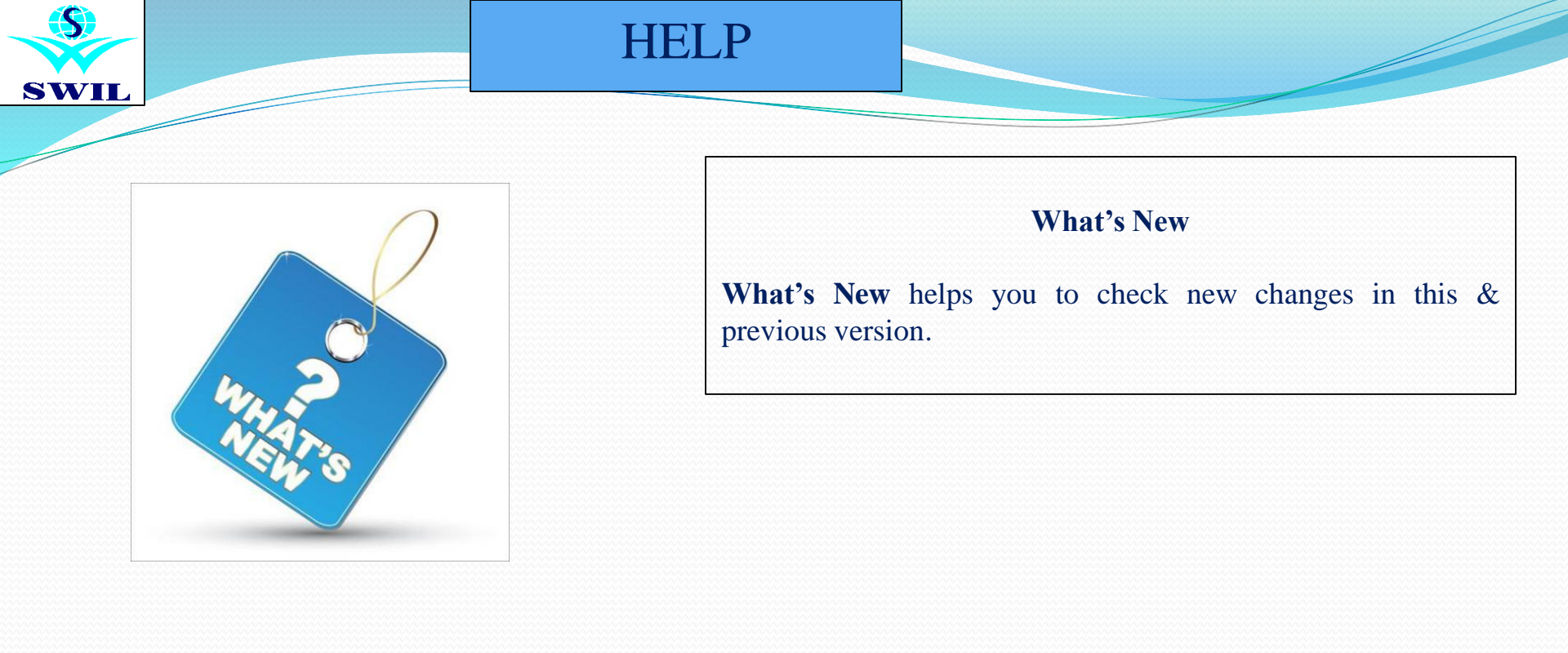

# ∨t. Ltd.

ar SMS Hospital.Jai... 77600 (Alternate:+9... ate:+919829577601) 919799999412,Fa... com \* www.swindi... #31 Oct. 2016

sed in any retail and distribution ps and garment shops. company web<u>vww.swindia.com</u> h: visit product wet<u>vw.retailgraph.cd</u> Graph: Start your online store now at <u>g.com</u> Web. Cloud and SmartPhones

\_ 🗆 X

# About US

**About US** shows Company's complete information with Current Release Version Details & Company's Website & Mail ID for your support.

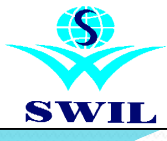

# HELP

# **Our Distribution Network**

| Our Distribution<br>Network : |                         |                        |               |             |                                                  |
|-------------------------------|-------------------------|------------------------|---------------|-------------|--------------------------------------------------|
| Station                       | Firm Name               | Contact Person         | Phone No.     | Mobile      | E-Mail                                           |
|                               |                         |                        | 0141-2327134, |             |                                                  |
| RAJASTHAN                     | Data Soft               | Mr. Manish Joshi       | 0141-2323300  | 9829013874  | swilmanish@gmail.com, data soft@swindia.com      |
|                               |                         |                        | 033-23491699, | 9830330628, |                                                  |
|                               |                         |                        | 23491696,     | 9830057334, | ssical3@rediffmail.com, toshniwalrg@yahoo.co.ir  |
| WEST BENGAL                   | Sri Shyam International | Mr.R.G.Toshniwal       | 23494319      | 09433112610 | vijay toshniwal1@rediffmail.com, ssi@swindia.com |
|                               |                         |                        |               | 9334158076, | softwarehouse patna@gmail.com.                   |
| BIHAR                         | Software House          | Mr.Anand Prasad        | 0612-2302493  | 9431021467  | softwarehouse@swindia.com                        |
|                               |                         |                        |               |             | softwarehouse patna@rediffmail.com.              |
|                               |                         |                        |               |             | softwarehouse ranchi@rediffmail.com,             |
| JHARKHAND                     | Software House          | Mr. Guđđu              | 9304805751    | 9334158076  | shashiranjansinha22@gmail.com                    |
|                               |                         |                        |               |             | rovalravi@hotmail.com rovaleravi@vahoo.co.in.    |
| ASSAM                         | Ravindra Jain           | Mr. Ravindra Jain      | 9864211712    | 9864192815  | ravindraiain@swindia.com                         |
|                               |                         |                        |               |             | labanyasoft@yahoo.com                            |
|                               |                         |                        |               |             | labanya_ent@rediffmail.com                       |
| ORISSA                        | Lahanya Enterprises     | Mr Raia Chakrabarty    | 9038735766    | 9437035766  | labanya_off@swindia.com                          |
| 0100011                       | Labarya Enterprises     | initiaga onaladoarty   | 5050755700    | 5457055700  | abaily ason as small com                         |
|                               |                         |                        |               |             | sourceiammu@gmail.com_grakesh00@wahoo.com        |
|                               |                         |                        |               | 0410108275  | gamit 00@siahoo oo com gamit 00@radiffmail.com   |
| TAMMIT                        | Source Perinherals      | Mr Rakash Gunta        | 0101 2570055  | 0410148584  | sourceperipherals@swindia.com                    |
| AWINO                         | Source renpherais       | WILKAKESH Gupta        | 0191-2370033  | 9419140304  | sourcepenpherais@swindia.com                     |
|                               |                         |                        |               |             |                                                  |
|                               |                         |                        |               | 0410004841  | aramiosys(@gman.com, anaqabandsons(@gman.c       |
| CDINIA CAD                    |                         | N                      | 0104 0451 475 | 9419004841, | allaqabandsons(@yanoo.com.                       |
| SKI NAGAK                     | Allaquband Sons         | Mr.Abdul Kafia         | 0194-2451475  | 9906304841  | allagabandsons(@swindia.com                      |
|                               | au                      |                        | 0/61-261046/, | 0.0000.000  |                                                  |
| M.P.                          | Shanti Enterprises      | Mr. Sunii              | 2402414       | 9425524787  | shantijop@gmail.com, shantijop@swindia.com       |
| MUMBAI                        | SPAKSH                  | Mr.Manish Gupta        | 022-39500748  | 9322591864  | mumbat@swindia.com                               |
|                               |                         |                        |               |             | shyamgr1@rediffmail.com.                         |
| GUWAHATI                      | Shyam Sunder Sharma     | Mr. Shyam Sunder       | 9207092242    | 9706002242  | shyamsundersharma@swindia.com                    |
|                               |                         |                        |               |             | saisoftwaresolution2014@gmail.com,               |
| ORISSA                        | Sai Software Solutions  | Mr. Botto              |               | 9937996995  | saisoftwaresolution@swindia.com                  |
|                               |                         |                        | 0761-2610467, |             |                                                  |
| CHHATTISGARH                  | Shanti Enterprises      | Mr. Sunil              | 2402414       | 9425324787  | shantijbp@gmail.com, shantijbp@swindia.com       |
|                               |                         |                        |               |             | gopal_ajmer@rediffmail.com,                      |
| AJMER                         | Royal Agencies          | Mr. Gopal Sharma       | 9571063370    | 9352003370  | royalagencies@swindia.com                        |
|                               |                         |                        |               |             | deepaksardana8@gmail.com                         |
|                               |                         |                        |               |             | bcs_alw@rediffmail.com.                          |
| ALWAR                         | Best Computer Solution  | Mr.Deepak Sardana      | 0144-2348702  | 9414293230  | bestcomputersolution@swindia.com                 |
|                               | •                       |                        |               |             | riteshswil@gmail.com, riteshji baheti@yahoo.co   |
| BHILWARA                      | Maheshwari Enterprises  | Mr.Ritesh Baheti       | 8432808777    | 9414287279  | maheshwarienterprises@swindia.com                |
|                               |                         |                        | 0151-2524597. | 9352320444. | akcsinfotech@gmail.com,                          |
| BIKANER                       | AKCS Infotech Pvt.Ltd.  | Mr.Abhay Surana        | 3294597       | 9414137575  | akcsinfotech@swindia.com                         |
|                               |                         |                        | 0141-2327134  | 9799999410  |                                                  |
| JODHPUR                       | Data Soft               | Mr. Manish Joshi       | 0141-2323300  | 9829013874  | swilmanish@gmail.com_data.soft@swindia.com       |
|                               | and over                |                        | 0111-2020000  | 9414039906  | rachitsikar@gmail.com                            |
| SIKAR                         | Rachit Computers        | Mr Amit Bhargava       | 01572-252006  | 9414039900, | rachiteomnuters@swindia.com                      |
| SDI                           | Racial Computers        | Maranin Dhargava       | 0141 2327124  | 0700000/04  | racincomputers@swinua.com                        |
| CANCANACAR                    | Data Saft               | Mr Maniah Tashi        | 0141-232/134, | 0000012074  | milmanich@mail.com                               |
| OANOANAOAK                    | Data Soft               | IVIT. IVIAIIISTI JOSTM | 0141-2525500  | 96290136/4  | swinnariisni@ginaii.com, data sort@swindia.com   |
|                               | 14 1 0 0                |                        | 0001 01000010 | 0111157510  |                                                  |
| ODAIPUK                       | Maximaa Soft            | Ivir.Manjul P.Sandhya  | 0294-2493210  | 941415/519  | manjui ps@yanoo.co.in, maximaasoft@swindia.      |

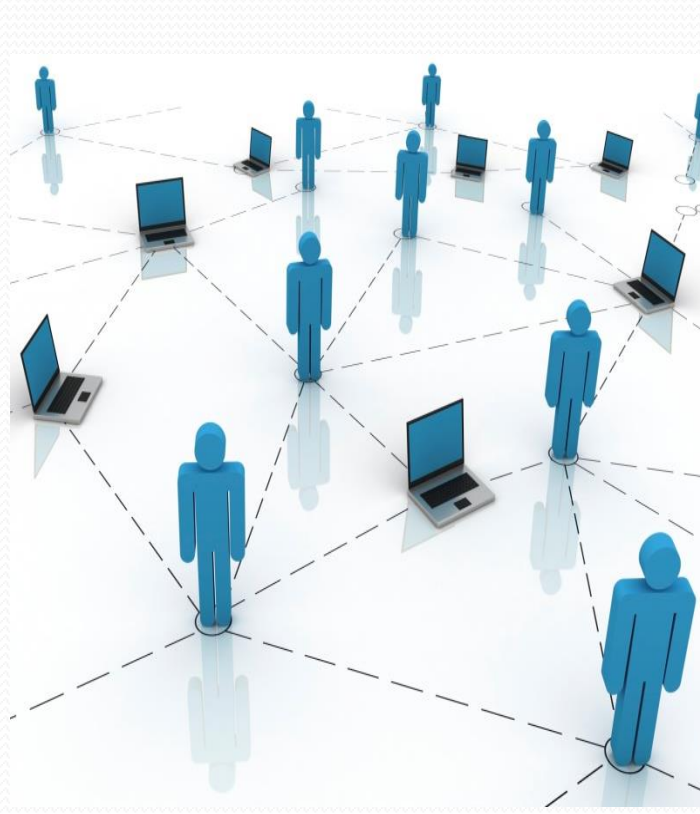

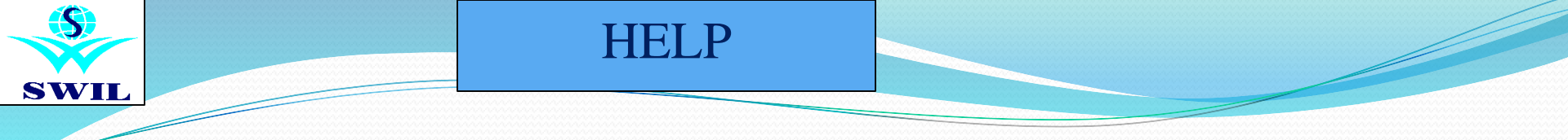

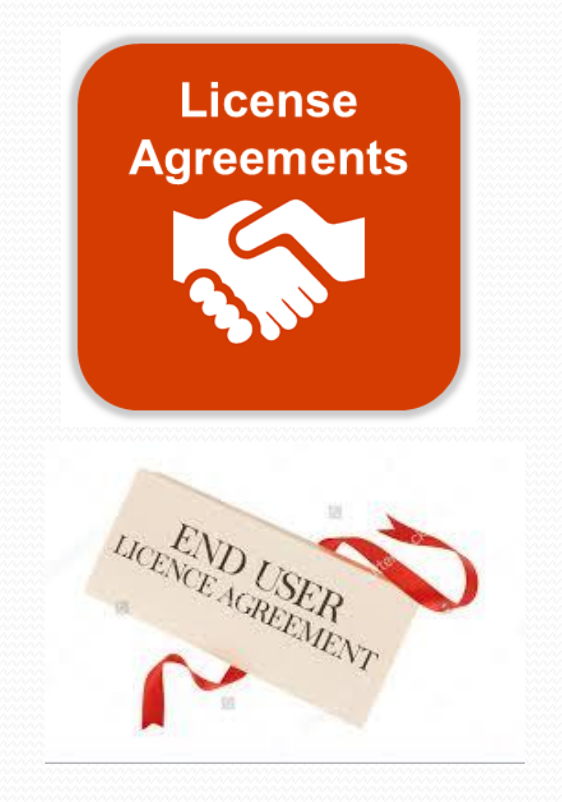

# License Agreement

Now you can report

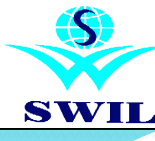

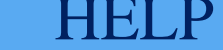

# **Support Policy**

All supports for our UNISOLVE AND CROSS products are available online over telephone, e-mail and the courier communications during business hours to all the clients who have paid AMC in time. Clients has to maintain the back-up of all the data while taking on line support from us so clients does not face the situation of data lost, in case of any Miss-happening.

Personal visits at clients locations is available through our dealers of the respective areas. Therefore if need arises then dealer should be called for personal visit who in turn will response to attend the same subject to availability of manpower. it must be understood that problems may not be sorted out in a single visit but may require next visits also as the same depends upon various factors like nature of problems or quality of hardware being used or ability of user and visiting support executive. However clients are free to contact us in case client does not get proper response from dealer.

Improvement to make software user friendly is routine affair for our products. We do not provide customized changes in the products. However, specific report requirement or upgrade can be entertained by us but on chargeability basis only. Guidance and support is always extended by our support staff/dealers for changes in INVOICE formats but specific requirement for getting it done from us only, will attract charges and has to be paid in advance. Such change in invoice formats can be delivered with current version and has to be installed/loaded by the user himself.

Company does not have facility to provide data entry for clients. However request can be entertained by the dealers/resellers on chargeability basis but company is not responsible for any such dealing.

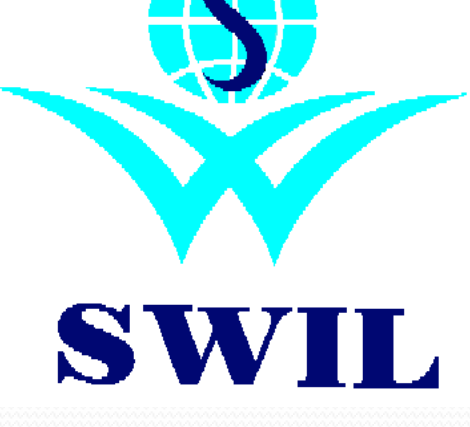

# Support Policy

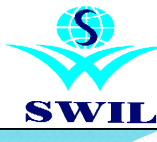

# HELP

# SWIL

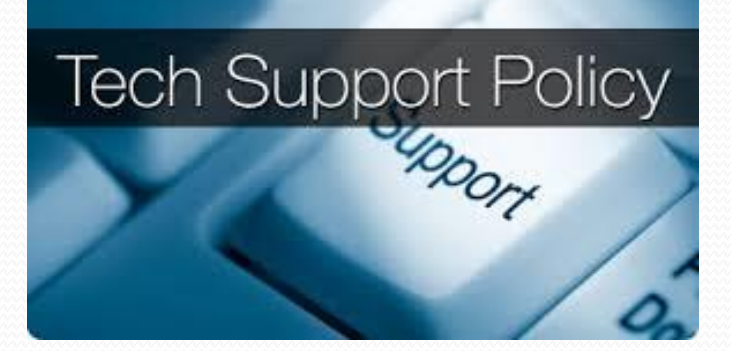

# **Support Policy**

Master data base provided in Installation soft copy (CD) of software need to be checked at clients level as such data are not part of standard product. Company does not take any responsibility for such data.

Company or dealer/support staff provide operational training to users but its optimum use can only be enjoyed by practice and studying on line help and knowledge base at our website www.swindia.com.

WINDOW version of our products have excellent features and very useful for clients business as compare to DOS version of our products. Both the version are compatible only at data base level. Features of both the version are not the same and indexing is required for advance features of WINDOW version. Therefore we suggest to use the WINDOW version of our products to get benefits of advanced features.

Our latest product RETAILGRAPH require SQL Server. But SQL Express can be used for small data.

Proper and sufficient data backup is essential as data can be lost due to any reasons like VIRUS OR HARDWARE PROBLEMS OR MALEFUNCTIONING OF SOFTWARE hence company will neither be responsible nor liable for any loss arising due to data loss. Clients can always seek our assistance in such case.

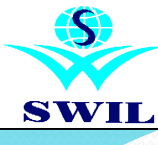

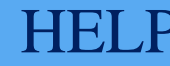

### **Data Backup Importance**

### Daily/weekly/Monthly Sets

Data backup must be taken daily. It is better to take the backup on CD as compared to floppy disk. Six sets of Disk should be kept in order to maintain daily backup for the complete week. Each Pen Drive/CD should be named as week days i.e. Monday, Tuesday, Wednesday, Thursday, Friday & Saturday. On month end backup should be taken in new Disk and should be kept safely. So there will be 6 Sets for the Daily Backup & 12 Set of monthly backup in a year.

To backup & restore your data following options are available in **System->Data Backup** menu:

### **Daily Backup**

Daily backup option is designed to fulfill your requirement of taking daily backup of your data. To take the backup using this option please insert Disk of the day on which you are taking the backup, select the company for which you want to take the backup or leave blank if you want to take the backup of all the companies, specify the drive letter on which you want to take the backup and then click on Ok button. Please remember that INCD software must be installed on your computer if you want to take the backup on CD directly.

After the completion of the backup procedure it will ask you to check the backup, so please press enter to continue. During the checking procedure it will show ok in front of every file. If all the files are ok then the backup is correct & if it gives any error like Data Error Reading Drive E: or Read Fault Error, then please format the Disk or use a new Disk and again take the backup using the same option.

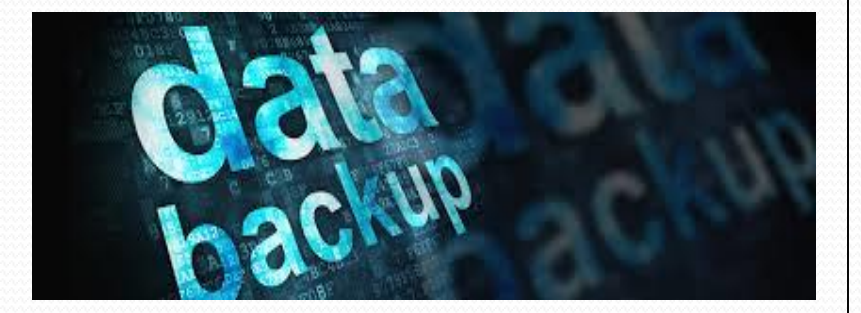

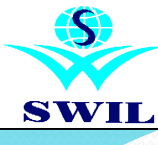

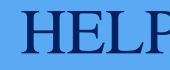

### **Data Backup Importance**

### **Monthly Backup**

This option is used on every last date of the month. The procedure to take Monthly Backup is same as daily backup. Monthly backup should be taken in new Disk every time & kept safely.

# Hard Disk Backup

This option is used to take data backup on hard disk. The procedure to take Hard Disk Backup is same as daily backup. Please note that taking backup on CD provide you option to keep them at different place and your data is safe when your hard disk crashes or complete data is lost due to some virus attack.

# **Taking Backup on Pen Drive**

Pen Drive works like any other storage media and a new drive (Like E: or F: appears on the screen when you attach the Pen drive in the USB port of your computer. You can take the backup using the same Daily Backup option & can define this new drive while taking the backup.

### Taking Backup using XP compressed (Zipped) Folder

Please click on My Computer Icon on the desktop & select Local Disk (E:), here please right click on CS folder and select Compressed (Zipped) Folder option in send to option in the list. Now the US folder will be compressed automatically and a Zip file will be created which you can also write to Disk.

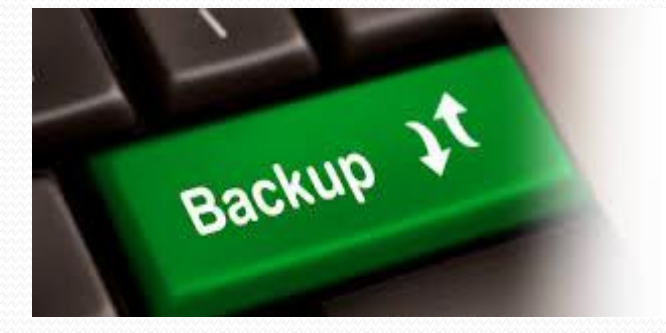

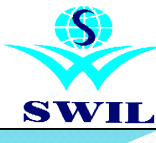

# HELI

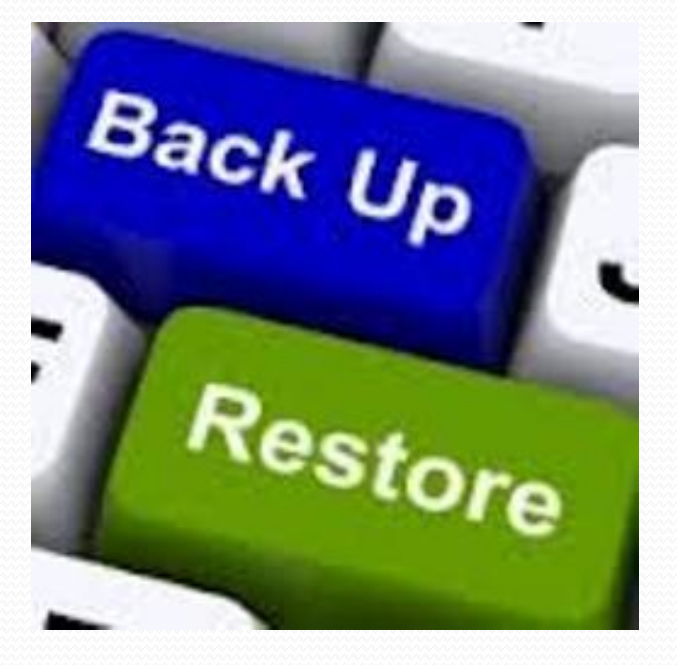

# **Data Backup Importance**

### **Restore Backup**

If you want to the restore your backup then please first take the backup of your current data and then use **"Restore Backup"** option from **System->Data Backup** menu but please be careful before you restore the backup because it will overwrite your current data and you can restore any old data on your current data by mistake. It's always better to call our customer care centre before restoring the data backup.

Please select the company for which you want to restore the data backup, specify the backup date & backup file name & click on OK to restore the complete backup. If you want to restore the selected files, please click on Select File to Restore button & then select the files you wants to restore.

If you need to format Hard disk because of a virus attack or some other reason, please make sure to take fresh backup of your program folder (\CS) and all data in subfolders.

Please make sure that backups are taken regularly at the end of the day. In case of a data loss due to the virus attack or a hardware failure or some other reason, restoring data from backups is the only remedy with us.

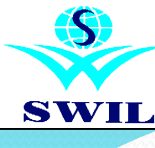

# HELP

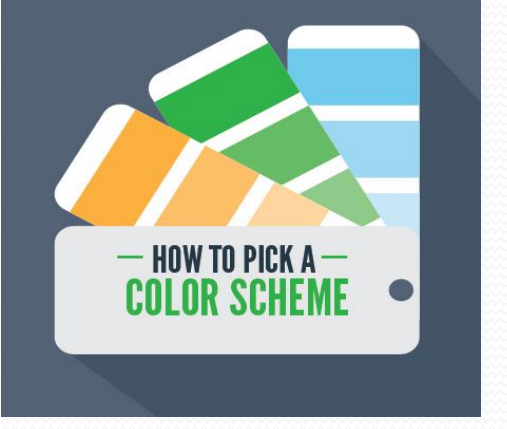

# **Color Scheme**

You can select different color schemes if you wants to change color for Entry Screen & Browser. In this we have already mention Suggest color scheme also for both Entry Screen & Browser Table.

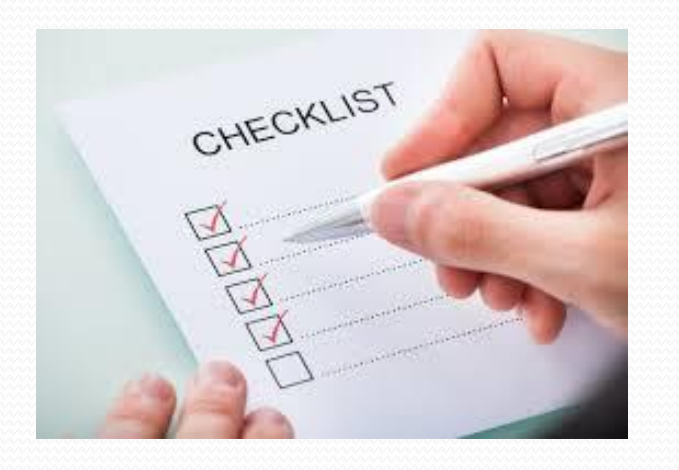

### **Check List**

Provide a new option "Check List" in Help menu. Check List shows how to run software smoothly on Lan & How to set firewall & Anti Virus settings to improve your speed on other systems.

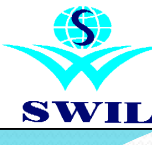

# Extra Features

| Company Window     |                |                     |           |        |           |            |         |          | - |    |
|--------------------|----------------|---------------------|-----------|--------|-----------|------------|---------|----------|---|----|
| Company            | SC             | OFTWORLD (INDI      | A) PVT.   | LTD.   |           |            | Alias   | G0116    |   | -  |
| Address For Report | 21, Sunder Mar | rket, Near S.M.S. H | lospital, | Jaipur |           |            |         |          |   |    |
| Admin. Password    | ADMIN          | Confirm Pass        | sword     | ****   |           | Books From |         | 01/04/16 |   | ٣  |
| User Password      | USER           | Confirm Pass        | sword     | ****   |           | Books UpTo |         | 31/03/17 |   | •  |
| Data Dir           | G0116          | Sign. Authorit      | y         |        |           |            |         |          |   |    |
| Address1           |                |                     |           |        |           |            |         |          |   | -  |
| Address2           |                |                     |           |        |           |            |         |          |   | -  |
| Station            | JAIPUR         |                     |           |        | Pin Code  |            | 302 004 |          |   | _  |
| State              | RAJASTHAN      |                     |           |        | Country   |            | INDIA   |          |   | _  |
| Phone1             | 2563885        |                     |           |        | Telex     |            |         |          |   |    |
| Phone2             | 2577600        |                     |           |        | Fax       |            | 2571882 | 2        |   |    |
| Phone(R)           |                |                     |           |        | Mobile    |            | 9799999 | 413      |   |    |
| E-Mail             | support@swind  | dia.com             |           |        |           |            |         |          |   |    |
| Tin                | 01234567890    |                     |           |        | Tin Date  |            | 11      |          | • |    |
| CST No             |                |                     |           |        | CST Date  |            | 11      |          | • | -1 |
| LIC No.(1)         |                |                     |           |        | LIC Date  |            | 11      |          | • | -1 |
| LIC No.(2)         |                |                     |           |        | TDS A/c N | lo.        |         |          |   | _  |
| PAN NO             |                |                     |           |        | Food Lic. | No         |         |          |   | _  |
| Service Tax Reg.No |                |                     |           |        | CIN       |            |         |          |   | _  |
| Server IP Address  |                |                     |           |        |           |            |         |          |   |    |
| Local IP Address   | 192.168.1.187  |                     |           |        |           |            |         |          |   |    |
| GST No             |                |                     |           |        | GST Date  |            | 11      |          | • | -] |

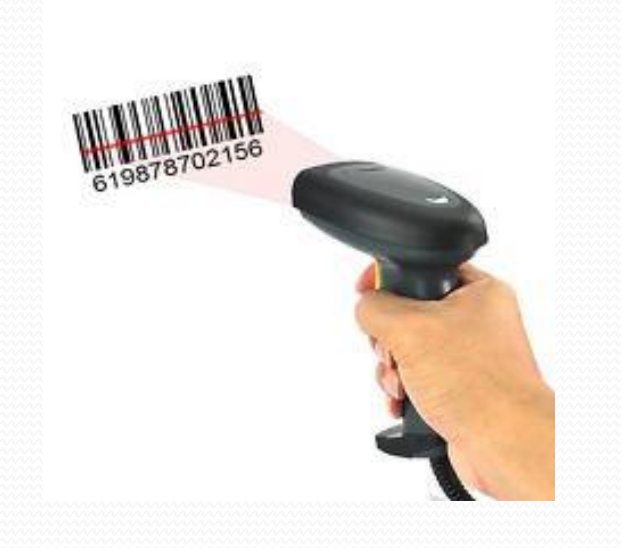

# **Background Image**

You can change Background Image as per your suitability. You can save your image in CS Folder with name of **USBACK.JPG** then system auto shows you image as a Background when you run Software.

# Server IP Address for Generate Report Fast on Node

Now you can generate all reports speedily on node comparison of old version. For better speed on Lan, Please run US software on Main Server also & enter server IP address in Company Information.

### **Bar Code**

Now you can used Company & your own Barcode for Sales & Purchase.

### **Change Screen Size**

Now you can set Screen Scale/Size as per your eyes suitability. For this you can used Ctrl key with + sign for increase your windows size & Ctrl key with - sign for decrease your windows size.

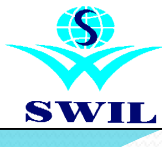

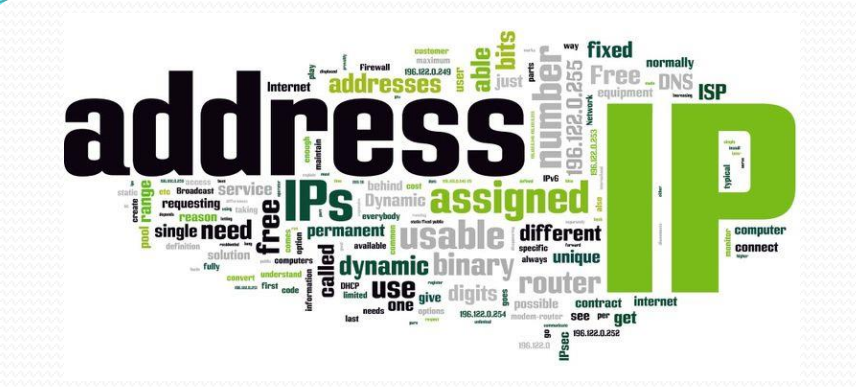

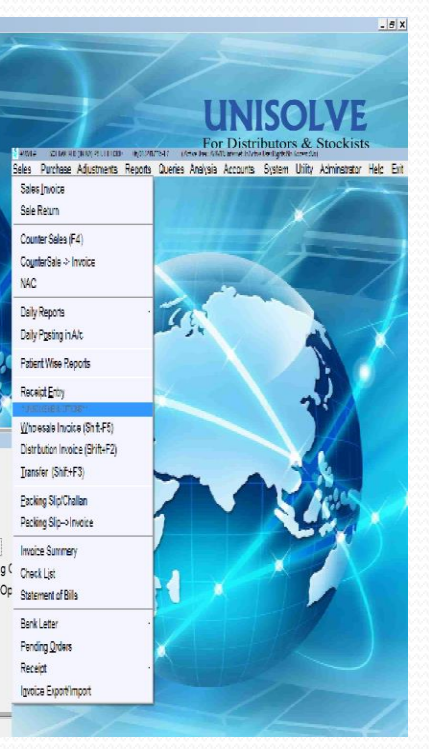

# **Report Generation through Static IP Address**

Now you can run our Software online also through Static IP. All Reports & Master has been worked when run Software online through Static IP.

## **Common Package (Retail+Wholesale)**

Now you can run our Cross with Wholesale options also. It's better solution for those clients which are working Retail+Wholesale both working under one roof with same firm name. For this any existing client also used Wholesale option with pay extra charges. All Wholesale (Unisolve) option shows with Retail(Cross) option. This option is work User wise, when you mention Wholesale in User Master then this option works for a particular user.

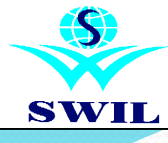

| SALES ORDER ON MOBILI | SALES | ORDER | ON N | ЛОВІ | LE |
|-----------------------|-------|-------|------|------|----|
|-----------------------|-------|-------|------|------|----|

| Unisolve_Order    |                  |     |
|-------------------|------------------|-----|
| ADMIN             |                  |     |
|                   |                  |     |
| Itales Person     |                  | _   |
| we://192.168.1.13 | 0:81/importdataa | en. |
| 10                | aport.           |     |
|                   |                  |     |
|                   |                  |     |
|                   |                  |     |

## Sales Order option through Android/Windows Gazette

Now in this new version you can install Android Application in your Android Phones. After that you and your staff make order in Android Phone & this order is automatically download in your system & after that you can make Sales Invoice against this order. For Order download through Android Phones option given in Sales->Invoice Export/Import-> Import Mobile Order. You can enter this menu option open your Mobile order & select order & convert in Invoice. Details As per Below:

# How to Install & Run Unisolve Order Mobile Application

Please open Play Store on your device. After that search for "Unisolve\_Order" & install it. After installation completes, open the Application. Following window will be appearing on your mobile screen:

Now update following information& provide yours:

**User Name:** ADMIN (This field requires User Name same as present on your Server Database)

**Password:** ADMIN (This field requires password of the corresponding User name.

**Sales Person Name:** Now enter Sales Person Name who will use this Application.

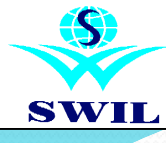

# SALES ORDER ON MOBILE

| ÷          |                 | ·D· マ 🖌 🖻  | 5:32 |
|------------|-----------------|------------|------|
| Settings   |                 |            |      |
| Please     | e Fill Followin | ng Details |      |
| Reg ID     |                 |            |      |
| Branch Nur | nber            |            |      |
| Server Web | Service         |            |      |
| Series     | м               |            |      |
| Database   | Databas         | e          |      |
| 🗹 Enable P | ush Notificat   | tion       |      |
|            | Save            |            |      |
|            |                 |            |      |
|            |                 |            |      |
|            |                 |            |      |
| Δ          | 0               |            |      |

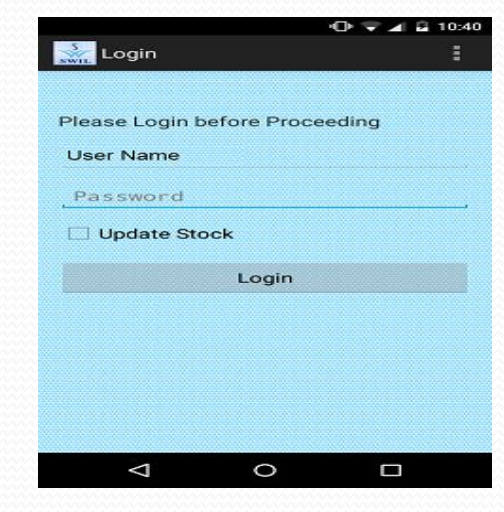

URL: This is the complete address of the Server running at your Host Machine. Format of URL is as follows:"'ws://<IP Address:81>/importdataserver" (For Example: ws://xxx.xxx.81/importdataserver) After that press Import Data button for Import your Product & Customer Data through your Data Server. This process takes 5-10 minutes to import your complete data. As soon as imported operation completes.

**Reg. ID:** A Unique ID that user will receive from SWIL while registering for Push Notification Service.

**Branch Number:** Identification Number of the Shop's/Company's/Firm's Branch No. Server Web Service: Complete Server IP Address. Then press save.

**Login ID:** ADMIN (This field requires User Name same as present on your Server Database)

**Password:** ADMIN (This field requires password of the corresponding)

**Update Stock:** If you want to update Stock every time when you Log Mobile App. then select Update Stock option.

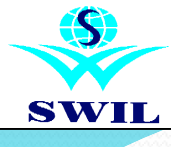

# SALES ORDER ON MOBILE

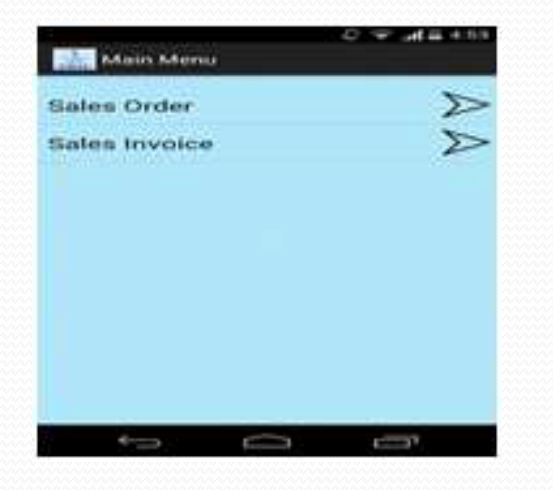

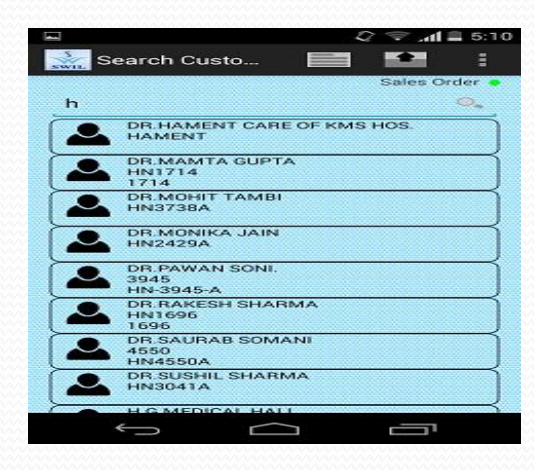

Then press Login to use this Application. After that following screen will appear

Sales Order: Select Sales Order to create Orders.
Sales Invoice: Select Sales Invoice to create Invoice.
Now Sales Order opens a new window to enter Sales Order.
Customer Name: User can search for customers by typing name in Auto Suggest Text Box.

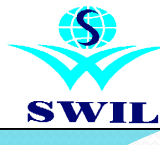

| ary.                                                                                                    | Sala Rate.<br>Re 0                                                      |
|----------------------------------------------------------------------------------------------------|-------------------------------------------------------------------------|
| Harmank                                                                                                    |                                                                         |
| Add Product                                                                                                    | Clear                                                                   |
| 0 644, p 0.00<br>407 0.00 Takal Amerika<br>IASONE'S HALAL UPLA<br>0 14000000 p<br>407 201 Tb. Tural Am<br>AASTADOL TAB | per 544,<br>40 3000<br>7 003 05 per 140055888<br>unot 9091 80<br>per 10 |

|     | а т N |          | CAL | fi.  | H  | 2   | W.  | 1 |
|-----|-------|----------|-----|------|----|-----|-----|---|
|     |       |          |     | . 12 |    | T   |     |   |
| 1   | o D   | 9        |     |      |    |     |     |   |
| , U | pdat  | 0        |     |      |    |     | 10  |   |
| 0   | elete | ŝ.       |     |      |    |     | 19  |   |
| q   | low I | leta     | a   |      |    | _   | 0   |   |
|     | ×     | <b>3</b> | đ   |      | h. | DU  | (H) | 1 |
| •   | x     | ×        | 10  | 14   | 10 | 863 | m.  | G |
|     |       |          |     |      |    |     |     |   |
|     | v     |          |     | 0    |    |     | •   |   |

**Select Product:** Now tap on the customer to place the order. User can search for products by typing Product Name/Alias in Auto Suggested Text Box or by scanning/manually providing Unique ID/Barcode. Now press Add Product button to add product to order list. After order completion, tap on floppy like image to save the order. Information of Total Products, Total Qty., Total Amount of the Order lies on Header-Bar. Use can update/delete/view more information by long press on the corresponding item in the list. Following window appear as per:

**Order Saved:** When your order complete then press save button. If you are using Mobile App. with Online then Order automatically gets saved in your Software & if you are using Mobile App. in Offline mode then this order saved on your Mobile only. However, user can export these orders later on as well. When order saved then system showing Order entry no. & Net Amount.

**Update Product (Post saved):** User can view/update/delete item of any previous Non-Exported Order after long press on Product in order list. User can filter the order list for particular item that exists in Order List by typing its name.

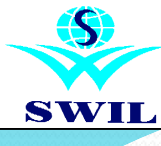

# SALES ORDER ON MOBILE

| Export Date                                                                 |                                                      |
|-----------------------------------------------------------------------------|------------------------------------------------------|
| You have 8 Peo<br>Enter Password<br>Export data, clic<br>continue.<br>ADMIN | iding Order(s),<br>5 and click OK to<br>ok Cancel to |
| mansword                                                                    |                                                      |
| A CONTRACTOR OF A CONTRACT OF                                               | 12000                                                |

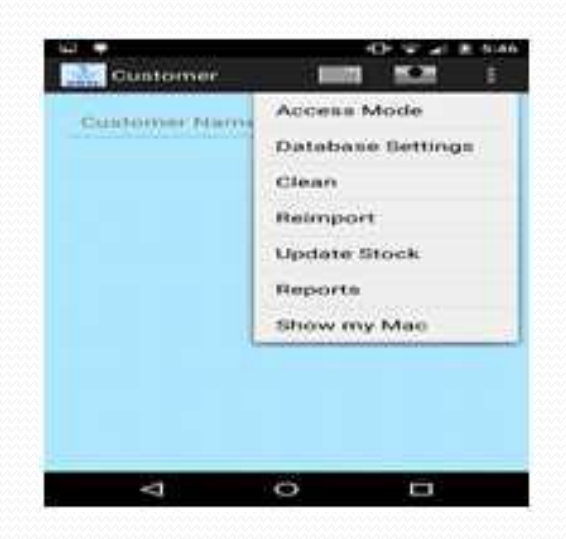

**Export Data Manually:** User can export all of the Non-Exported Orders (requires Password). Screen will appear as per:

**Order Cart:** User can view/update/delete items of previous Non-Exported Orders by simply tapping on shopping Cart Image on the Top-Right Corner of the screen.

**Database Settings:** User can change any credentials any time by simply clicking on Settings Image on the Top Center of the screen. (Requires Password)

Access Mode: User can change access mode (Online (requires password) /Offline) by simply selection Using AS option in the header list which appears.

**Clear Logs:** User can free up Storage Memory by cleaning Exported data information till Selected Date.

**Data Re-Import:** User can Re-Import the masters by providing necessary credentials. (Sales Person Name alteration is not allowed, if any pending orders exist on the device).

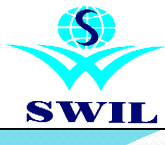

| **               | ⇒ , 1 ≡ 5:0</th |
|------------------|-----------------|
| 🗼 Report         | Selection       |
| From Date        | 02-01-2015      |
| To Date          | 07-01-2015      |
| Customer         | DR.MAMTA GUPTA  |
| Product          |                 |
| Choose<br>Status | Both            |
|                  | View            |
|                  |                 |
|                  |                 |
|                  |                 |
|                  |                 |
|                  |                 |
|                  | $\sim$ -        |
| ŋ                |                 |

| Contraction of the local division of the local division of the loc | and addeniated by ball the set                       |
|----------------------------------------------------------------------------------------------------|------------------------------------------------------|
| Prindues<br>Quantity<br>Sals Rose<br>Remark                                                                                                    | BELITIT OD 748<br>3. (10)<br>107.79 Dutal And 107.79 |
|                                                                                                    |                                                      |
|                                                                                                    |                                                      |
|                                                                                                    |                                                      |

**View Sales Report:** User can view summary of previous Orders by providing information in Filter-Criteria.

Now your Mobile App.has been ready to use.

# How to Import Mobile Orders in Unisolve

You can convert your all Pending Mobile Order through Sales-> Invoice Export/Import-> Import Mobile Order option in Unisolve. Select all pending orders (F5 Key for select all products of particular Order No.) & press Create Sales Inv. Option then system asked Sales Series (Like: Wholesale/Distribution/Third Type etc.), please select Sales Series which you wants then system convert your pending order in Sales Invoice.

If you want to see your Pending Orders detail, then please select Pending Order Details option through Sales->Invoice Export/Import. If you want to check particular Customers Pending Order then please enter customers Name & if you want to check particular Sales Persons Pending Orders then please enter Sales Person Name.

If you want to cancel your all Pending Orders then please select Cancel Orders (Mobile) option through Sales->Invoice Export/Import.

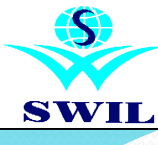

# Year End Closing

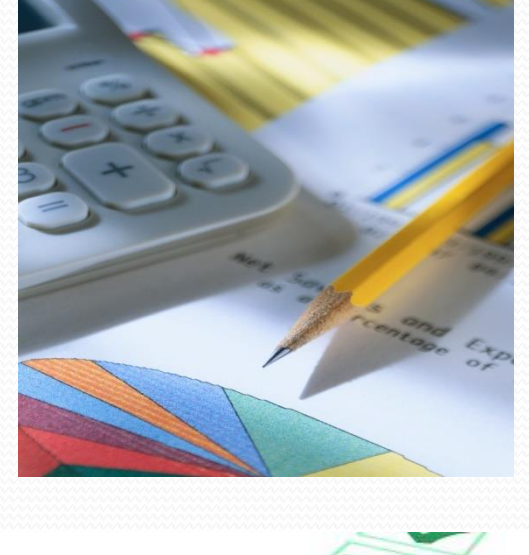

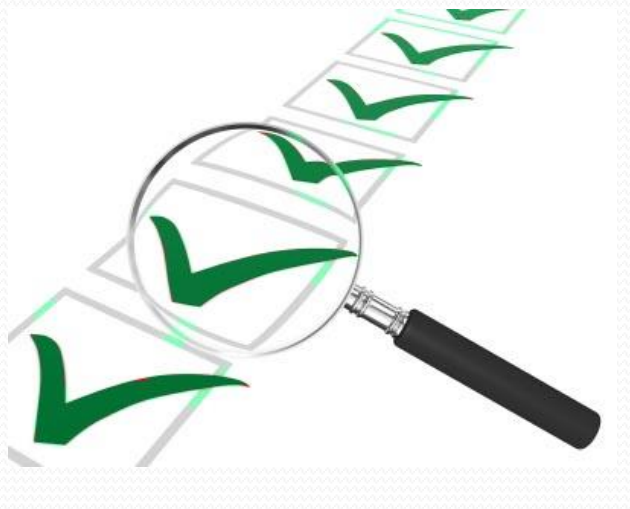

You are kindly requested to check the following things before Closing Financial Year:

# **Pending Purchase Challan:**

Pending Purchase Challan can be transferred new year company while closing. Please tick the option "Transfer Pending Purchase Challan" option while closing financial year.

# **Pending Wholesale Challan:**

Pending Wholesale Challan can be transferred new year company while closing. Please tick the option "Transfer Pending Wholesale Challan" option while closing financial year.

# **Pending Purchase Order:**

Please note that pending purchase orders are not carried forward to next year so please enter new purchase orders in new year company.

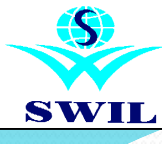

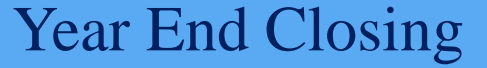

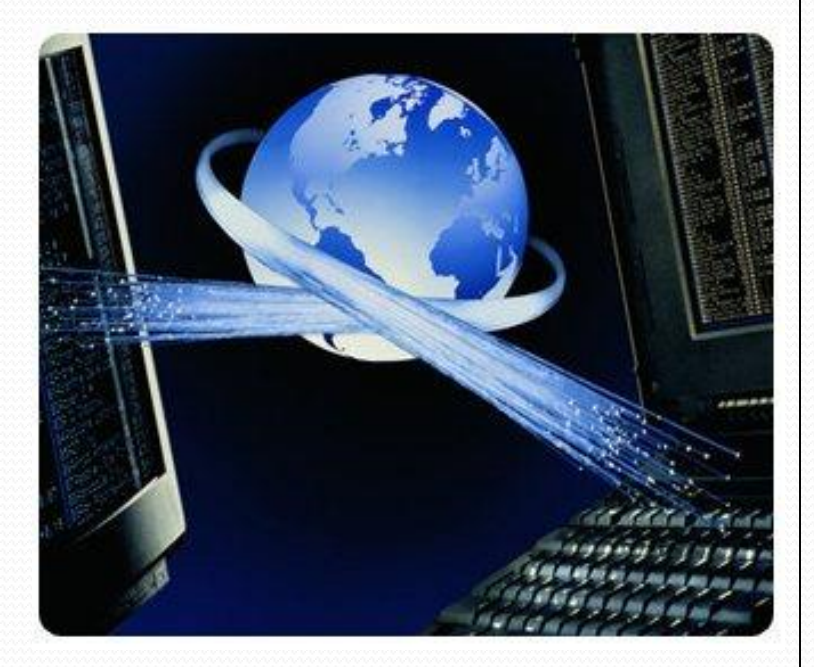

# **Pending Purchase Return:**

Pending purchase returns are transferred to new year company after closing. Please tick the option "Transfer Pending Purchase Returns/Replacement" while closing financial year.

# **Pending Wholesale Return:**

Pending wholesale returns/replacements are transferred to new year company after closing. Please tick the option "Transfer Pending Wholesale Returns/Replacement" while closing financial year.

# **Balance Validation:**

Before one or two days of closing, to validate the stock, please run **System->System Integrity->Recalculate Product Balances** option with all the questions **"Y"** except the question **"Don't want to update Current Balances (Update Adjustment Qty.)"**. Please tick this question only if your current balance of items is correct and you want to update the difference between current quantity & calculated quantity to Adjustment field. Please match the computer's stock with the physical stock in your shop and make the surplus/shortage entries if required. Ensure that exact stock is carried forward to next year.

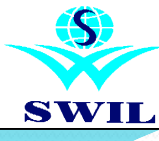

# Year End Closing

# Pending Outstanding: (Wholesale & Purchase Invoice)

Please use this option if you want to import bill wise outstanding of customers and supplier. Please ensure that credit days of customers are greater than 1 in current year company. It will not transfer the pending bills of customers having 0 credit days in customer master. To transfer the bill wise outstanding, please select **Opening Balance** (**Pending Bills**) option from **Accounts->Import Data** menu in the new year company. Please select the source company, invoice series (voucher type) and the period for which you want to transfer the pending bills.

# **Patients Balance Transfer:**

Patient account balance is not transferred bill wise and only net balance is transferred to new year. Please tick the option **Transfer Patient Opening Balance** while closing financial year.

# **Accounts Balance Transfer:**

To import the account balances from last year please select **Import Opening Balances** option from **Accounts->Import Data** menu. Please run **Recalculate Account Balances** option from **System->System Integrity** menu after importing the balances. (Please run **Balance Validation** option from **Accounts->System** menu in DOS version) Please note that accounts balances can be imported at any time in the current year company and can be done again if required.

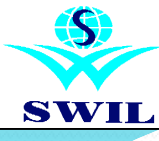

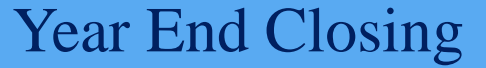

# Handling of Closing Stock:

You can take out the closing stock value from **Reports->Stock Valuation** option. To enter the value of closing stock in accounts please crate Closing Stock account in **Accounts->Master Data->Accounts** menu, if the same does not exist in accounts. Please mention the schedule of the account as "Closing Stock". You can also create different closing stock accounts for the stock value of different tax types. Please also ensure that correct closing stock schedule no. is mentioned in **Accounts->System->System Parameters.** Now when you will see any of Trading Account, Profit & Loss A/c or Balance Sheet, it will ask you to enter the closing stock value.

# Handling of VAT Credit:

You can enter VAT Credit amount against Input Credit from **Reports-**>**Vat Reports->Update Input Vat Credit** option. You can enter Vat credit against Input Credit on opening stock, Input Credit brought forward & Purchase of Capital Goods. In this option you enter Total Amount, No. of Months, Monthly Amount & Adjustable date range. The Input Credit amount entered here will reflect in VAT forms automatically. You may need to enter Journal Vouchers to adjust input tax & output tax accounts.

# Data Backup:

Please ensure that you have taken proper backup of your data before financial year closing. Please take the backup on CD & hard disk both.

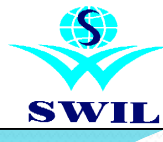

# Year End Closing

Please select **System->Year End Process->Close Financial Year** option to close the financial year. Enter the closing date as "31/03/17" and you will be asked the following question:

### **Transfer Nil Balance Batch No.**

(Please remove the tick from this option if you don't want to transfer nil balance batches in new year)

### **Transfer Negative Balance Batch No.**

(Please tick this option if you want to transfer negative balance batches also in new year) **Transfer Stock as Opening Balance.** 

(Please remove the tick from this option if you don't want to transfer stock in new year) **Transfer Patient Opening Balance.** 

(Un tick from this option if you don't want to transfer Patients opening balances in new year) **Transfer Pending Purchase Challan.** 

(Please tick this option to transfer pending purchase Challan to new year company) **Transfer Pending Wholesale Challan**.

(Please tick this option to transfer pending wholesale Challan to new year company)

### **Transfer Pending Purchase Return/Replacement**

(Please tick this option to transfer pending Purchase Return/Replacement to new year company)

### **Transfer Pending Wholesale Return/Replacement**

(Please tick this option to transfer pending Wholesale Return/Replacement to new year company)

### **Transfer Discontinue Patients**

(Un tick from this option if you don't want to transfer discontinued patients in new year company)

### **Transfer Discontinue Products**

(Un tick from this option if you don't want to transfer discontinued products in new year company)

### **Update Product Balances**

(Please tick this option if you have not run the Balance Validation earlier). Please note it may take a lot of time.

Now please click on **Ok** to continue the closing process. After the completions of the process, please run Structure Verify & Indexing options in new year company from **System** menu. Now you can start working in new year company.

### late : 31/03/2014

balance Batch No pative balance Batch No ck as Opening Balance entOpening Balance uding Purchase Challan uding Wholesale Challan uding Purchase Return/Repl uding Wholesale Return/Repl continue Patient continue Product uct Balances

Ok Exit

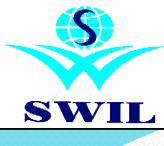

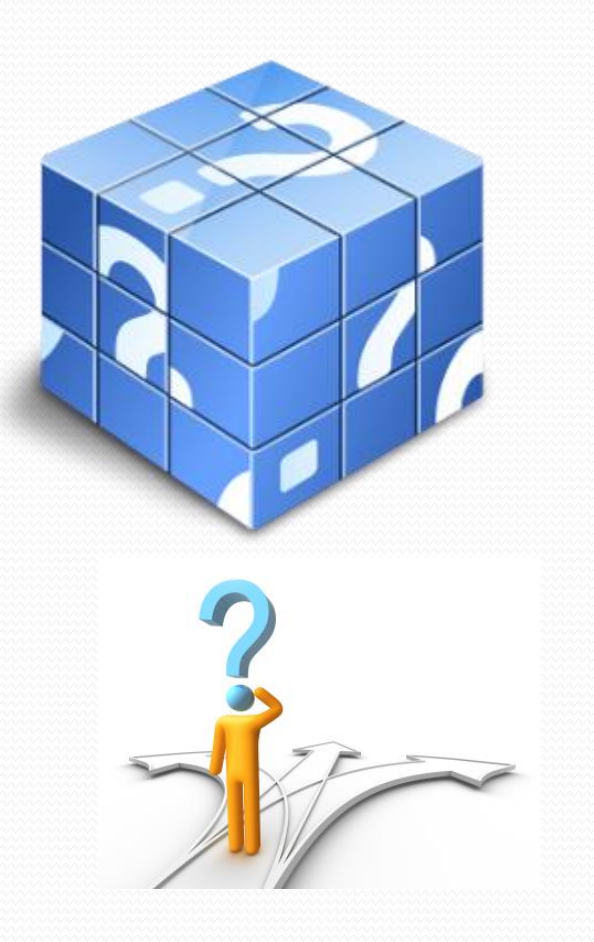

# How to get Support?

You will be glad to know that today we are providing our services to more than 22000 clients all over India. Though our software solutions do not require much support even then we have designed a very strong support system to ensure instant attention to any of your support requirements. You can contact our dedicated customer care center by using any of the following options:

# Softworld (India) Pvt. Ltd.

21, Sunder Market, Near SMS Hospital, Jaipur-4 (Raj.) Telephonic Support from Unisolve/Cross Customer Care: +91(141)2577600 (Alternate:+918290577600) +91(141)2577601 (Alternate:+919829577601) +91(141)2573086 (Alternate:+919829673086) Online Support at www.swindia.com Email: support@swindia.com Support Center App.

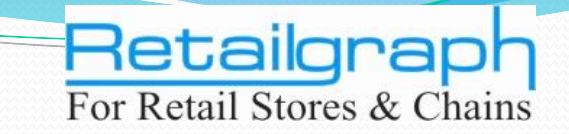

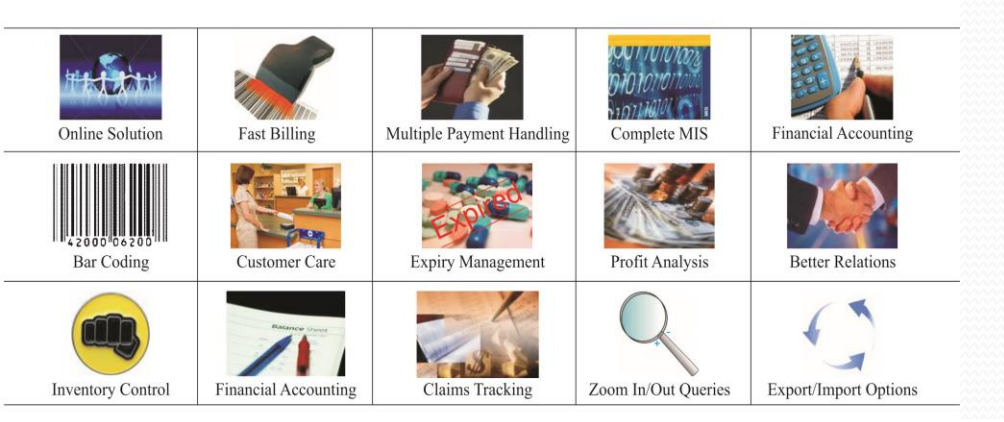

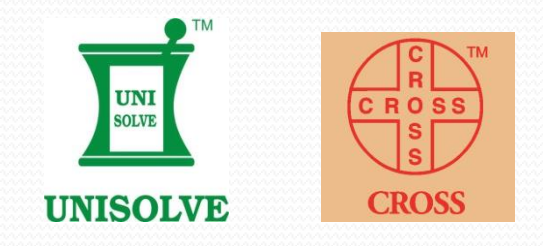

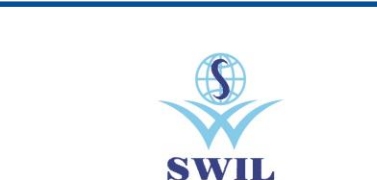

# Softworld (India) Pvt. Ltd.

21, Sunder Market, Near S.M.S. Hospital, Jaipur-04 Phone : +91-141-2577605 (5 Lines) Fax : 2571882 Customer Care Centre : +91-141-2577600 (5 Lines) Email : info@swindia.com Web : www.swindia.com

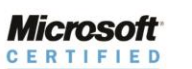

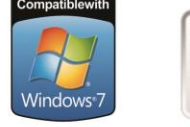

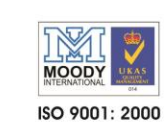

Inisolve, Cross & Retailgraph are registered trade marks of SWIL. All other trademarks acknowledged.

(intel)

Software

Partner

www.swindia.com www.retailgraph.com

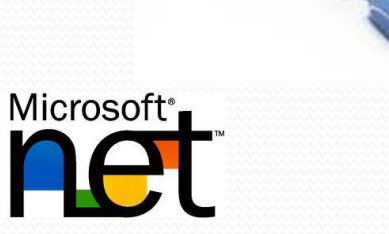

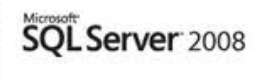

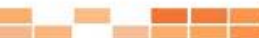

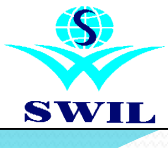

# Disclaimer

# Disclaimer

This information is completely based on the generally available information in public domain. One may also note that this information is issued in the interest of the common people & traders in order to create the awareness among them. SWIL is not responsible for any consequential loss or damages arising out of this information. Please apply your wisdom.
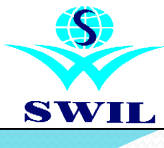

## © Copyright

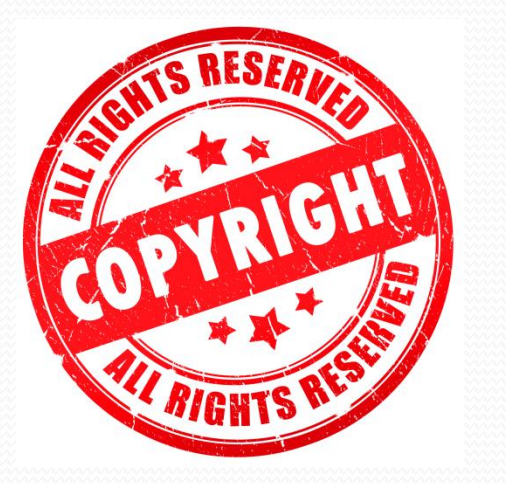

## © Copyright

**RetailGraph, UNISOLVE, CROSS** are registered trademarks of Softworld (India) Pvt Ltd., Jaipur. All other trademarks belongs to their respective companies.

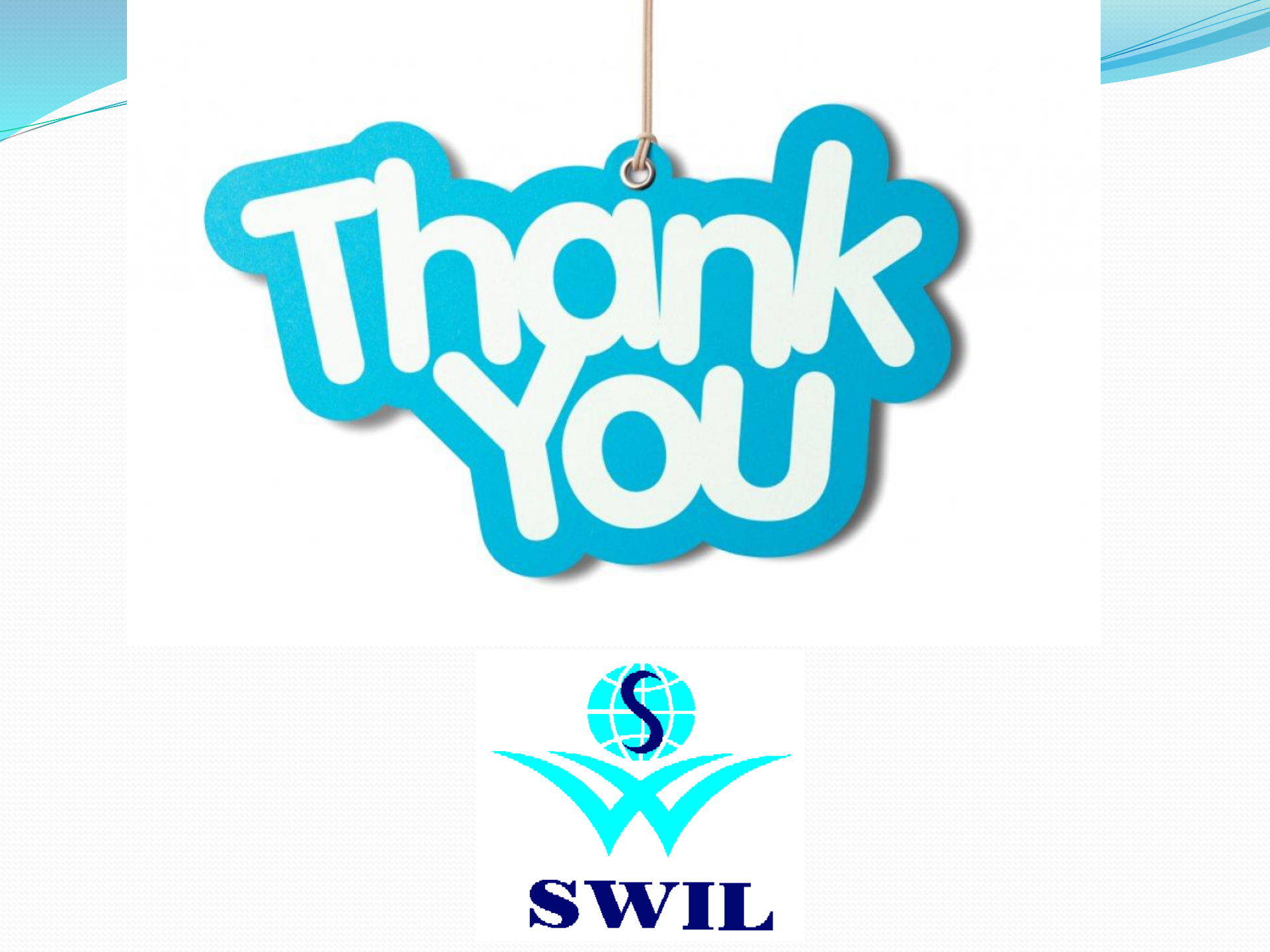